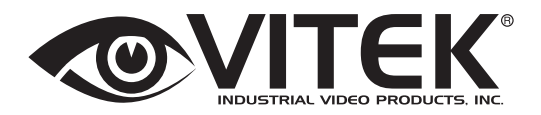

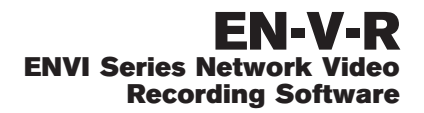

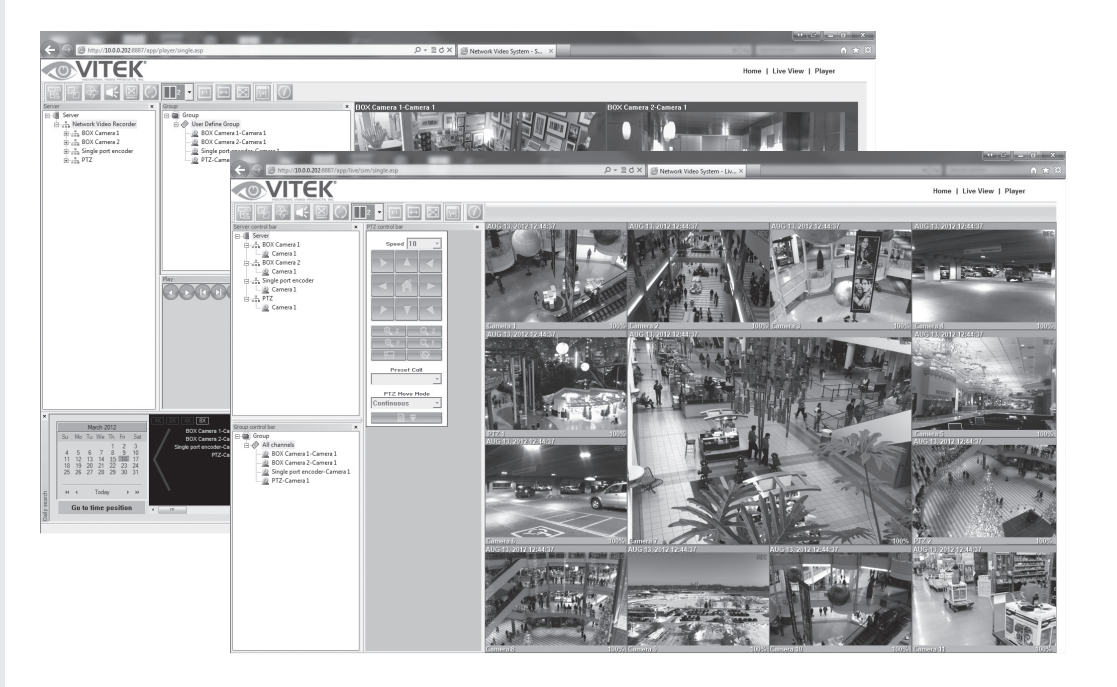

- Highly Flexible and Scalable with 16, 32, 64, 128 channel versions
- Live view, playback, record, backup from multiple network cameras and video servers.
- Scheduled, Event-driven, Motion Detection & Forced recording
- Supports up to 160TB total hard drive space with multiple drives
- Control Pan/Tilt/Zoom functions Remotely
- Supports up to 3 MegaPixel cameras
- H.264 & MJPEG & MPEG-4 Streaming
- Microsoft Windows Based Software
- Multi vendor integration with Arecont, Axis, ACTi, Vivotek, and many more!

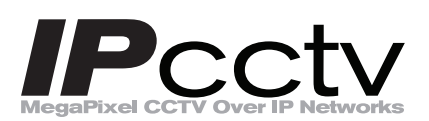

### Table of Contents

| 1. | Abou  | ut EN-V  | V-R                                            | 4  |
|----|-------|----------|------------------------------------------------|----|
| 2. | Requ  | uireme   | nts for Installation                           | 5  |
|    | 2.1.  | EN-V     | /-R Versions                                   | 5  |
|    | 2.2.  | Syste    | em Requirement for PC                          | 5  |
| 3. | Insta | alling E | EN-V-R                                         | 7  |
| 4. | Unin  | stallin  | g EN-V-R                                       | 9  |
|    | 4.1.  | Closi    | ng Active EN-V-R                               | 9  |
|    | 4.2.  | Exec     | uting Uninstaller                              |    |
| 5. | Com   | ponent   | ts of EN-V-R Program                           |    |
|    | 5.1.  | EN-V     | 7-R Configurator                               |    |
|    | 5.2.  | EN-V     | 7-R Service                                    |    |
|    | 5.3.  | EN-V     | /-R Controller                                 |    |
|    | 5.4.  | EN-V     | /-R System Tray Menu                           |    |
| 6. | Start | ting EN  | I-V-R Configurator                             |    |
| 7. | Quic  | k Start  | Guide                                          | 15 |
|    | 7.1.  | EN-V     | -RConfigurator User Interface                  |    |
|    | 7.2.  | Searc    | ching for IP Devices                           |    |
|    | 7.3.  | Regis    | stering IP Devices                             |    |
|    | 7.4.  | View     | ring Live Video                                |    |
|    | 7.5.  | Reco     | rding Video                                    | 21 |
|    | 7.6.  | 0ver     | all                                            | 25 |
| 8. | ENV   | I Smar   | t Player                                       | 25 |
|    | 8.1.  | Intro    | duction                                        | 25 |
|    | 8.2.  | Key I    | Features                                       | 25 |
|    | 8.3.  | Syste    | em Requirement for PC                          | 25 |
| 9. | EN-V  | /-R Cor  | nfiguration                                    |    |
|    | 9.1.  | Syste    | em, Network Configuration                      |    |
|    |       | 9.1.1.   | Configuring System name                        |    |
|    |       | 9.1.2.   | System, Network Configuration - Admin password | 27 |
|    |       | 9.1.3.   | System, Network Configuration - Access Control | 27 |
|    |       | 9.1.4.   | System, Network Configuration - HTTP Port      |    |
|    |       | 9.1.5.   | System, Network Configuration–IP CCTV-DNS      |    |
|    | 9.2.  | IP-CO    | CTVDNS Registration                            | 29 |
|    | 9.3.  | IP-De    | evice Registration                             |    |
|    |       | 9.3.1.   | IP-Device Registration (Manual)                |    |
|    |       | 9.3.2.   | IP-DeviceRegistration (Automatic)              |    |
|    |       | 9.3.3.   | IP-DeviceModification                          |    |
|    |       |          |                                                |    |

|     | ç     | 9.3.4.   | IP-DeviceDeletion                     | .41 |
|-----|-------|----------|---------------------------------------|-----|
|     | ç     | 9.3.5.   | IP-DeviceHomepage                     | .41 |
|     | 9.4.  | Camer    | a Management                          | .41 |
|     | ç     | 9.4.1.   | Configure Camera Name and Information | .43 |
|     | ç     | 9.4.2.   | Camera Resolution, Quality            | .44 |
|     | (     | Configu  | re Camera Recording Condition         | .45 |
|     | ç     | 9.4.3.   | Alarm, Event Configuration            | .48 |
|     | 9.5.  | User M   | lanagement                            | .49 |
|     | ι     | Jser Re  | gistration                            | .50 |
|     | ç     | 9.5.1.   | User Modification                     | .51 |
|     | ç     | 9.5.2.   | UserDeletion                          | .51 |
|     | 9.6.  | Disk S   | etup                                  | .51 |
|     | ç     | 9.6.1.   | Disk Setup                            | .51 |
|     | ç     | 9.6.2.   | Disk Quota Modification and Deletion  | .52 |
|     | ç     | 9.6.3.   | Disk Mode Change                      | .53 |
|     | 9.7.  | Utilitie | 2S                                    | .55 |
|     | ç     | 9.7.1.   | Email accountConfiguration            | .56 |
|     | ç     | 9.7.2.   | About Program                         | .56 |
| 10. | I     | Jsing El | N-V-R Controller                      | .57 |
| 11. | (     | Connect  | ing to EN-V-R                         | .58 |
|     | 11.1. | PC v     | vith EN-V-R installed                 | .58 |
|     | 11.2. | PC v     | vithout EN-V-R                        | .59 |
| 12. | E     | ENVI Sn  | nart Player                           | .60 |
|     | 12.1. | Intro    | oduction                              | .60 |
|     | 12.2. | Кеу      | Features                              | .60 |
|     | 12.3. | Syst     | em Requirement for PC                 | .60 |
|     | 12.4. | Insta    | alling and Uninstalling               | .61 |
|     | 1     | 12.4.1.  | Installing Smart Player               | .61 |
|     | 1     | 12.4.2.  | Manual Installation                   | .61 |
|     | 12.5. | Unir     | nstalling Smart Player                | .63 |
|     | 1     | 12.5.1.  | Uninstalling on Program Menu          | .63 |
|     | 12.6. | Cont     | figuring & Viewing Player             | .73 |
|     | 1     | 12.6.1.  | Main Window View                      | .74 |
|     | 12.7. | Con      | necting to NVR Player                 | .74 |
|     | 1     | 12.7.1.  | Creating a Group                      | .75 |
|     | 12.8. | Sear     | ching Video                           | .76 |
|     | 1     | 12.8.1.  | Daily Search                          | .77 |
|     | 1     | 12.8.2.  | Search Mode                           | .77 |
|     | 1     | 12.8.3.  | GO to Time Position                   | .77 |
|     | 1     | 12.8.4.  | Condition Search Mode                 | .78 |

### ENVI Series EN-V-R

| 12.8.5.     | Advanced Search Mode |    |
|-------------|----------------------|----|
| 12.9. Video | ) Playback Controls  |    |
| 12.10. Ext  | ra Features          |    |
| 12.10.1.    | Window Control       | 80 |
| 12.10.2.    | Recording Period     |    |
| 12.10.3.    | Backup               |    |
| 12.10.4.    | Snapshot             |    |
| 12.10.5.    | Print                |    |
| 12.10.6.    | Ratio Display        |    |
|             |                      |    |

## 1. About EN-V-R

This User's manual explains how to set up EN-V-R software in your PC. EN-V-R is the integrated system software for video security applications, which runs on Microsoft's Windows-based computers.Some of major features of EN-V-Rare listed below.

- Provides main features of Live view, Playback, Record, Backup
- Event, motion, scheduled recording & conditional playback
- Motion-JPEG, MPEG-4, H.264 stream supported
- Supports various vendors' IP devices for recording and retransmission of video, voice, and data
- Supports Megapixel cameras (up to 3M pixels)
- Users can connect to EN-V-R on web browsers to access live video, voice, and data, and search for video to play back
- Up to 128 channels supported for cameras

Note: A product-key is required for proper installation of EN-V-R program. You can still install EN-V-R in 10-working day trial mode if a product-key is not entered during installation.

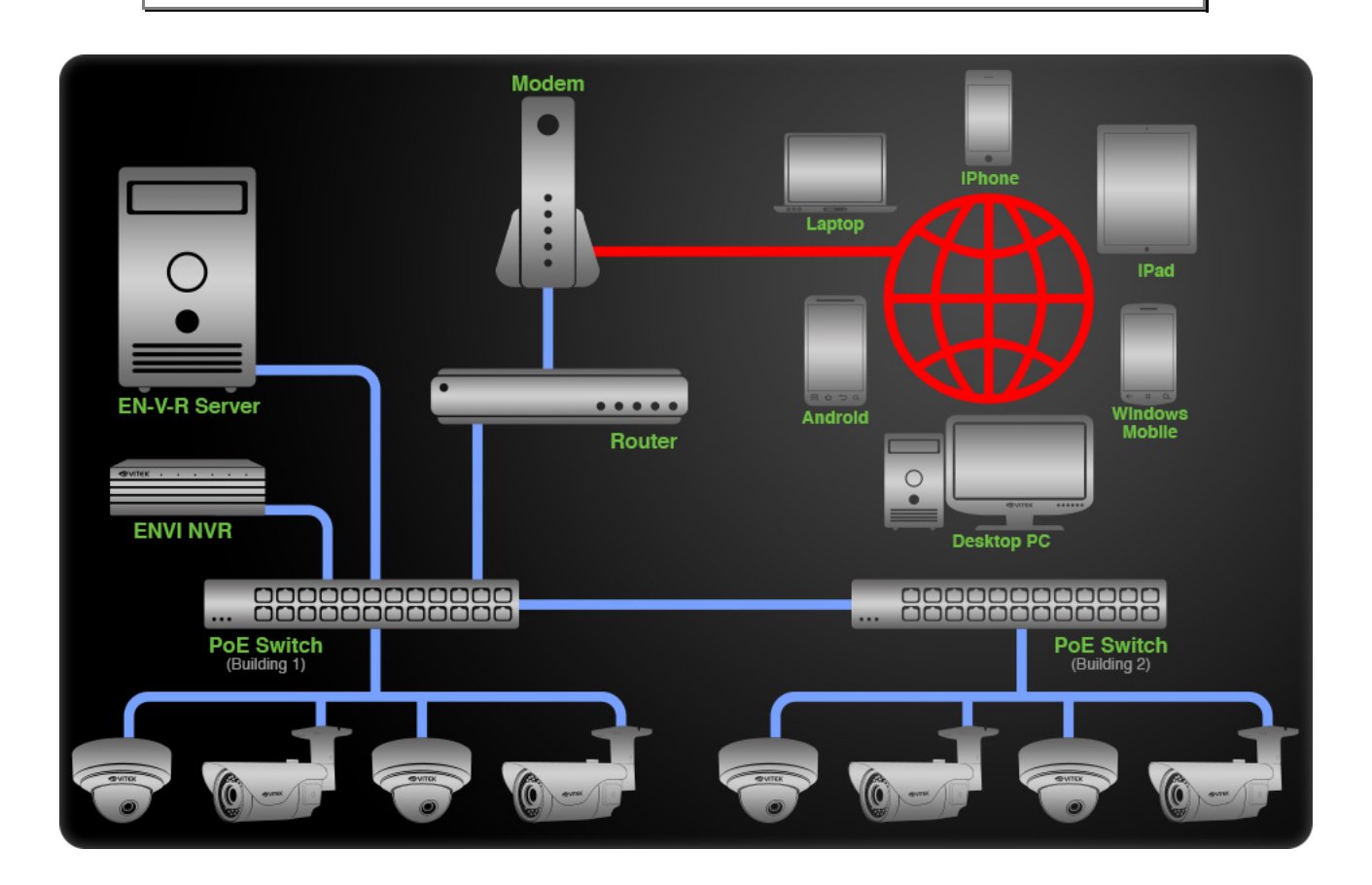

# 2. Requirements for Installation

## 2.1. EN-V-R Versions

EN-V-R is supplied to customers in different versions for each appropriate application. Users will need to choose the right versions for their needs.

| Version<br>Types | Regist<br>er<br>Chann<br>els | Time<br>Restricti<br>on | Recordi<br>ng<br>Channe<br>ls | Retransmiss<br>ion Streams | Supp<br>ort<br>Other<br>vendo<br>rs | Max<br>Recodi<br>ng<br>Capaci<br>ty |
|------------------|------------------------------|-------------------------|-------------------------------|----------------------------|-------------------------------------|-------------------------------------|
| Evaluatio<br>n   | 128                          | 10 days                 | 128                           | 256                        | Yes                                 | 160<br>TB                           |
| Free             | 16                           | N/A                     | 16                            | 64                         | No                                  | 160<br>TB                           |
|                  | 9                            | N/A                     | 9                             | 36                         | Yes                                 | 160<br>TB                           |
|                  | 16                           | N/A                     | 16                            | 64                         | Yes                                 | 160<br>TB                           |
| Multiven<br>dor  | 32                           | N/A                     | 32                            | 128                        | Yes                                 | 160<br>TB                           |
|                  | 64                           | N/A                     | 64                            | 256                        | Yes                                 | 160<br>TB                           |
|                  | 128                          | N/A                     | 128                           | 512                        | Yes                                 | 160<br>TB                           |

### 2.2. System Requirement for PC

For best quality and performance, your computer needs to meet the minimum requirement as below.

 Microsoft Windows XP Pro, Windows 7 Pro or higher, Video Card(256MB Ram, 1024x768 or higher)

| Compression | # of<br>Channels      | Resolution | Recommended CPU           | Memory |
|-------------|-----------------------|------------|---------------------------|--------|
|             | 16<br>Channels        | D1         | Intel Core2Duo T5200      | 1.0GB  |
|             |                       | 720P       | Intel Core2Duo E7550      | 1.5GB  |
|             |                       | 1080P      | Intel Core i-5-2500S      | 2.0GB  |
|             | 32<br>channels        | D1         | Intel Core2Duo E6700      | 1.0GB  |
| H 264       |                       | 720P       | Intel Core i-5 750        | 2.0GB  |
| 11.204      |                       | 1080P      | Intel Core i-7 970        | 4.0GB  |
|             |                       | D1         | Intel Core i-5 661        | 1.5GB  |
|             | 64<br>channels<br>128 | 720P       | Intel Xeon X5660          | 4.0GB  |
|             |                       | 1080P      | Intel Xeon X5680 Dual CPU | 4.0GB  |
|             |                       | D1         | Intel Xeon X5507 Dual CPU | 4.0GB  |

|              | channels        | 720P  | Intel Xeon X5670 Dual CPU   | 6.0GB |
|--------------|-----------------|-------|-----------------------------|-------|
|              |                 | 1080P | Intel Xeon E7-4850 Dual CPU | 6.0GB |
|              | 16<br>Channels  | D1    | Intel Core2Duo E6700        | 1.0GB |
|              |                 | 720P  | Intel Core i-5 460M         | 1.5GB |
|              |                 | 1080P | Intel Core i-5 -2500        | 3.0GB |
|              | 32<br>channels  | D1    | Intel Core i-5 661          | 1.5GB |
|              |                 | 720P  | Intel Core i-5 -2400S       | 2.0GB |
| Motion IDEC  |                 | 1080P | Intel Xeon X5590 Dual CPU   | 4.0GB |
| Motion-Jr EG | 64<br>channels  | D1    | Intel Core i-5 -2500        | 3.0GB |
|              |                 | 720P  | Intel Xeon X5550 Dual CPU   | 4.0GB |
|              |                 | 1080P | Intel Xeon E7-4850 Dual CPU | 6.0GB |
|              | 122             | D1    | Intel Xeon X5687 Dual CPU   | 4.0GB |
|              | 128<br>channels | 720P  | Intel Xeon X5690 Dual CPU   | 6.0GB |
|              | channels        | 1080P | Intel Xeon E7-4850 Dual CPU | 6.0GB |

Note: Above PC requirements are based on running EN-V-R program only. If other software needs to run along with EN-V-R at the same time, you may need additional performance level for your PC. It is recommended to check actual performance and disk capacity before selecting a PC for EN-V-R.

## 3. Installing EN-V-R

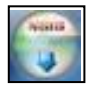

After downloading/ EN-V-R, double click EN-V-R Setup icon to start installation. The following window will be displayed on the screen. Before installing, check the version of the EN-V-R which is shown on the window.

You may encounter following security warning. To continue installing the program, click **Yes** button.

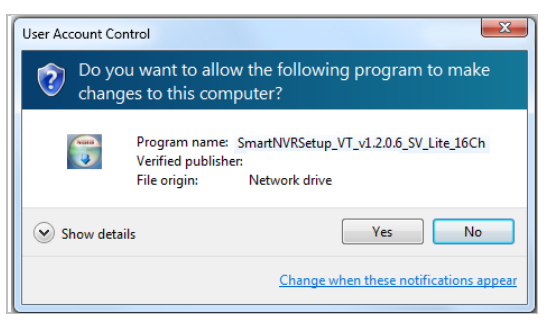

Then select language for installation.

| August . | Please select a language. |   |
|----------|---------------------------|---|
|          | English                   | ~ |

You will see the below window, then click **Next** button.

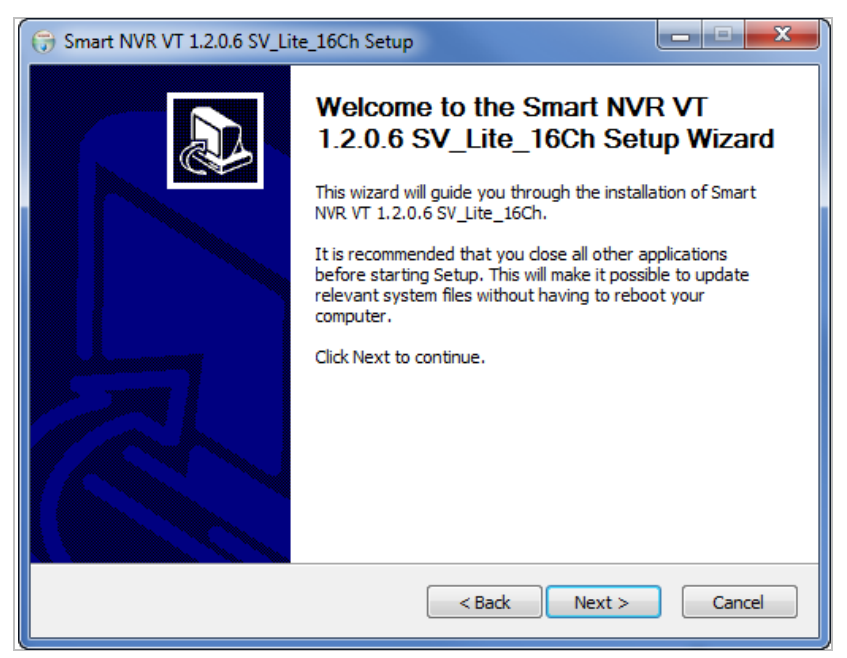

The default location for installation is **C:\Program Files\Vitek**. It is recommended to install in this folder, but if you want to change it to another location, click **Browse** button to choose a proper path.

Now click **Install** button.

| G Smart NVR VT 1.2.0.6 SV_Lite_16Ch Setup                                                                                                    | ×                                   |
|----------------------------------------------------------------------------------------------------|-------------------------------------|
| Choose Install Location<br>Choose the folder in which to install Smart NVR VT 1.2.0.6 SV_Lite_16Ch.                                                                   |                                     |
| Setup will install Smart NVR VT 1.2.0.6 SV Lite_16Ch in the following folder. T<br>different folder, dick Browse and select another folder. Click Install to start th | 'o install in a<br>ne installation. |
| Destination Folder C: Program Files (x86) VITEK\Smart NVR\ B                                                                                                    | rowse                               |
| Space required: 33.3MB<br>Space available: 299.8GB                                                                                                    |                                     |
| Nullsoft Install System v2.46                                                                                                    | Cancel                              |

You will see the progress of copying install files to the hard drive as shown below, once is completed click on NEXT.

| G Smart NVR VT 1.2.0.6 SV_Lite_16Ch Setup                                             |        |
|---------------------------------------------------------------------------------------|--------|
| Installing<br>Please wait while Smart NVR VT 1.2.0.6 SV_Lite_16Ch is being installed. |        |
| MetaControl service install                                                           |        |
|                                                                                       |        |
|                                                                                       |        |
|                                                                                       |        |
| Nullsoft Install System v2.46                                                         |        |
| < Back Next >                                                                         | Cancel |

Click Finish to complete the Installation.

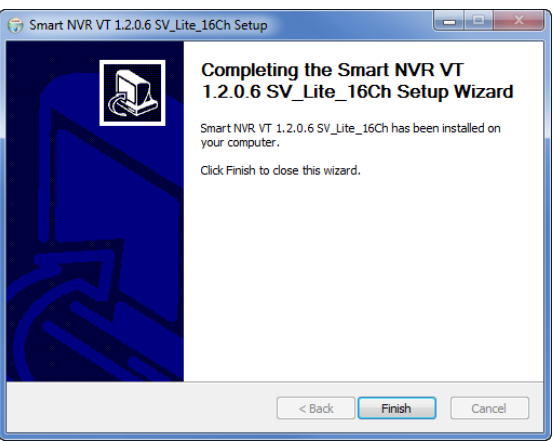

After installing EN-V-R programfor the first time, it needs to be configured before use, so it automatically executes the configuration program, which is called **EN-V-R Configurator**.

#### **ENVI Series EN-V-R**

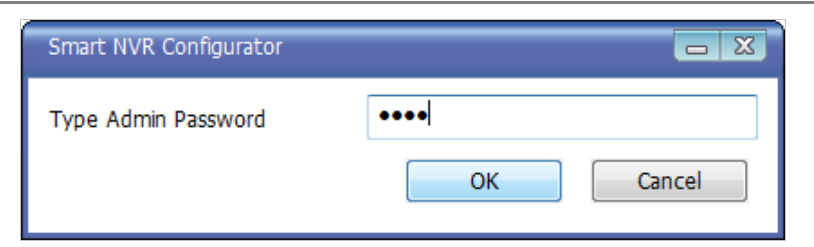

Enter the proper Admin Password. The default password is root.

The following screen will be displayed, click OK to continue.

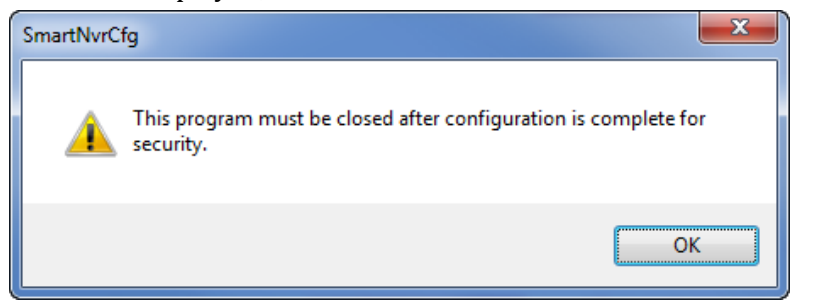

Now you will see **EN-V-R Configurator** window on the screen.

| Smart NVR Configurator |                                                                                    |
|------------------------|------------------------------------------------------------------------------------|
| Smart NVR Configurator |                                                                                    |
|                        | Description                                                                        |
|                        | 1. To receive video and other data, register IP-Device.                            |
|                        | 2. The video and other data is used to re-transmit, record, search, and playaback. |
|                        | 3. To manage, register user and allow authority.                                   |
|                        | 4. Setup disk space to manage recording data.                                      |
|                        | 5. Supports Management toll such as Log.                                           |
|                        | 4 M                                                                                |
|                        | Apply Close                                                                        |

To use EN-V-R Configurator program, please see Section 6**Starting EN-V-R Configurator** section.

## 4. Uninstalling EN-V-R

### 4.1. Closing Active EN-V-R

If you need to uninstall EN-V-R, first you need to make sure EN-V-R program is not running on your computer by checking the system icon. As you see on the following picture, you can easily find out if EN-V-R service running.

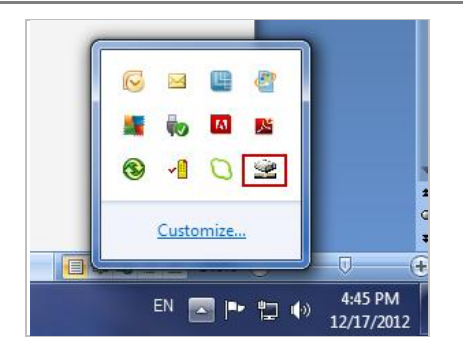

If EN-V-R is not running, you can go ahead to next section of uninstalling the program. If EN-V-R is active, place the mouse pointer on the EN-V-R icon, and click the right mouse button. You'll see the pop-up menu. Select **Exit**.

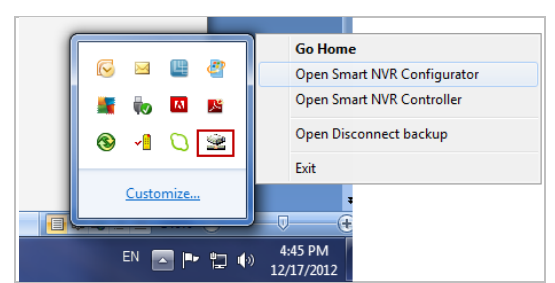

Then the EN-V-R icon disappears, and you know that EN-V-R is no longer running on your computer. Now you're ready to start uninstalling.

### 4.2. Executing Uninstaller

To start uninstalling, click **Start >All Programs >Vitek>EN-V-R>Uninstall**.

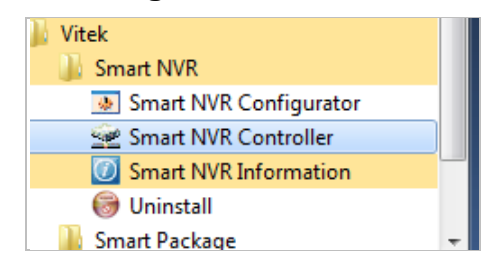

When the following window appears, click**YES** button.

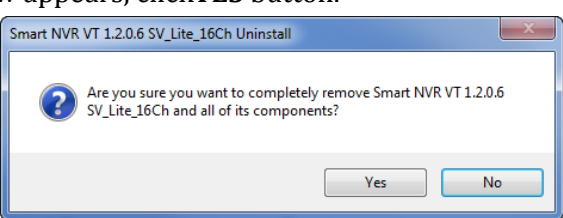

The progress of uninstalling is displayed.

| Smart NVR VT 1.2.0.6 SV_Lite_16Ch Uninstall                                               |        |
|-------------------------------------------------------------------------------------------|--------|
| Uninstalling<br>Please wait while Smart NVR VT 1.2.0.6 SV_Lite_16Ch is being uninstalled. | 8      |
| Smart NVR service stop                                                                    |        |
|                                                                                           |        |
|                                                                                           |        |
|                                                                                           |        |
|                                                                                           |        |
|                                                                                           |        |
| Nulleaft Testall Sustance v2.46                                                           |        |
| Close                                                                                     | Cancel |

After all the install files are deleted, the following window will be displayed. Click **OK** button on the following window to complete the uninstalling.

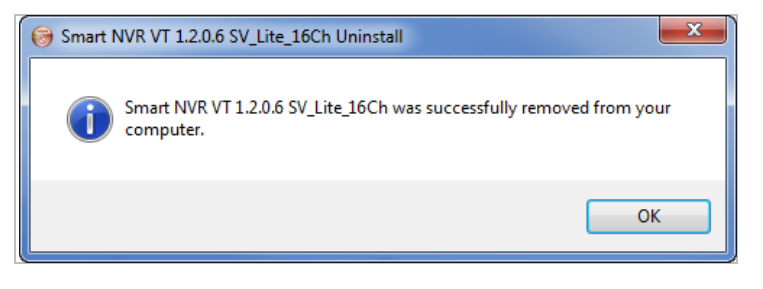

# 5. Components of EN-V-R Program

EN-V-Rconsists of three programs, (*EN-V-R Service, EN-V-RConfigurator, and EN-V-R Controller*).

### 5.1. EN-V-R Configurator

EN-V-R Configurator is used to set up various parameters and conditions of EN-V-R Service. Users can register, modify, and delete IP devices and users with this program. It also provides configuring tools for recording, alarm, event, and other functions.

### 5.2. EN-V-R Service

EN-V-R program is a Windows service and runs in a background mode, which means that it is not shown on the Windows desktop. EN-V-R receives video, audio, alarm, even data from IP devices over the network, and then it can record the data on the hard drive or retransmit to users. Starting, terminating and restarting of EN-V-R program can be done by using EN-V-RConfiguration or EN-V-R Controller.

#### 5.3. EN-V-R Controller

EN-V-R Controller program is used to start or stop the EN-V-R service.

#### 5.4. EN-V-R System Tray Menu

After you finish installing EN-V-R, you will find the EN-V-R icon on the system tray, which is located right, bottom part of the Windows desktop.

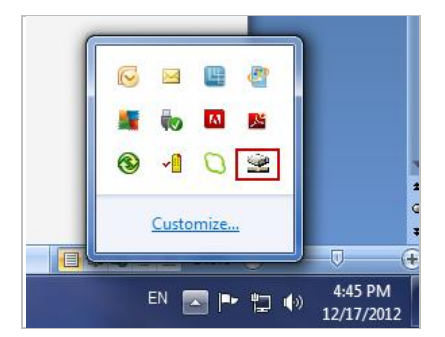

Move the cursor overthe icon, and right click. The following pop-up menu will shown. You can open EN-V-R Configurator or EN-V-R Controller program from this menu, or you can go to the Home page of the EN-V-R program for live view or playback.

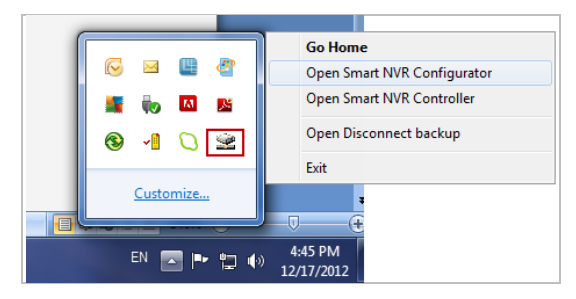

# 6. Starting EN-V-R Configurator

EN-V-R Configurator starts automatically right after installation is completed, you may also click the EN-V-R icon on the Windows desktop.

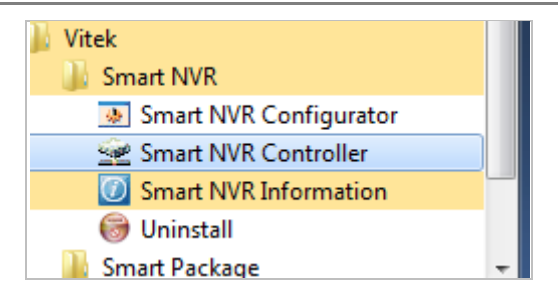

If EN-V-R program is already running in background, you may also select the EN-V-R icon on the system tray by clicking right button of the mouse.

| Go Home                     |
|-----------------------------|
| Open Smart NVR Configurator |
| Open Smart NVR Controller   |
| Open Disconnect backup      |
| Exit                        |

You may encounter the security window as below. Click **Yes** button to continue.

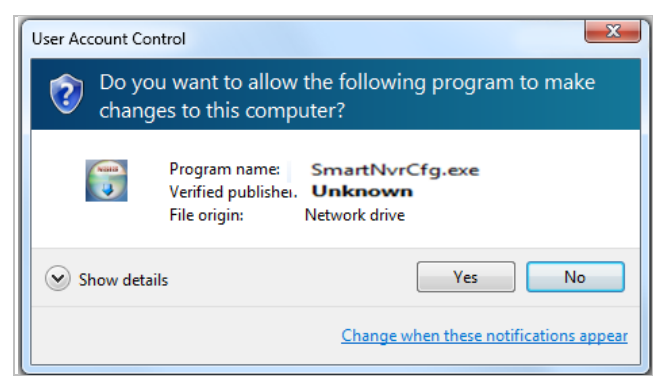

Once EN-V-R program starts, a log-in window will be displayed as below. Type in the proper admin password and click the **OK** button. The default admin / password is **root**.

| Smart NVR Configurator |   |    |        |
|------------------------|---|----|--------|
| Type Admin Password    | 1 |    |        |
|                        |   | ОК | Cancel |

Now EN-V-R Configurator window will be displayed.

| Smart NVR Configurator                                                                                                    |                                                                                    |
|----------------------------------------------------------------------------------------------------|------------------------------------------------------------------------------------|
| k 1 1 6 r = 9 1 0                                                                                                    |                                                                                    |
| Configuration  Configuration  JP-Device, Camera Management User Management  Disk Setup  Disk Setup  Disk Quota  Disk Mode  C Utilities |                                                                                    |
|                                                                                                    |                                                                                    |
|                                                                                                    |                                                                                    |
|                                                                                                    | Description                                                                        |
|                                                                                                    | 1. To receive video and other data, register IP-Device.                            |
|                                                                                                    | 2. The video and other data is used to re-transmit, record, search, and playaback. |
|                                                                                                    | 3. To manage, register user and allow authority.                                   |
|                                                                                                    | 4. Setup disk space to manage recording data.                                      |
|                                                                                                    | 5. Supports Management toll such as Log.                                           |
|                                                                                                    |                                                                                    |
|                                                                                                    | · · · · · · · · · · · · · · · · · · ·                                              |
|                                                                                                    |                                                                                    |
|                                                                                                    | Apply Close                                                                        |

# 7. Quick Start Guide

EN-V-R is full-functioning Network Video Recorder software that runs on your PC. When started for the first time after EN-V-R is installed, there is no IP devices connected.

To add a camera to the EN-V-R you must **register** the camera first.Then EN-V-R knows what IP devices they are, how to connect to them, and how to use them. That way, you will be able to control EN-V-R for recording, live viewing, etc.

#### 7.1. EN-V-RConfigurator User Interface

The following picture shows the main window of EN-V-R Configurator program.

| Smart NVR Configurator                                                                                                    |                                                                                                    |                                                                                                    |                                                                                                    |                                                                                         |                                             |                           |     |        |     |
|----------------------------------------------------------------------------------------------------|----------------------------------------------------------------------------------------------------|----------------------------------------------------------------------------------------------------|----------------------------------------------------------------------------------------------------|-----------------------------------------------------------------------------------------|---------------------------------------------|---------------------------|-----|--------|-----|
| x 1 4 6 r = 9 1                                                                                                    | 1 🕖 A                                                                                                    |                                                                                                    |                                                                                                    |                                                                                         |                                             |                           |     |        |     |
| Configuration<br>System, Network Configuration<br>IP-Device, Camera Management<br>User Management<br>Disk Setup<br>Disk Quota<br>Disk Mode | <ol> <li>This catego</li> <li>Smart NVR</li> <li>Under man</li> <li>Under manual</li> <li>Under auto</li> <li>Modification</li> <li>Deletion of</li> <li>Internet External</li> </ol> | ory is to register an<br>supports various v<br>ual mode, all detai<br>mode, working co<br>matic mode, Smai<br>n of registered IP-1<br>registered IP-Dev<br>cplorer is required | nd manage IP-D<br>vendor's IP cam<br>ls of IP device n<br>notition of IP de<br>rt NVR searches<br>device is support<br>ice is supported<br>to access home | evices.<br>eras.<br>ieed to be ma<br>ivvice doesn't a<br>available netv<br>ted.<br>page | nually ente<br>ffect to reg<br>vork device: | red.<br>gisteration<br>s. | С   |        | ,   |
| В                                                                                                    | <u> 19</u> 20 2                                                                                                    | s 🖄 🌫                                                                                                    | D                                                                                                    |                                                                                         |                                             |                           |     |        |     |
|                                                                                                    | IP-Device Id                                                                                                    | IP-Device Name                                                                                                    | IP Address                                                                                                    | HTTP Port                                                                               | Vendor                                      | Model                     | UAR | User   | Cam |
|                                                                                                    |                                                                                                    |                                                                                                    | E                                                                                                    |                                                                                         |                                             |                           |     |        |     |
|                                                                                                    |                                                                                                    |                                                                                                    |                                                                                                    |                                                                                         |                                             |                           |     |        |     |
|                                                                                                    |                                                                                                    |                                                                                                    |                                                                                                    |                                                                                         |                                             |                           |     |        |     |
|                                                                                                    | •                                                                                                    |                                                                                                    |                                                                                                    |                                                                                         |                                             |                           |     |        | •   |
|                                                                                                    |                                                                                                    |                                                                                                    |                                                                                                    |                                                                                         |                                             | F Apply                   |     | G Clos | e   |

|   | Items                             | Descriptions                                                                                                    |
|---|-----------------------------------|----------------------------------------------------------------------------------------------------|
| А | Main Toolbar                      | Frequently-used menu items are shown on this toolbar.                                                                                               |
| В | Configuration Tree<br>Menu        | Configurable categories are shown as a tree menu style.                                                                                             |
| С | Configuration Menu<br>Description | Descriptions and usages of the selected category are displayed.                                                                                     |
| D | Sub-Menu Toolbar                  | Menu items for the selected category are shown.<br>(Note: This toolbar is displayed only when any top menu<br>item is selected from the tree menu.) |
| Е | Device List                       | IP cameras Information                                                                                                    |
| F | Apply Button                      | Click this button to apply the changed values.                                                                                                    |
| G | Close Button                      | Click this button to exit EN-V-R Configurator program.                                                                                              |

### 7.2. Searching for IP Devices

Click the first button on the Main Toolbar.

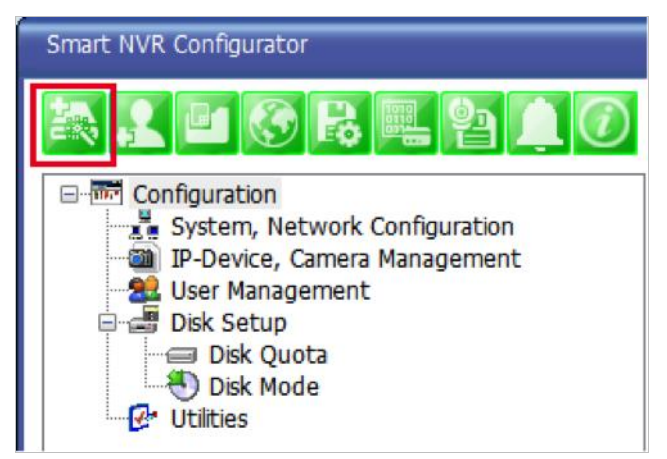

You are now given a choice to register the IP devices by "search and register or manually". To make it easy, choose **Search and register IP-Device** in this stage, and click **Next** button.

| IP-Device Register Wizard                                 |             |
|-----------------------------------------------------------|-------------|
| Search and register IP-Device Register IP-Device manually | Next Cancel |

On the following window, click **Scan** button.

| Scaning IP-Device                                                                                                    |                                                                                                    |                                                                                                    |                                       |            |                  |       |
|----------------------------------------------------------------------------------------------------|----------------------------------------------------------------------------------------------------|----------------------------------------------------------------------------------------------------|---------------------------------------|------------|------------------|-------|
| * Explanations for<br>* "Scan" button v<br>* Select AN item<br>* To register, dou<br>* Register dialog v<br>* You must regist | registering IP devices<br>will search IP devices<br>and click "Go Home"<br>uble click an item or d<br>will pop up and fill out<br>ter manually when reg | s<br>and display results.<br>button to access product i<br>rag multiple items click "Re<br>: information<br>pister another NVR or Smai | homepage.<br>gister" button.<br>tNVR. |            |                  |       |
| Vendor                                                                                                    | Model                                                                                                    | Name                                                                                                    | MAC Address                           | IP Address | HTTP Port        |       |
|                                                                                                    |                                                                                                    |                                                                                                    |                                       |            |                  |       |
|                                                                                                    |                                                                                                    |                                                                                                    |                                       |            |                  |       |
|                                                                                                    |                                                                                                    |                                                                                                    |                                       |            |                  |       |
|                                                                                                    |                                                                                                    |                                                                                                    |                                       |            |                  |       |
|                                                                                                    |                                                                                                    |                                                                                                    |                                       |            |                  |       |
|                                                                                                    |                                                                                                    |                                                                                                    |                                       |            |                  |       |
|                                                                                                    |                                                                                                    |                                                                                                    |                                       |            |                  |       |
|                                                                                                    |                                                                                                    |                                                                                                    |                                       |            |                  |       |
|                                                                                                    |                                                                                                    |                                                                                                    |                                       |            |                  |       |
|                                                                                                    |                                                                                                    |                                                                                                    | Clear                                 | Scan       | Go Home Register | Close |

The searching for IP devices is started. As the detected IP devices are being listed. Wait until searching is finished. If you click **Cancel** button in the middle of searching, the EN-V-R will retain only the IP devices found until that moment.

| Scaning IP-Device                                                                                                    |                                                                                                    |                                                                                                    |                                  |            |                  | <u> </u> |
|----------------------------------------------------------------------------------------------------|----------------------------------------------------------------------------------------------------|----------------------------------------------------------------------------------------------------|----------------------------------|------------|------------------|----------|
| * Explanations for i<br>* "Scan" button w<br>* Select AN item a<br>* To register, doul<br>* Register dialog w<br>* You must registe | registering IP devices<br>ill search IP devices an<br>and click "Go Home" bu<br>ble click an item or dra<br>rill pop up and fill out ir<br>er manually when regis | d display results.<br>Itton to access product ho<br>g multiple items click "Regis<br>iformation<br>ter another NVR or Smarth | mepage.<br>ster" button.<br>IVR. |            |                  |          |
| Vendor                                                                                                    | Model                                                                                                    | Name                                                                                                    | MAC Address                      | IP Address | HTTP Port        |          |
| VITEK<br>VITEK                                                                                                    | VTD-13FN<br>VTD-13FN                                                                                                    | Search Count :                                                                                                    | 2                                | Ca         | ncel             |          |
|                                                                                                    |                                                                                                    |                                                                                                    |                                  |            |                  |          |
|                                                                                                    |                                                                                                    |                                                                                                    | Clear                            | Scan       | Go Home Register | Close    |

### 7.3. Registering IP Devices

After scanning is finished, you have a list of IP devices found on your network. Next step is registering them. Double click the IP device you want to registeror you may highlight it and then click **Register** button. In this example, the first one is chosen to register.

| Scaning IP-Device                                                                                                    |                                                                                                    |                                                                                                    |              |            |              |         |
|----------------------------------------------------------------------------------------------------|----------------------------------------------------------------------------------------------------|----------------------------------------------------------------------------------------------------|--------------|------------|--------------|---------|
| * Explanations for regist<br>* "Scan" button will sea<br>* Select AN item and cl<br>* To register, double cl<br>* Register dialog will po<br>* You must register ma | tering IP devices<br>arch IP devices and dis<br>ick "Go Home" button<br>ick an item or drag mu<br>p up and fill out inform<br>nually when register a | play resuits.<br>I to access product homepage<br>Iltiple items click "Register" but<br>nation<br>Inother NVR or SmartNVR. | ton.         |            |              |         |
| Vendor                                                                                                    | Model                                                                                                    | Name                                                                                                    | MAC Address  | IP Address | HTTP Port    |         |
| VITEK                                                                                                    | VTD-13FN                                                                                                    | Network Video System                                                                                                    | 1c7c45020012 | 10.0.0.254 | 80           |         |
| VITEK                                                                                                    | VTD-13FN                                                                                                    | hector Test                                                                                                    | 1c7c4502003e | 10.0.253   | 80           |         |
|                                                                                                    |                                                                                                    |                                                                                                    |              |            |              |         |
|                                                                                                    |                                                                                                    |                                                                                                    |              |            |              |         |
|                                                                                                    |                                                                                                    |                                                                                                    |              |            |              |         |
|                                                                                                    |                                                                                                    |                                                                                                    |              |            |              |         |
|                                                                                                    |                                                                                                    |                                                                                                    |              |            |              |         |
|                                                                                                    |                                                                                                    |                                                                                                    |              |            |              |         |
|                                                                                                    |                                                                                                    |                                                                                                    |              |            |              |         |
|                                                                                                    |                                                                                                    |                                                                                                    |              |            |              |         |
|                                                                                                    |                                                                                                    |                                                                                                    | Clear        | Scan Go    | Home Registe | r Close |

The next window shows up and it's for entering the network parameters and camera resolutions of the IP device you've chosen. You may need to enter the **Login ID** and **Password** here. Click **Save** to finish registering it.

| Registering New IP-Device  |                          |                      | _ O X             |  |
|----------------------------|--------------------------|----------------------|-------------------|--|
| Inputting IP-Device inform | nation                   |                      |                   |  |
|                            | IP-Device ID             | 10                   | ▼                 |  |
|                            | Vendor                   | VITEK                | <b>_</b>          |  |
|                            | Model                    | 2 Channel Model      | -                 |  |
|                            | Name                     | Network Video Syster | n                 |  |
|                            | IP Address               | 10.0.254             |                   |  |
|                            | Input IP Address Range   |                      |                   |  |
| Getting I                  | formation from IP-Device | (May take several    | minutes)          |  |
| -                          | VS Module ID             |                      | -                 |  |
|                            | HTTP Port                | 90                   |                   |  |
|                            |                          | 55                   |                   |  |
|                            | RTSP Port                | 554                  |                   |  |
|                            | Login ID                 | root                 |                   |  |
|                            | Login Password           | ••••                 |                   |  |
|                            | Confirm Password         | ••••                 |                   |  |
| Checking available resolut | ion                      |                      |                   |  |
| QCIF (QQVGA)               | 176 X 144 ~ 160 X        | 🗷 CIF (QVGA)         | 352 X 288 ~ 320 X |  |
| Half D1 (Half VGA)         | 704 X 288 ~ 640 X        | 🗷 D1 (VGA)           | 704 X 576 ~ 640 X |  |
| SVGA                       | 800 X 600 ~ 720 X        | XGA                  | 1024 X 768        |  |
| HD720 (720P)               | 1280 X 720               | SXGA                 | 1280 X 1024       |  |
| UXGA                       | 1600 X 1200              | HD1080(1080P)        | 1920 X 1080       |  |
| Checking available PTZ ca  | meras                    |                      |                   |  |
| Camera1                    | Camera2                  | Camera3              | Camera4           |  |
|                            |                          |                      | Save Cancel       |  |

Click on Save after configuring IP device (camera)

| Registering New IP-Device    |                           |                      |                    | - O X  |  |
|------------------------------|---------------------------|----------------------|--------------------|--------|--|
| ⊂ Inputting IP-Device inform | nation                    |                      |                    |        |  |
|                              | IP-Device ID              | 10                   | 10 -               |        |  |
|                              | Vendor                    | VITEK                | -                  |        |  |
|                              | Model                     | 2 Channel Model      | -                  |        |  |
|                              | Name                      | Network Video System | m                  |        |  |
|                              | IP Address                | 10.0.0.254           |                    |        |  |
|                              | Input ID Address Papae    |                      |                    |        |  |
| 0.000                        | Input IP Address Kange    | ~                    |                    |        |  |
| Getting Ir                   | ntormation from IP-Device | (May take several    | minutes)           |        |  |
|                              | VS Module ID              | 0                    | •                  |        |  |
|                              | HTTP Port                 | 80                   |                    |        |  |
|                              | RTSP Port                 | 554                  |                    |        |  |
|                              | Login ID                  | root                 |                    |        |  |
|                              | Login Password            | ••••                 |                    |        |  |
|                              | Confirm Password          | ••••                 |                    |        |  |
|                              |                           |                      |                    |        |  |
|                              | 176 X 144 or 160 X        |                      | 352 X 288 at 320 X | ,      |  |
|                              | 704 X 288 ~ 640 X         |                      | 704 X 576 ~ 640 )  | ,<br>( |  |
|                              | 800 X 600 ~ 720 X         | YGA                  | 1024 X 768         |        |  |
| HD720 (720P)                 | 1280 X 720                | SXGA                 | 1280 X 1024        |        |  |
| UXGA                         | 1600 X 1200               | HD1080(1080P)        | 1920 X 1080        |        |  |
| Checking available PTZ ca    | meras                     |                      |                    |        |  |
| Camera1                      | Camera2                   | Camera3              | Camera4            |        |  |
|                              |                           |                      | Save               | Cancel |  |

Click Apply after registering one or more IP devices (cameras). The image below represents the configurator with multiple IP devices registered.

| Smart NVR Configurator                                                                                                    |                                                                                                    |                                                                                                    |                                                                                                    |                                           |                                         |       | X  |
|----------------------------------------------------------------------------------------------------|----------------------------------------------------------------------------------------------------|----------------------------------------------------------------------------------------------------|----------------------------------------------------------------------------------------------------|-------------------------------------------|-----------------------------------------|-------|----|
| à 1 🖬 🚱 R 🖳 🎙 🌢 🕖                                                                                                    |                                                                                                    |                                                                                                    |                                                                                                    |                                           |                                         |       |    |
| Configuration System, Network Configuration P-Device, Camera Management O: Brian I: hector Test User Management Disk Setup Disk Setup Disk Quota Disk Mode Vulities | 1. This cat<br>2. Smart N<br>3. Under m<br>4. On man<br>5. Under a<br>6. Modifica<br>7. Deletion<br>8. Internet<br>4 | egory is to register and<br>VR supports various ver<br>nanual mode, all details<br>ual mode, working condu-<br>tomatic mode, Smart<br>tion of registered IP-det<br>of registered IP-Device<br>Explorer is required to<br>"""""""""""""""""""""""""""""""""""" | manage IP-Devices.<br>ndor's IP cameras.<br>of IP device need to b<br>dition of IP device doe<br>NVR searches available<br>vice is supported.<br>access homenane | e manually<br>sn't affect t<br>network de | entered.<br>to registeration<br>evices. | ,     |    |
|                                                                                                    | IP-Devic                                                                                                    | IP-Device Name                                                                                                    | IP Address                                                                                                    | HTT                                       | Vendor                                  | Model | UA |
|                                                                                                    | 0                                                                                                    | Brian                                                                                                    | 10.0.0.254                                                                                                    | 80                                        | VITEK                                   | 2 Ch  | No |
|                                                                                                    | 1                                                                                                    | hector Test                                                                                                    | 10.0.0.253                                                                                                    | 80                                        | VITEK                                   | 2 Ch  | Nc |
|                                                                                                    |                                                                                                    |                                                                                                    |                                                                                                    |                                           |                                         |       |    |
|                                                                                                    | •                                                                                                    |                                                                                                    | III                                                                                                    |                                           |                                         |       | •  |
|                                                                                                    |                                                                                                    |                                                                                                    |                                                                                                    |                                           | Apply                                   | Close |    |

After clicking **Apply**, the program will ask you to confirm it. Clickthan click **OK** 

| Smart I | VVR Configurator                            |
|---------|---------------------------------------------|
| Appl    | y configuration? Service will be restarted. |
|         | OK Cancel                                   |

EN-V-R service is being stopped momentarily, and then it will start running again.

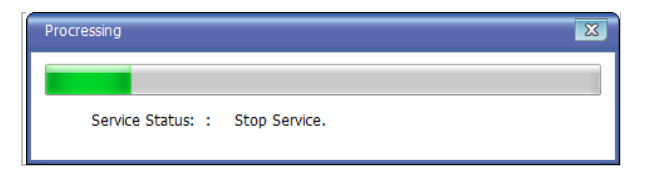

### 7.4. Viewing Live Video

Once the network and cameras are set up, it is necessary to check if EN-V-R is functioning by viewing the live video from those devices.

To view the EN-V-R home page, click the Go NVR Home button on the main toolbar.

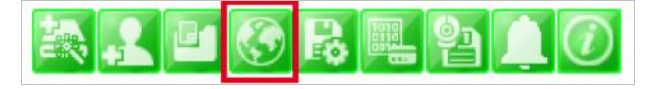

Below is an image of the EN-V-R home page.

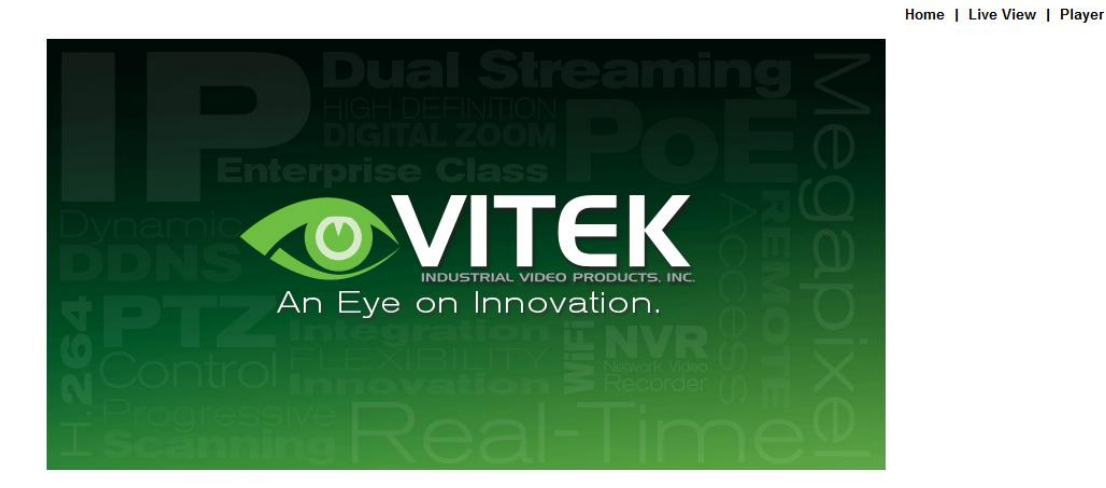

Click **Live View** on top right part of the window to see the live video from registered IP devices (cameras)

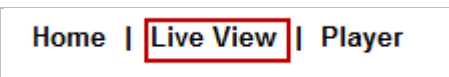

If this is the first time you are usingVitekLive View feature, the web browser may ask you to allow installing of an ActiveX program. Click **Install** to continue.

| Home   Live View   Player                                                                           |  |
|----------------------------------------------------------------------------------------------------|--|
|                                                                                                    |  |
|                                                                                                    |  |
| Auto Active V Centrel Installation                                                                  |  |
| Auto Actives Control Installation                                                                   |  |
| If this auto process takes more than 30 seconds,<br>click the below button and install it manually. |  |
|                                                                                                    |  |
| Manual Download                                                                                     |  |
|                                                                                                    |  |
|                                                                                                    |  |
|                                                                                                    |  |

In some cases there is no response from the web browser, you may need to install the ActiveX manually by clicking**ManualDownload**.

When you see the following security warning, click **Install**.

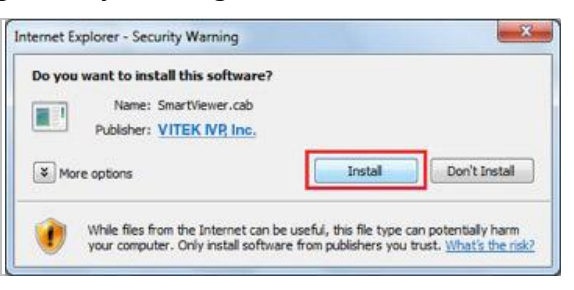

### 7.5. Recording Video

The essential feature of EN-V-R is recording the video from IP devices.

Before starting the recording, it is required to prepare the hard drive of your PC where EN-V-R program is running.

Click **Disk Quota** on the Tree Menu.

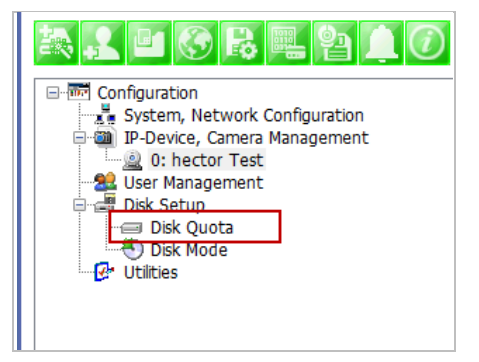

The hard drive will be ready to start recording video after the progress window is done counting drives. It shows the target drive, total capacity, available size and quota for recording. You are able to change the setting by clicking the first icon of the sub-menu Toolbar.

| Smart NVR Configurator                                                                                                    |                                                                                             |                                                                                                    |             |            |           |            |       |  |
|----------------------------------------------------------------------------------------------------|---------------------------------------------------------------------------------------------|----------------------------------------------------------------------------------------------------|-------------|------------|-----------|------------|-------|--|
| al 4 6 r = 9 1 0                                                                                                    |                                                                                             |                                                                                                    |             |            |           |            |       |  |
| Configuration     System, Network Configuration     System, Network C | 1. Select HD<br>2. Under Dis<br>3. You can r<br>4. To exclud<br>5. Contents<br>6. Changes r | 1. Select HDD from disk list and click "Register" button 2. Under Disk Quota, set a target value and click "OK" 3. You can modify the size of recording capacity at any time. 4. To exclude HDD from list, click target HDD and click "remove"button 5. Contents in excluded HDD will not be searched 6. Changes will take effect after from next start or click "apply" from service menu |             |            |           |            |       |  |
|                                                                                                    | Record                                                                                      | Drive                                                                                                    | Type        | Drive Size | Free Size | Quota Size | Order |  |
|                                                                                                    | Recording                                                                                   | C:\                                                                                                    | HDD         | 466 GB     | 331 GB    | 20 GB      |       |  |
|                                                                                                    | -                                                                                           | D:\                                                                                                    | HDD         | 466 GB     | 327 GB    | 0 GB       |       |  |
|                                                                                                    | -                                                                                           | F:\                                                                                                    | REMOTE      | 465 GB     | 69 GB     | 0 GB       |       |  |
|                                                                                                    | -                                                                                           | G:\                                                                                                    | REMOTE      | 465 GB     | 69 GB     | 0 GB       |       |  |
|                                                                                                    | -                                                                                           | Procressing                                                                                                    | count : G:\ |            |           |            |       |  |
|                                                                                                    |                                                                                             |                                                                                                    |             |            | Apply     |            | Close |  |

You are able to change the setting by clicking the first icon of the sub-menu Toolbar. Possible Maximum Quota (the available of free space on your HDD) Possible Minimum Quota (the minimum amount required) Set Quota (desired amount of HDD to be use for recording)

| •          | III                    |     |        |
|------------|------------------------|-----|--------|
| <b>a a</b> |                        |     |        |
| Record     | Disk Quota             |     | Ord    |
| Recording  | Use HDD                |     |        |
| -          | Possible Maximum Quota | 327 | GB     |
| -          | Possible Minimum Quota | 3   | GB     |
| -          | Set Quota              | 20  | GB     |
| -          |                        | ОК  | Cancel |
|            |                        |     |        |
|            |                        |     |        |

To set up the recording feature, select an IP device from the Tree Menu on the left pane. The device information will be shown on the right pane. Click the button for recording configuration on the sub-menu Toolbar as shown below.

| Smart NVR Configurator                                                                                                    |                                                                                                    |            |         |        |       |       |         |        |
|----------------------------------------------------------------------------------------------------|----------------------------------------------------------------------------------------------------|------------|---------|--------|-------|-------|---------|--------|
| a. 1 🗉 🔗 R 🖳 91 🗅 🕖                                                                                                    |                                                                                                    |            |         |        |       |       |         |        |
| Configuration System, Network Configuration System, Network Configuration DP-Device, Camera Management User Management Dik Setup Dik Setup Dik Quota Dik Quota Dik Mode CUtilities | <ol> <li>This category is for configuring settings of registered IP-Devices.</li> <li>Modify the camera name and information of the registered IP-Device.</li> <li>Change video quality and resolution of the IP-Device.</li> <li>Set a condition of recording.</li> <li>Set Alarm, event, and map service of the registered IP-Device.</li> </ol> |            |         |        |       |       | 4       |        |
|                                                                                                    | ra 🖳 🏭                                                                                                    | <u> </u>   |         |        |       |       |         |        |
|                                                                                                    | Camera Name                                                                                                    | Resolution | Quality | Record | Alarm | Motio | Touring | Preset |
|                                                                                                    | Camera 1                                                                                                    | 352x288~   | Highest | Yes    | Yes   | No    | No      | No     |
|                                                                                                    | Camera 2                                                                                                    | 352x288~   | Highest | Yes    | Yes   | No    | No      | No     |
|                                                                                                    |                                                                                                    |            |         |        |       |       |         |        |
|                                                                                                    |                                                                                                    |            |         |        |       |       |         |        |
|                                                                                                    |                                                                                                    |            |         |        |       |       |         |        |
|                                                                                                    |                                                                                                    |            |         |        |       |       |         |        |
|                                                                                                    |                                                                                                    |            |         |        |       | Apply | Cl      | ose    |

Now you will see **Configure Recording Condition** window as below.

#### **ENVI Series EN-V-R**

| Configure Recording Condition                                                                                                    |                 |                 |                                                                                                    |                                             |                                      |                              |            |               |               | Σ        |
|----------------------------------------------------------------------------------------------------|-----------------|-----------------|----------------------------------------------------------------------------------------------------|---------------------------------------------|--------------------------------------|------------------------------|------------|---------------|---------------|----------|
| <ol> <li>Select camera to configure condition</li> <li>You can select to multi camera</li> <li>Select condition to configure record condition</li> <li>Configure detail schedule and event</li> <li>Click Apply to camera button to apply condition</li> <li>Change record service Pre, Post images</li> <li>Click Apply to camera button to save changed condition</li> </ol> |                 |                 | Configure Recording Cond<br>Input Condition<br>© Use this condition<br>Condition Mode<br>© Always Recording<br>© Recording by sche<br>© Recording by sche<br>© Recording by sche | ition<br>edule only<br>nt only<br>edule and | y<br>I event                         | C Do not                     | t use this | conditio      | n             |          |
| Recording Service                                                                                                    | Disable Recordi | ng Service      | Day of week Day of week Date Date Levent Alarm Sensor Motion Detection External Input Data                                                                                       |                                             | Sun<br>12/31/:<br>12/31/:<br>12/31/: | Mon Tue<br>1969 2<br>2 3<br> | Wed        | Thu 12/3 12/3 | Fri S         | Sat      |
| Pre Alarm Images                                                                                                    |                 | 0 -             |                                                                                                    |                                             |                                      |                              |            |               |               |          |
| Pre Alarm Speed                                                                                                    |                 | fastest 👻       | Camera Name                                                                                                    | Con                                         | Cond                                 | lition Name                  |            |               |               |          |
| POST Alarm Images<br>POST Alarm Speed                                                                                                    |                 | 0  v fastest  v | Camera 1<br>Camera 1                                                                                                    | 2                                           | [M1]<br>-                            |                              |            |               |               | +        |
| amera list                                                                                                    |                 |                 |                                                                                                    |                                             |                                      |                              |            | Ap            | ply to camera | 9        |
| Select Multi Camera                                                                                                    | IP-Device Id    | IP-Device Name  | Camera Name                                                                                                    | R                                           | ecording                             | Condition                    | 1 Cond     | lition 2      | Condition 3   | 3 Condit |
| Camera 1 Camera 2                                                                                                    | 0               | hector Test     | Camera 1                                                                                                    | E                                           | nable                                | [M1]                         | -          |               | -             | -        |
| Camera 3 Camera 4                                                                                                    | •               |                 |                                                                                                    |                                             |                                      |                              |            |               |               | ,        |
| Unselect All                                                                                                    |                 |                 |                                                                                                    |                                             |                                      |                              |            | OK            |               | ancel    |

The recording feature is already enabled and recording conditions are configured in default settings. In the example shown above, you can see that Camera 1 of Device 0 will record video only when motion is detected. Click**OK** to use this Recording Conditioned.

To change recording condition high light camera 1 under condition list (A)

Select the type of Recording under Condition Mode (B)

If schedule is recording is enabled, the schedule section will be available to configure (C)

If Event is selected the event section will be available to configure (D)

After conditions are selected click **Apply to condition**(E)

After apply to condition click **Apply to camera(F)** 

Click **OK** when done.

| Configure Recording Condition                                                                                                    |                 |                 |                                                                                                    |                                 |                      |              |                                                                           |                        |                  |               | _ Σ      |
|----------------------------------------------------------------------------------------------------|-----------------|-----------------|----------------------------------------------------------------------------------------------------|---------------------------------|----------------------|--------------|---------------------------------------------------------------------------|------------------------|------------------|---------------|----------|
| <ol> <li>Select camera to configure condition</li> <li>You can select to multi camera</li> <li>Select condition to configure record condition</li> <li>Configure detail schedule and event</li> <li>Click Apply to camera button to apply condition</li> <li>Change record service Pre, Post images</li> <li>Click Apply to camera button to save changed condition</li> <li>Camera 1(Connection established)</li> </ol> |                 |                 | Configure Recording Cond<br>Input Condition<br>© Use this condition<br>Condition Mode<br>Always Recording<br>Recording by sch<br>© Recording by sch<br>© Recording by sch | edule or<br>nt only<br>edule ar | nly<br>nd event      | C            | Do not                                                                    | use this               | conditio         | n             |          |
| Recording Service                                                                                                    |                 |                 | Schedule<br>Day of week<br>Time<br>Date<br>Event<br>Alarm Sensor<br>Motion Detection<br>External Input Data                                                               | C                               | Sun<br>AM 8<br>12/18 | Mon<br>2<br> | Tue<br>V<br>S<br>S<br>S<br>S<br>S<br>S<br>S<br>S<br>S<br>S<br>S<br>S<br>S | Wed<br>~<br>~<br>4<br> | Thu<br>M<br>12/1 | Fri 9         | Sat      |
| Enable Recording Service<br>Pre Alarm Images                                                                                                    | Disable Recordi | ng Service      | Condition list                                                                                                    |                                 |                      |              | E                                                                         |                        | Ap               | ply to condit | ion      |
| Pre Alarm Speed                                                                                                    |                 | fastest 👻       | Camera Name                                                                                                    | Con                             | Con                  | dition N     | lame                                                                      |                        |                  |               | <b>A</b> |
| POST Alarm Images<br>POST Alarm Speed                                                                                                    |                 | 0  v fastest  v | Camera 1<br>Camera 1 A                                                                                                    | 1<br>2                          | [Mo<br>-             | n,Tue,       | Wed, Thu                                                                  | ,Fri][08:              | 00               |               | -        |
| Camera list                                                                                                    |                 |                 |                                                                                                    |                                 |                      |              | F                                                                         |                        | Ap               | ply to camer  | а        |
| Select Multi Camera                                                                                                    | IP-Device Id    | IP-Device Name  | Camera Name                                                                                                    |                                 | Recording            | Co           | ndition 1                                                                 | Cond                   | lition 2         | Condition     | 3 Condit |
| Camera 1<br>Camera 2<br>Camera 3                                                                                                    | 1               | Brian           | Camera 1                                                                                                    |                                 | Enable               | [M           | lon, Tue.                                                                 |                        |                  | -             | -        |
| Camera 4                                                                                                    | •               |                 |                                                                                                    | ш                               |                      |              |                                                                           |                        |                  |               |          |
| onousee hit                                                                                                    | ]               |                 |                                                                                                    |                                 |                      |              |                                                                           |                        | ОК               | (             | Cancel   |

Now that the configuration is done, you need to start the EN-V-R service program. Select Start > All Programs >Vitek>smart NVR>Smart NVR controller.

You will find the EN-V-R icon on the system tray, which is located right, bottom part of the Windows desktop.

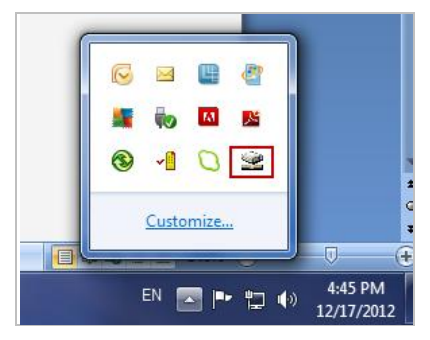

Move the cursor over the icon, and right click. The following pop-up menu will show. You can open EN-V-R Configurator or EN-V-R Controller program from this menu, or you can go to the Home page of the EN-V-R program for live view or playback.

| Smart NVR Controller       | X               |
|----------------------------|-----------------|
| Start or Stop Service      |                 |
| Current Service State      | Service Running |
| Start Service Stop Service | Refresh Go Home |
|                            | Close           |
|                            |                 |

You can find it out from this window that the service is running at that moment. If not, click **Start Service** button to make it run. Once EN-V-R service is started, the video sent from the configured camera will be recorded according to the recording condition.

### 7.6. Overall

This chapter, **Quick Start Guide**, is intended to give you the clear understanding of how EN-V-R can be used. If you have come through up to this stage, you are now pretty much aware of how EN-V-R works in principal. EN-V-R has a lot more features and functionalities than you learned from this chapter. For further detail of using EN-V-R effectively, please read the following chapters thoroughly.

## 8. ENVI Smart Player

### 8.1. Introduction

Smart Player is and ActiveX program for Internet Explorer Web browser, which enables users to search and play back recorded video in Network Video Servers and other devices with built-in recording capabilities. The Searching and playback of video is refined by condition, schedule, and event.

Smart Player can be run in SmartNVR network video software for PC and network cameras equipped with microSD card as well as standalone NVR (Network Video Recorder) devices.

### 8.2. Key Features

- Transformingrecorded video into AVI, FJP&IDX, formats
- Supports Printing of video
- Playing Audio from recorded video
- Group Searching from recorded video
- SupportsFull Screen Mode
- •

### 8.3. System Requirement for PC

For best quality and performance, your computer needs to meet the minimum requirement.

- OS: Microsoft Windows XP Pro, Windows 7 Pro, Windows 8 PC
- CPU: Intel Pentium 4, 2 GHz (Dual-Core or faster is recommended)
- System RAM: 2GB
- Video Card: 256MB Ram, 1024x768 Resolution
- 100 Mbps Network Adaptor

# 9. EN-V-R Configuration

## 9.1. System, Network Configuration

General system and network properties of EN-V-R program can be set up in this section. To start, select **System, Network Configuration** from the menu list.

| Smart NVR Configurator                                                                                                    |                                                                                                    |                                                                                                    |       |
|----------------------------------------------------------------------------------------------------|----------------------------------------------------------------------------------------------------|----------------------------------------------------------------------------------------------------|-------|
| a 1 4 6 6 4 4 1 0                                                                                                    |                                                                                                    |                                                                                                    |       |
| Configuration System, Network Configuration UP-Device, Camera Management User Management Disk Setup Disk Quota Disk Mode C Utilities | 1. System name is fou<br>2. Admin password w<br>3. Full Access means<br>4. Limited Access me<br>5. HTTP port is to be<br>6. You can connect t | r identification in IP Surveilance System.<br>ill be asked when executing configurator.<br>all connected users can use full functions.<br>ans only registered users can use authorized functions<br>used to communicate Smartviewer and Smartplayer.<br>o see Liveview and Playback through IPCCTVDNS.<br>III | Þ     |
|                                                                                                    | Configuration                                                                                                    | Value                                                                                                    |       |
|                                                                                                    | System Name                                                                                                    | Network Video Recorder                                                                                                    |       |
|                                                                                                    | Admin Password                                                                                                    | ****                                                                                                    |       |
|                                                                                                    | Access Control                                                                                                    | Full Access                                                                                                    |       |
|                                                                                                    | HTTP Port                                                                                                    | 80                                                                                                    |       |
|                                                                                                    | IP CCTV DNS                                                                                                    | Disable Service (www.ipcctvdns.com)                                                                                                    |       |
|                                                                                                    |                                                                                                    |                                                                                                    |       |
|                                                                                                    |                                                                                                    |                                                                                                    |       |
|                                                                                                    |                                                                                                    |                                                                                                    |       |
|                                                                                                    |                                                                                                    |                                                                                                    |       |
|                                                                                                    | 4                                                                                                    | Apply                                                                                                    | Close |

|        | Items                    | Descriptions                              |
|--------|--------------------------|-------------------------------------------|
| 2;     | System Name Setting      | Enter the system's name.                  |
| 22     | Set up Admin<br>password | Modify the password for Admin.            |
| 3      | Access Control           | Configure the access privileges of users. |
| ()<br> | HTTP Port Assign         | Assign an HTTP Port for EN-V-R Service.   |
|        | Configure IP-CCTV<br>DNS | Configure IP-CCTV DNS for EN-V-R Service  |

### 9.1.1. Configuring System name

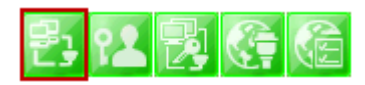

To name the system, click configuring system name, the following window will be displayed. Change the name as desired.

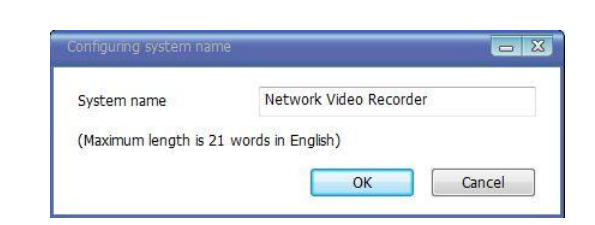

| Items       | Descriptions                                             |
|-------------|----------------------------------------------------------|
| System name | Type in a System name.                                   |
| ОК          | Click this button to apply the entered System Name.      |
| Cancel      | Click this button to discard the configured System name. |

#### 9.1.2. System, Network Configuration - Admin password

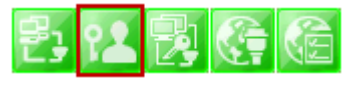

To assign Password for the admin, click **System, Network Configuration** on the tree menu. Click configure admin password

| Configuring admin passwor |                  |        |
|---------------------------|------------------|--------|
| Current password          |                  |        |
| New password              |                  | ]      |
| Confirm Password          |                  |        |
| (Maximum length is 21 w   | ords in English) |        |
|                           | ОК               | Cancel |

| Items               | Descriptions                                     |
|---------------------|--------------------------------------------------|
| Current password    | Enter the Current password.                      |
| New password        | Enter a new password to use.                     |
| Confirm<br>Password | Enter the new password again to confirm.         |
| ОК                  | Click this button to apply the changed password. |
| Cancel              | Click this button to discard the change.         |

#### 9.1.3. System, Network Configuration - Access Control

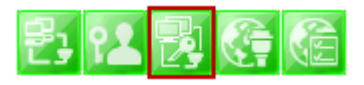

To configure User Access Control, click **System, Network Configuration** on the tree menu. Click configure access control

|                   | Configuring user authentication     Configuring user authentication     Full Access (View and control camera audio without limitation)     Limited Access (In accordance with user's permission)     OK Cancel |
|-------------------|----------------------------------------------------------------------------------------------------|
| Items             | Descriptions                                                                                                    |
| Full Access       | Set Full Access for the user. Anyone can connect to the EN-V-R without authentication, and be allowed live view, audio, PTZ, playback.                                                                         |
| Limited<br>Access | Set Limited Access for the user. Only the users with proper permission to the camera can access it.                                                                                                    |
| ОК                | Click this button to apply the change.                                                                                                    |
| Cancel            | Click this button to discard the change.                                                                                                    |

#### 9.1.4. System, Network Configuration - HTTP Port

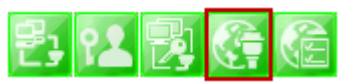

To configure HTTP port to use, click **System, Network Configuration** on the tree menu. Then click Change HTTP Port

|           | Configuring HTTP Port                                                                                 |
|-----------|----------------------------------------------------------------------------------------------------|
|           | HTTP Port 80<br>(Default:80, 80 ~ 65535)<br>For web access, video streaming and playback<br>OK Cancel |
| Items     | Descriptions                                                                                          |
| HTTP Port | Enter a HTTP Port to use in the EN-V-R Service. (Default is 80)                                       |
| ОК        | Click this button to apply the changed HTTP port number.                                              |
| Cancel    | Click this button to apply discard the changed port number.                                           |

Note: If a firewall is enabled in your Windows, you should set the above HTTP port number to be allowed in your computer.

#### 9.1.5. System, Network Configuration–IP CCTV-DNS

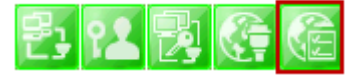

To configure IP CCTV-DNS, click **System, Network Configuration** on the tree menu. Click Configure IP-CCTV-DNS

| Service :          | © Enable Oisal    | ble       |
|--------------------|-------------------|-----------|
| DNS Server IP :    | www.ipcctvdns.com | Go Server |
| MAC :              | 001aa094599e      |           |
| Product key :      | 61c07947          |           |
| External Port :    | 80                |           |
| Regisgter verify : | connection Tes    |           |

| Items           | Descriptions                                                                                      |
|-----------------|---------------------------------------------------------------------------------------------------|
| Service         | Set to use IP CCTV DNS or not.                                                                    |
| DNS Server IP   | Vitek IP CCTV DNS address already entered.                                                        |
| Go Server       | Directs to Vitek IP CCTV DNS server                                                               |
| MAC             | MAC address of EN-V-R already entered                                                             |
| Product Key     | Product Key of EN-V-R already entered                                                             |
| External Port   | Enter a external HTTP Port to use for IP CCTV DNS service. (Default is 80)                        |
| Register verify | Click to test the connection with IP CCTV DNS server after setting is done in IP CCTV DNS server. |
| ОК              | Click this button to apply the changed IP CCTVV DNS settings.                                     |
| Cancel          | Click this button to apply discard the changed IP CCTV DNS settings                               |

#### 9.2. IP-CCTVDNS Registration

To register your camera / server please visit <u>http://www.ipcctvdns.com</u>

|                    | NS                                                                                                    |                                                                                                    |
|--------------------|----------------------------------------------------------------------------------------------------|----------------------------------------------------------------------------------------------------|
| IP-CCTV DNS Server | IP-CCTV DNS is designed for Dynamic-IP<br>users specially with<br>- IP Camera<br>- NVR (Network Video Recorder)<br>- NVS (Network Video Server) | <ul> <li>User Group</li> <li>ID: </li> <li>Password: </li> <li>Login Sign Up</li> <li>Forgot Your Password?</li> <li>Field Test</li> </ul> |

If this is your first visit your need to **Sign Up**if you abide by the Agreement, click on "I Agree" than on the NEXT button as shown below.

| IP-CCTV DNS Server                                                                                                    |  |
|----------------------------------------------------------------------------------------------------|--|
| Sign Up                                                                                                    |  |
| Agreement                                                                                                    |  |
| IP-CCTV DNS Service Agreement                                                                                                    |  |
| 1. If no access more than three months, IP-CCTV DNS's administrator may delete or edit the registered information at discretion. |  |
| 2. By the extension of any new value-added features at IP-CCTV DNS, a few of them may become pay services.                       |  |
|                                                                                                    |  |
| ● I Agree  ◎ I do not Agree                                                                                                    |  |
| Next                                                                                                    |  |

Fill out the requested information as shown below and click on **Apply**.

|                    | Membership                               |
|--------------------|------------------------------------------|
| ID IE 1 (-31 *     |                                          |
| Desword *          |                                          |
| Confirm Password * |                                          |
| Name *             | VITEK                                    |
| Company            |                                          |
| Telephone *        | 6612948043                               |
| Mobile Phone       | 6612948043                               |
| Address            | 28492 Cosntellation Rd Valencia CA 91355 |
| Country *          | Los Angeles (USA)                        |
| Description        |                                          |

The following screen will confirm that your Membership has been completed successfully, that click **OK**.

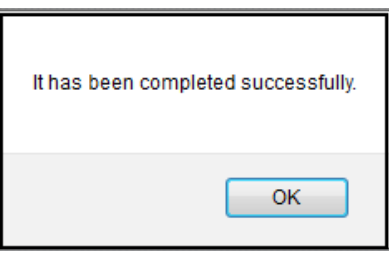

You will be brought back to the main page of the IPCCTVDNS website; in this case you need to **Login** with the information previously created.

|                    | NS                                                                                                    |                                                                             |
|--------------------|----------------------------------------------------------------------------------------------------|-----------------------------------------------------------------------------|
| IP-CCTV DNS Server | IP-CCTV DNS is designed for Dynamic-IP<br>users specially with<br>- IP Camera<br>- NVR (Network Video Recorder)<br>- NVS (Network Video Server) | © User © Group<br>ID :<br>Password :<br>Forgot Your Password?<br>Field Test |

To register your first product, click on **Product Registration**as shown below.

|     | DNS         | Hector Login                                                    | Produc                                                       | t Registration                        | Product L   | list              | My Info Log C  |
|-----|-------------|-----------------------------------------------------------------|--------------------------------------------------------------|---------------------------------------|-------------|-------------------|----------------|
| P   | roduct List |                                                                 |                                                              |                                       |             |                   |                |
|     |             | 1                                                               | Product List - Simple Inf                                    | ormation                              |             | Detail In         | formation      |
| Num | Name        | Mac Address                                                     | External IP                                                  | External Por<br>t                     | Internal IP | Internal Por<br>t | DDNS Host Name |
|     |             |                                                                 | There is no result.                                          |                                       |             |                   |                |
|     |             | Name -                                                          |                                                              |                                       | Search      |                   |                |
|     | Notice :    | Detailed information of produ<br>in the upper right and Editing | ucts are seen by clicking 'De<br>g & deleting product inform | tail Information<br>tion is available | ľ<br>L      |                   |                |

Enter the requested information (The name of your camera, the Mac Address and product Key) as shown below.

|                | Server Hector Login                                                                                                    | Product Registration                                                         | Product List | My Info | Log Out |
|----------------|----------------------------------------------------------------------------------------------------|------------------------------------------------------------------------------|--------------|---------|---------|
| Product Regist | ration                                                                                                    |                                                                              |              |         |         |
|                | Р                                                                                                    | roduct Registration                                                          |              |         |         |
| Name           |                                                                                                    |                                                                              |              |         |         |
| Mac Address *  |                                                                                                    |                                                                              |              |         |         |
| Product-Key *  |                                                                                                    |                                                                              |              |         |         |
| Notice         | * Input Product Name up to 30 characters that<br>(If skip, it will be automatically filled with the<br>* Mac Address & Product-Key are mandatory<br>Find the information from<br>- Admin-menu => IP-CCTV DNSTM Set | you prefer.<br>e default model name of the product.)<br>to input.<br>up, OR. |              |         |         |

Note that the Mac Address and the product Key will be available under the Network Configuration>> IP-CCTV DNS setup in the camera menu. Please see image below.

#### IP-CCTV DNS™ Setup

| Service                                  | enable O Disable     |
|------------------------------------------|----------------------|
| DNS Server IP                            | www.ipcctvdns.com Go |
| Mac Address                              | 1C7C4502003E         |
| Product-Key                              | 01FBA6C8             |
| IP-CCTV DNS<br>Registration verification | Confirm              |

A window will pop up confirming that your product has been registered successfully, click on **OK**.

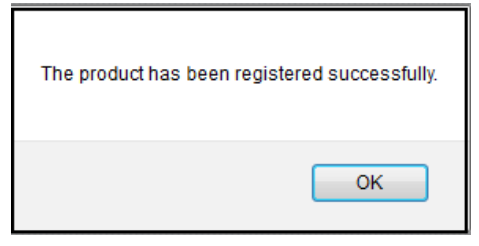

You will be directed to the *Product List* page where you will be able to see your recent camera registration.

#### **ENVI Series EN-V-R**

| C   | IP-CCTV DNS | Hector Login | Product                                                                             | Registration      | n Product Li       | st                | My Info Log    | g Out |
|-----|-------------|--------------|-------------------------------------------------------------------------------------|-------------------|--------------------|-------------------|----------------|-------|
| Р   | roduct List |              |                                                                                     |                   |                    |                   |                |       |
|     |             | ]            | Product List - Simple Info                                                          | rmation           |                    | Detail Ir         | nformation     |       |
| Num | Name        | Mac Address  | External IP                                                                         | External Por<br>t | Internal IP        | Internal Por<br>t | DDNS Host Name |       |
| 1   | la          | 1C7C4502003E | 0.0.0.0                                                                             | 0                 | 0.0.0.0            | 0                 | fw1c7c4502003e |       |
|     | Notice :    | Name         | << Previous 1 Next >><br>ucts are seen by clicking De<br>& deleting product informa | ail Information   | Search<br>n'<br>e. |                   |                |       |

By clicking the **Detail Information** tab you will be allow edit DDNS Host Name

| IP-CCTV DNS                                              | Hector Login | Product Registration | Product List | My Info | Log Out |  |
|----------------------------------------------------------|--------------|----------------------|--------------|---------|---------|--|
| <b>Product List</b>                                      |              |                      |              |         |         |  |
| <br>Product List - Simple Information Detail Information |              |                      |              |         |         |  |

#### Click Edit to change the DDNS Host Name.

|     |                                                      | DNS <sub>Server</sub> | 1           | Hector Login      |             | Product Re        | gistration        | Product Lis        | t My lı            | ıfo                | Log Out |     |
|-----|------------------------------------------------------|-----------------------|-------------|-------------------|-------------|-------------------|-------------------|--------------------|--------------------|--------------------|---------|-----|
|     | Product List                                         |                       |             |                   |             |                   |                   |                    |                    |                    |         |     |
|     | Product List - Detail Information Simple Information |                       |             |                   |             |                   |                   |                    |                    |                    |         |     |
| Num | Name                                                 | Mac<br>Address        | External IP | External Por<br>t | Internal IP | Internal Por<br>t | Last Refresh Time | IP-sharer<br>model | DDNS Host Nam<br>e | System Vers<br>ion | Edit    | Del |
| 1   | la                                                   | 1C7C45020<br>03E      | 0.0.0.0     | 0                 | 0.0.0.0     | 0                 |                   |                    | 1c7c4502003e       | 0.0                | Edit    | Del |
|     | << Previous 1 Next >>                                |                       |             |                   |             |                   |                   |                    |                    |                    |         |     |
|     | Name   Search                                        |                       |             |                   |             |                   |                   |                    |                    |                    |         |     |

Type in desired host name than click **Apply**.

|                | 15 Server    | Hector Login | Product Registration                        | Product List         | My Info | Log Out |
|----------------|--------------|--------------|---------------------------------------------|----------------------|---------|---------|
| Product I      | nfo          |              |                                             |                      |         |         |
|                |              | Pr           | oduct Information                           |                      |         |         |
| Name           | la           |              |                                             |                      |         | 7       |
| DDNS Host Name | vitek1sttest | (Only        | lowercase letters, arbic number, '-', and ' | _' can be inputted.) |         | 7       |
| Mac_address    | 1C7C45020    | 03E          |                                             |                      |         |         |
| Apply Back     |              |              |                                             |                      |         |         |

A window will pop up asking if you really want to apply the new configurations, to continue click **OK**.

| Do you really want to apply for the new configuration? |
|--------------------------------------------------------|
| OK Cancel                                              |

A window will pop up confirming that the product information has been modified successfully, click **OK**.

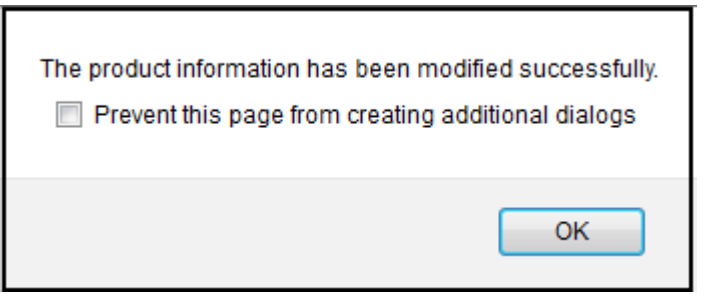

#### Click under Product List to view your changes

| IP-CCTV DNS         | , Hector Login             | Product Registration                | Product List          | My Info 1 | Log Out |  |  |  |
|---------------------|----------------------------|-------------------------------------|-----------------------|-----------|---------|--|--|--|
| Product Info        |                            |                                     |                       |           |         |  |  |  |
| Product Information |                            |                                     |                       |           |         |  |  |  |
| Name                | la                         |                                     |                       |           |         |  |  |  |
| DDNS Host Name      | vitek1sttest (Only lowerca | ase letters, arbic number, '-', and | '_' can be inputted.) |           |         |  |  |  |
| Mac_address         | 1C7C4502003E               |                                     |                       |           |         |  |  |  |
|                     |                            |                                     |                       |           |         |  |  |  |

Apply Back

#### Your camera with the new DDNS Host name will be displayed.

|   | P                                                    | DNS Server | Hector Login | Produc                                           | Product Registration |                   | st             | My Info Log C | Dut |
|---|------------------------------------------------------|------------|--------------|--------------------------------------------------|----------------------|-------------------|----------------|---------------|-----|
|   | Product List                                         |            |              |                                                  |                      |                   |                |               |     |
|   | Product List - Simple Information Detail Information |            |              |                                                  |                      |                   |                |               |     |
| P | Num                                                  | Name       | Mac Address  | External IP External Por Internal IP Internal IP |                      | Internal Por<br>t | DDNS Host Name |               |     |
|   | 1                                                    | la         | 1C7C4502003E | 0.0.0.0                                          | 0                    | 0.0.0.0           | 0              | vitek1sttest  |     |
|   | << Previous 1 Next >> Name                           |            |              |                                                  |                      |                   |                |               |     |

Your camera is now registered and ready for use.

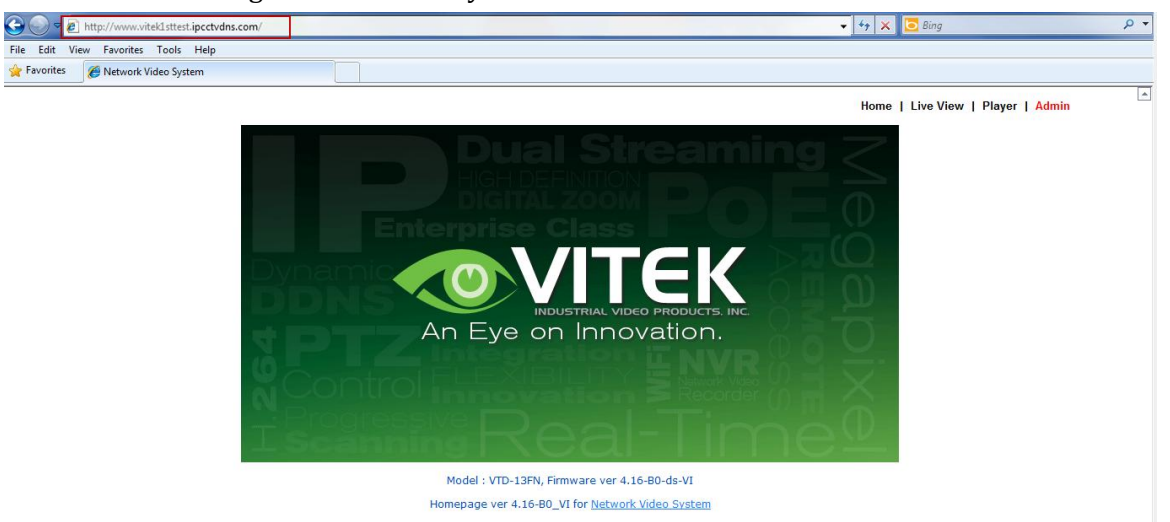

### 9.3. IP-Device Registration

You will see how to manage IP devices in this section, which includes registering, modifying, and deleting IP devices. To start managing IP devices, select **IP-Device**, **Camera Management** from the menu list.

| Smart NVR Configurator |                                                                                                    |                                                                                                    |                                                                                                    |                                                            |                                                           | _               | X            |
|------------------------|----------------------------------------------------------------------------------------------------|----------------------------------------------------------------------------------------------------|----------------------------------------------------------------------------------------------------|------------------------------------------------------------|-----------------------------------------------------------|-----------------|--------------|
| Smart NVR Configurator | 1. This cate<br>2. Smart N<br>3. Under m<br>4. On manu.<br>5. Under au<br>6. Modificat<br>7. Deletion<br>8. Intermet<br>P-Devic<br>0 | egory is to register and<br>VR supports various ve<br>anual mode, valid etails<br>all mode, working con<br>utomatic mode, Smart<br>ison of registered IP-Oevic<br>Fixed and the second second<br>registered IP-Device<br>Explorer is required tr<br>V<br>Device Name<br>hector Test | I manage IP-Devices.<br>ndor's IP cameras.<br>of IP device need to<br>dition of IP device doo<br>NVR searches available<br>vice is supported.<br>access homenane<br>"<br>IP Address<br>10.0.0.253 | be manually<br>esn't affect t<br>e network de<br>HTT<br>80 | entered.<br>to registeratio<br>evices.<br>Vendor<br>VITEK | n Model<br>2 Ch | E<br>V<br>No |
|                        | ٠                                                                                                    |                                                                                                    | III                                                                                                    |                                                            | Apply                                                     | Close           | •            |

|     |   | Items                               | Descriptions                                               |
|-----|---|-------------------------------------|------------------------------------------------------------|
| A   | А | IP-Device Manual<br>Registration    | Register IP-Devices manually by users.                     |
| 2   | В | IP-Device Automatic<br>Registration | Scan and register IP-Devices automatically by the program. |
| 25  | С | IP-Device<br>Modification           | Modify the information of registered IP-<br>Devices.       |
| 284 | D | IP-Device Deletion                  | Delete IP-Devices previously registered.                   |
| 5   | E | IP-Device<br>Homepage               | Go to the homepage of the IP-Device.                       |
## 9.3.1. IP-Device Registration (Manual)

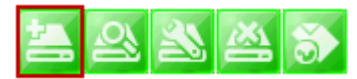

To manually register an IP-Device, click IP**-Device, Camera Management** on the tree menu. Click Register IP device manually.

| inputting in-Device infor | mation                    |     |                 |                   |
|---------------------------|---------------------------|-----|-----------------|-------------------|
|                           | IP-Device IC              | ) A | 0               | ~                 |
|                           | Vendo                     | r B | VITEK           | <b>~</b>          |
|                           | Mode                      | I C | 4 Channel Model | ►                 |
|                           | Name                      | D   | SmartNVR 1      |                   |
|                           | IP Address                | 5 E | 10.10.237.120   |                   |
|                           | Input IP Address Range    | F   | 0~              |                   |
| Getting I                 | nformation from IP-Device | G   | May take seve   | eral minutes)     |
|                           | VS Module ID              | ) H | 0               | ~                 |
|                           | HTTP Por                  | t   | 80              |                   |
|                           | RTSP Por                  | t J | 554             |                   |
|                           | Login IC                  | к   | root            |                   |
|                           | Login Password            | 1 L | ••••            |                   |
|                           | Confirm Password          | I M | ••••            |                   |
| hecking available reso    | lution                    |     |                 |                   |
| 🗹 QCIF (QQVGA)            | 176 × 144 ~ 160 ×         |     | CIF (QVGA)      | 352 × 288 ~ 320 × |
| Half D1 (Half VGA)        | 704 × 288 ~ 640 ×         |     | 🗹 D1 (VGA)      | 704 × 576 ~ 640 × |
| SVGA                      | 800 × 600 ~ 720 × C       | )   | XGA             | 1024×768          |
| HD720 (720P)              | 1280 X 720                |     | SXGA            | 1280 × 1024       |
| UXGA                      | 1600 × 1200               |     | QXGA            | 2048 × 1536       |
| hecking available PTZ     | cameras                   |     |                 |                   |
| Camera1                   | Camera2 P                 |     | Camera3         | Camera4           |

|   | Item         | Description                          |
|---|--------------|--------------------------------------|
| А | IP-Device ID | Select the IP-Device ID to register. |

Vendor

В

VITEK Panasonic MJPG Axis MJPG Mobotix MJPG Vivotek MJPG Vivotek MJPG Arecont MJPG Arecont MJPG Axis MPEG4 Acti Truen H264 Arecont H264 Vivotek MPEG4 AVTech MJPG AVTech MJPG AVTech MJPG AXTech MJPG Axis H264 3S MJPG 3S H264

Select the total number of channels (streams) the IP device has.

Click the pull-down list, and choose proper one from the list.

| С | Model                                    | IP-Device ID 1<br>Vendor VITEK •<br>Model -<br>-<br>1 Channel Model<br>2 Channel Model<br>4 Channel Model                                                                                                    |  |  |
|---|------------------------------------------|----------------------------------------------------------------------------------------------------|--|--|
| D | Name                                     | Type in the name of the IP-Device.                                                                                                    |  |  |
| E | IP Address                               | Type in the IP Address to use with the IP-Device. IPCCTVDNS or<br>URL addresses are also supported. (If Input IP Address Range<br>box is checked, then the starting address of the range will be<br>selected.) |  |  |
| F | Input IP<br>Address Range                | Enter the last IP address of the range.                                                                                                    |  |  |
| G | Getting<br>Information<br>from IP-Device | Check this box if the information from IP-Device needs to be acquired.                                                                                                    |  |  |
| Н | VS Module ID                             | Select the VS Module ID. Enter 0 for non-Vitek IP devices. Vitek products can be set to 0 to 15, and default is 0.                                                                                             |  |  |
| Ι | HTTP Port                                | Enter the HTTP Port to use with the IP-Device. (Default is 80)                                                                                                    |  |  |
|   |                                          |                                                                                                    |  |  |

Select the Vendor name of the IP-Device to register. Click the pull-down list, and choose a proper vendor name from the list.

| J | RTSP Port                           | Enter the RTSP Port (Default is 554)                                                                         |
|---|-------------------------------------|----------------------------------------------------------------------------------------------------|
| К | Login ID                            | Type in the Login ID to use. (Default is root)                                                               |
| L | Login Password                      | Type in the Login Password to use for the Login ID. (Default is root)                                        |
| М | Confirm<br>Password                 | Type in the same password to confirm. (Default is root)                                                      |
| 0 | Checking<br>available<br>resolution | Select the Video Resolution for the device. <i>Not used any more, all resolution is done at camera level</i> |
| Р | Checking<br>available<br>PTZ camera | Checkboxes to choose if PTZ is supported on the IP device.                                                   |
| Q | ОК                                  | Click this button to apply the configured values.                                                            |
| R | Cancel                              | Click this button to discard the configured values.                                                          |

## 9.3.2. IP-DeviceRegistration (Automatic)

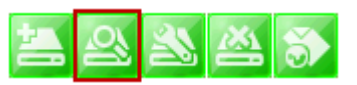

To register an IP-Device by automatic scanning, click **IP-Device, Camera Management** on the tree menu. Then Click Scan available IP devices and register

| Explanations for | r registering IP devices       |                               |              |               |           |   |   |
|------------------|--------------------------------|-------------------------------|--------------|---------------|-----------|---|---|
| "Scan" button    | will search IP devices and d   | isplay results.               |              |               |           |   |   |
| Select AN item   | and click "Go Home" butto      | n to access product home      | page.        |               |           |   |   |
| To register, do  | uble click an item or drag m   | ultiple items click "Register | " button.    |               |           |   |   |
| Register dialog  | will non up and fill out infor | mation                        |              |               |           |   |   |
| You must rogin   | tor monuply when register      | another NVP or SmarthivP      |              |               |           |   |   |
| rou must regis   | ter manually when register     | anouler www.or.onaitiwww      |              |               |           |   |   |
| Vendor           | Model                          | Name                          | MAC Address  | IP Address    | HTTP Port |   |   |
| VITEK            | VTD-134F                       | EN-V-R_Test1                  | 00306f0049   | 10.10.237.51  | 80        |   |   |
| VITEK            | VTD-13V210                     | EN-V-R_Test2                  | 00306f8119   | 10.10.237.73  | 80        |   |   |
| VITEK            | VTD-134F                       | EN-V-R_Test4                  | 00306f8324   | 10.10.237.120 | 80        |   |   |
| VITEK            | VTD-13V210                     | EN-V-R_Test5                  | 00306f8324   | 10.10.237.121 | 80        |   |   |
| VITEK            | VTD-MV13V                      | EN-V-R_Test6                  | 00306f8324   | 10.10.237.122 | 80        |   | Δ |
| VITEK            | VTD-MV20V                      | EN-V-R_Test7                  | 00306f8324   | 10.10.237.123 | 80        |   | ~ |
| VITEK            | VTD-MV13VR                     | EN-V-R_Test8                  | 00306f8324   | 10.10.237.124 | 80        |   |   |
| VITEK            | VTD-MV20VR                     | EN-V-R_Test9                  | 00306f8324   | 10.10.237.126 | 80        |   |   |
| VITEK            | VTC-IR4013                     | EN-V-R_Test10                 | 00306f8323f1 | 10.10.237.127 | 80        |   |   |
| VITEK            | VTC-IR4020                     | EN-V-R_Test11                 | 00306f8324   | 10.10.237.128 | 80        |   |   |
| VITEK            | VT-PTZ220N                     | EN-V-R_Test12                 | 00306f8323f0 | 10.10.237.129 | 80        |   |   |
| VITEK            | VTD-134F                       | EN-V-R_Test13                 | 00306f8324   | 10.10.237.130 | 80        |   |   |
| VITEK            | VTD-13V210                     | EN-V-R_Test14                 | 00306f8324   | 10.10.237.131 | 80        |   |   |
|                  |                                |                               | B            | C             | D         | E | F |
|                  |                                |                               |              |               |           |   | 1 |

|   | Items             | Descriptions                                                                                                    |
|---|-------------------|----------------------------------------------------------------------------------------------------|
| A | IP-Device<br>list | This list shows the IP devices found during the scan process. If<br>you need to select multiple IP devices at the same time, drag<br>your mouse over the devices or keep pressing CTRL or SHIFT<br>key while clicking the IP devices. |
| В | Clear             | Clear the scanned IP Devices from the list.                                                                                                    |
| С | Scan              | Start scanning for IP Devices on the network.                                                                                                    |
| D | Go Home           | Go to the home page of the IP device selected from the list.                                                                                                    |
| Е | Register          | Go to the registration window for the IP Device selected.                                                                                                    |
| F | Close             | Cancel the registration of the IP device and exit the window.                                                                                                    |

When you click the **Register** button after selecting more than one IP devices on the scanned device list, the following window will be displayed. You can register those IP devices to your EN-V-R in this window.

| Please<br>Resolu<br>R1: 17 | tty registered devices<br>e configure model, reso<br>tion Description<br>16 × 144 ~ 160 × 112 | will not appear.<br>Solution and ptz setting<br>R2: 352 × 288 ~ 321<br>R7: 1280 × 720 | with mouse    | 704×288~640×2 | 240   | R4: 704×57 | '6 ~ 64<br>200 | 10 × 48 | 10 | R5:8  | 00×6  | 00 ~7 | 20 × 41 | 30 |
|----------------------------|-----------------------------------------------------------------------------------------------|---------------------------------------------------------------------------------------|---------------|---------------|-------|------------|----------------|---------|----|-------|-------|-------|---------|----|
| PTZ Inc<br>PTZ Inc         | stall Description                                                                             | P2: PTZ 2                                                                             | B P3: F       | PTZ 3         |       | P4: PTZ 4  | 200            |         |    | F(10. | 20407 | 1000  |         |    |
| IP-D                       | Namo                                                                                          |                                                                                       | IP Address    | Model         | Login | Login      | B1             | B2      | B3 | R4    | B5    | B6    | B7      | R8 |
| 0                          | EN-V-R Test1                                                                                  | 00306f832439                                                                          | 10 10 237 120 | 4 Channel M   | root  | Login      | 0              | 0       | X  | 0     | X     | X     | X       | X  |
| 1                          | EN-V-R Test2                                                                                  | 00306f832403                                                                          | 10 10 237 121 | 4 Channel M   | root  | Askolak    | Ő              | 0       | X  | 0     | X     | X     | X       | X  |
| 2                          | EN-V-R Test4                                                                                  | 00306f832429                                                                          | 10.10.237.122 | 4 Channel M.  | root  | skokokok   | Ő              | 0       | X  | 0     | X     | X     | X       | X  |
| 3                          | EN-V-R Test5                                                                                  | 00306f832424                                                                          | 10.10.237.123 | 4 Channel M   | root  | skokolok   | Ō              | Ō       | X  | Ō     | X     | X     | X       | X  |
| 4                          | EN-V-R_Test6                                                                                  | 00306f83240e                                                                          | 10.10.237.124 | 4 Channel M   | root  | slokolok   | 0              | 0       | ×  | 0     | ×     | ×     | ×       | ×  |
|                            |                                                                                               |                                                                                       |               | C             |       |            |                |         |    |       |       |       |         |    |
|                            |                                                                                               |                                                                                       |               | C             |       |            |                |         |    |       |       |       |         |    |
|                            |                                                                                               |                                                                                       |               |               |       |            |                |         |    |       |       |       |         |    |
|                            |                                                                                               |                                                                                       |               |               |       |            |                |         |    |       |       |       |         |    |
|                            |                                                                                               |                                                                                       |               |               |       |            |                |         |    |       |       |       |         |    |
| 0                          |                                                                                               |                                                                                       |               |               |       |            |                |         |    |       |       |       |         |    |

|   | Items                      | Descriptions                                                                                                   |
|---|----------------------------|----------------------------------------------------------------------------------------------------|
| А | Resolution<br>Description  | Descriptions of the image resolution modes in the IP-<br>Device list.(R1, R2, R3, R4, R5, R6, R7, R8, R9, R10) |
| В | PTZ Install<br>Description | Descriptions of the PTZ numbers in the IP-Device list.<br>(P1, P2, P3, P4)                                     |
| С | IP-Device list             | IP-Device list to select from.                                                                                 |

| 2 | Apply to All | IP-Device to all other devices.(Only Model, Login ID, and Login Password will be copied.) |  |
|---|--------------|-------------------------------------------------------------------------------------------|--|
| E | Register     | Click this button to confirm and save the registered IP-<br>Device added.                 |  |
| F | Cancel       | Click this button to cancel IP-Device registration.                                       |  |

**P-DeviceModification** 

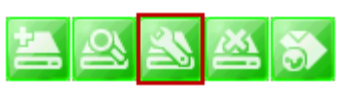

To modify an IP-Device registration, Click Modify registered IP-Device

| onnguring registerd IP-De  | vice                      |   |                    |                   |       |
|----------------------------|---------------------------|---|--------------------|-------------------|-------|
| Inputting IP-Device inform | mation                    |   |                    |                   |       |
|                            | IP-Device ID              | A | 0                  | *                 |       |
|                            | Vendor                    | В | VITEK              | -                 |       |
|                            | Model                     | c | 2 Channel Model    | •                 |       |
|                            | Name                      | D | Network Video Syst | tem               |       |
|                            | IP Address                | F | 192.168.2.51       |                   |       |
|                            | Input IP Address Range    | F | <b>—</b> ~         |                   |       |
| Getting I                  | nformation from IP-Device | G | (May take sever    | ral minutes)      |       |
|                            | VS Module ID              | Ц | 0                  | •                 |       |
|                            | HTTP Port                 |   | 80                 |                   |       |
|                            | RTSP Port                 | 1 | 554                |                   |       |
|                            | Login ID                  |   | root               |                   |       |
|                            | cogin to                  | ĸ |                    |                   |       |
|                            | Login Password            | L |                    |                   |       |
|                            | Confirm Password          | N |                    |                   |       |
| Checking available resolut | ion                       |   |                    |                   |       |
| QCIF (QQVGA)               | 176 X 144 ~ 160 X         |   | CIF (QVGA)         | 352 X 288 ~ 320 X |       |
| Half D1 (Half VGA)         | 704 X 288 ~ 640 X         |   | D1 (VGA)           | 704 X 576 ~ 640 X |       |
| SVGA                       | 800 X 600 ~ 720 X         |   | XGA                | 1024 X 768        |       |
| HD720 (720P)               | 1280 X 720                |   | SXGA               | 1280 X 1024       |       |
| UXGA                       | 1600 X 1200               |   | QXGA               | 2048 X 1536       |       |
| Checking available PTZ ca  | meras                     |   |                    |                   |       |
| Camera1                    | Camera2                   |   | Camera3            | Camera4           |       |
|                            |                           |   |                    | P                 | 0     |
|                            |                           |   |                    | Save C            | ancel |

|   | Items                       | Descriptions                                          |
|---|-----------------------------|-------------------------------------------------------|
| А | IP-Device ID                | IP-Device ID is displayed. (not allowed to modify)    |
| В | Vendor                      | Select the Vendor of the device.                      |
| С | Model                       | Select how many channels the device support.          |
| D | Name                        | Change the Name as required.                          |
| Е | IP Address                  | Enter the IP Address to use with the selected device. |
| F | Input IP Address<br>Range   | (not allowed to modify)                               |
| G | Getting<br>Information from | (not allowed to modify)                               |
|   |                             |                                                       |

|   | IP-Device                        |                                                                                                    |
|---|----------------------------------|----------------------------------------------------------------------------------------------------|
| Н | VS Module ID                     | Select the VS Module ID. Enter 0 for non-Vitek IP devices.<br>Vitek products can be set to 0 to 15, and default is 0. |
| Ι | HTTP Port                        | Enter the HTTP Port to use with the IP-Device. (Default is 80)                                                        |
| J | RTSP Port                        | Enter the RTSP Port (Default is 554)                                                                                  |
| K | Login ID                         | Type in the Login ID to use. (Default is root)                                                                        |
| L | Login Password                   | Type in the Login Password to use for the Login ID. (Default is root)                                                 |
| М | Confirm Password                 | Type in the same password to confirm. (Default is root)                                                               |
| N | Checking available resolution    | Select the Video Resolution for the device <i>Not used any more, all resolution is done at camera level</i>           |
| 0 | Checking available<br>PTZ camera | Checkboxes to choose if PTZ is supported.                                                                             |
| Р | ОК                               | Click this button to apply the changed values.                                                                        |
| Q | Cancel                           | Click this button to discard the changed values.                                                                      |

#### 9.3.4. IP-DeviceDeletion

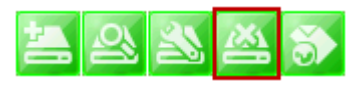

To delete a registered IP-Device, click **IP-Device, Camera Management** on the tree menu in the left pane. Then select an IP device to be deleted from the list. Click Remove IP-Device registration

#### 9.3.5. IP-DeviceHomepage

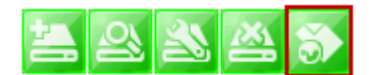

To go to the home page of an IP-Device, click the **IP-Device, Camera Management** on the tree menu. Then select the IP device. Click Go to IP-Device homepage

#### 9.4. Camera Management

In this section, you will see how to manage the device information, video resolutions, recording configuration, and alarm event configuration. Firstly, select a camera name under **IP-Device**, **Camera Management** on the tree menu.

When you select **IP-Device, Camera Management** on the tree menu, it will show **Camera Management** sub-menu. You can configure cameras here. The following picture shows when you selected an IP-device in the tree menu. The sub-menu toolbar changes accordingly to your selection.

| Configuration System, Network Configuration Provice Camera Maggement User Management Disk Setup Disk Setup Disk Mode Of Utilities | 1. This category<br>2. Modify the car<br>3. Change video<br>4. Set a conditio<br>5. Set Alarm, evideo<br>6. S/W motion d<br>7. Auto preset w<br>8. Touring will be | <ol> <li>This category is for configuring settings of registered IP-Devices.</li> <li>Modify the camera name and information of the registered IP-Device.</li> <li>Change video quality and resolution of the IP-Device.</li> <li>Set alarm, event, and map service of the registered IP-Device.</li> <li>Set Alarm, event, and map service of the registered IP-Device.</li> <li>S/W motion detection will be supported later.</li> <li>Auto preset will be supported later.</li> <li>Touring will be supported later.</li> </ol> |         |        |       |       |         |        |  |  |
|----------------------------------------------------------------------------------------------------|----------------------------------------------------------------------------------------------------|----------------------------------------------------------------------------------------------------|---------|--------|-------|-------|---------|--------|--|--|
|                                                                                                    | A B C<br>Camera Name                                                                                                    | Resolution                                                                                                    | Quality | Record | Alarm | Motio | Touring | Preset |  |  |
|                                                                                                    | Camera 1                                                                                                    | 352x288~                                                                                                    | High    | Yes    | Yes   | No    | No      | No     |  |  |
|                                                                                                    | Camera 2                                                                                                    | 352x288~                                                                                                    | Highest | Yes    | Yes   | No    | No      | No     |  |  |
|                                                                                                    |                                                                                                    |                                                                                                    |         |        |       |       |         |        |  |  |
|                                                                                                    |                                                                                                    |                                                                                                    |         |        |       |       |         |        |  |  |
|                                                                                                    |                                                                                                    |                                                                                                    |         |        |       |       |         |        |  |  |
|                                                                                                    |                                                                                                    |                                                                                                    |         |        |       |       |         |        |  |  |

|   |   | Items                          | Descriptions                                  |
|---|---|--------------------------------|-----------------------------------------------|
| R | А | Camera Information             | Configure Information of the selected camera. |
|   | В | Resolution and Quality         | Choose the resolution and quality of cameras. |
| 2 | С | Recording Conditions           | Set up recording conditions.                  |
|   | D | Alarm and Map service settings | Configure Alarm and Map service functions.    |

#### 9.4.1. Configure Camera Name and Information

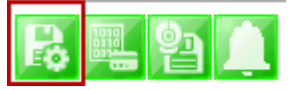

From the configuration list, select a camera to be assigned with a name.

| Image: Second System       Image: System, Network Configuration         Image: System, Network Video System         Image: Second System         Image: System         Image: | 1. This category i<br>2. Modify the can<br>3. Change video of<br>4. Set a condition<br>5. Set Alarm, eve | <ol> <li>This category is for configuring settings of registered IP-Devices.</li> <li>Modify the camera name and information of the registered IP-Device.</li> <li>Change video quality and resolution of the IP-Device.</li> <li>Set a condition of recording.</li> <li>Set Alarm, event, and map service of the registered IP-Device.</li> </ol> |         |        |       |       |         |        |   |
|----------------------------------------------------------------------------------------------------|----------------------------------------------------------------------------------------------------|----------------------------------------------------------------------------------------------------|---------|--------|-------|-------|---------|--------|---|
| Disk Quota                                                                                                    | Camera Name                                                                                              | Resolution                                                                                                    | Quality | Record | Alarm | Motio | Touring | Preset |   |
|                                                                                                    | Camera 1                                                                                                 | 352x288~                                                                                                    | High    | Yes    | Yes   | No    | No      | No     |   |
|                                                                                                    | Camera 2                                                                                                 | 704X576~                                                                                                    | High    | Yes    | Yes   | No    | No      | No     |   |
|                                                                                                    |                                                                                                    |                                                                                                    |         |        |       |       |         |        |   |
|                                                                                                    |                                                                                                    |                                                                                                    |         |        |       |       |         |        | _ |
|                                                                                                    |                                                                                                    |                                                                                                    |         |        |       |       |         |        |   |
|                                                                                                    |                                                                                                    |                                                                                                    |         |        |       |       |         |        | _ |
|                                                                                                    |                                                                                                    |                                                                                                    |         |        |       |       |         |        |   |
|                                                                                                    |                                                                                                    |                                                                                                    |         |        |       | Apply | Cl      | ose    |   |

Then click on camera1 or camera 2, then click Configure Camera Name and Information

| Configure camera name and information |            |         |        |       |       |         |        |  |
|---------------------------------------|------------|---------|--------|-------|-------|---------|--------|--|
| Camera Name                           | Resolution | Quality | Record | Alarm | Motio | Touring | Preset |  |
| Camera 2                              | 704X576~   | High    | Yes    | Yes   | No    | No      | No     |  |
| Camera 1                              | 352x288~   | High    | Yes    | Yes   | No    | No      | No     |  |
|                                       |            |         |        |       |       |         |        |  |
|                                       |            |         |        |       |       |         |        |  |
|                                       |            |         |        |       |       |         |        |  |
|                                       |            |         |        |       |       |         |        |  |
|                                       |            |         |        |       |       |         |        |  |
|                                       |            |         |        |       |       |         |        |  |
|                                       |            |         |        |       |       |         |        |  |
|                                       |            |         |        |       |       |         |        |  |

The below image will be display, enter name (F), then click Apply to camera(H), then OK.

| Came                           | ra 1(Connection est                                                             | ablished)                  | Configure Camera Name             |            |                                            |  |  |
|--------------------------------|---------------------------------------------------------------------------------|----------------------------|-----------------------------------|------------|--------------------------------------------|--|--|
| - 0                            |                                                                                 |                            | Name                              | Camera 2 F | Clear                                      |  |  |
|                                |                                                                                 | (Maximum length is 21 work | is in English)                    | G          |                                            |  |  |
| 100                            | North Manual Street                                                             |                            |                                   |            | Apply to camera                            |  |  |
| Selec                          | tt Multi Camera                                                                 | IP-Device Id               | IP-Device Name                    |            | Apply to camera<br>Camera Name             |  |  |
| Selec                          | tt Multi Camera<br>Camera 1                                                     | IP-Device Id<br>3          | IP-Device Name<br>Network Video S | iystem     | Apply to camera<br>Camera Name<br>Camera 2 |  |  |
| Selec<br>A<br>B                | tt Multi Camera<br>Camera 1<br>Camera 2                                         | IP-Device Id<br>3          | IP-Device Name<br>Network Video S | iystem     | Apply to camera<br>Camera Name<br>Camera 2 |  |  |
| Selec<br>A<br>B<br>C           | tt Multi Camera<br>Camera 1<br>Camera 2<br>Camera 3                             | IP-Device Id<br>3          | IP-Device Name<br>Network Video S | iystem     | Apply to camera<br>Camera Name<br>Camera 2 |  |  |
| Selec<br>A<br>B<br>C<br>D      | tt Multi Camera<br>Camera 1<br>Camera 2<br>Camera 3<br>Camera 4                 | IP-Device Id<br>3          | IP-Device Name<br>Network Video S | System     | Apply to camera<br>Camera Name<br>Camera 2 |  |  |
| Selec<br>A<br>B<br>C<br>D<br>E | tt Multi Camera<br>Camera 1<br>Camera 2<br>Camera 3<br>Camera 4<br>Unselect All | IP-Device Id<br>3          | IP-Device Name<br>Network Video S | System     | Apply to camera<br>Camera Name<br>Camera 2 |  |  |

|         | Items               | Descriptions                                                        |
|---------|---------------------|---------------------------------------------------------------------|
| A,B,C,D | Camera<br>Selection | Select one or more cameras for name assignment by clicking buttons. |
| Е       | Unselect All        | Clear the device list which shows the selected cameras.             |
| F       | Name                | Type in a camera name.                                              |
| G       | Clear               | Clear the camera name field.                                        |
| Н       | Apply to<br>Camera  | Apply the changed camera name to the system.                        |
| I       | ОК                  | Click this button to confirm the change and close the window.       |
| J       | Cancel              | Click this button to cancel the change and close the window.        |

## 9.4.2. Camera Resolution, Quality

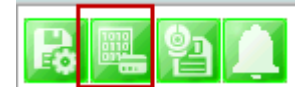

To configure a camera's resolution and video quality,select a camera to configure and click **Configure camera resolution and quality** 

| Camera Config | ure camera resolutio | n and qu | ality | Alarm | Motio | Touring | Preset |  |
|---------------|----------------------|----------|-------|-------|-------|---------|--------|--|
| Camera 1      | 352x288~             | High     | Yes   | Yes   | No    | No      | No     |  |
| Camera 2      | 704X576~             | High     | Yes   | Yes   | No    | No      | No     |  |
|               |                      |          |       |       |       |         |        |  |

The below image will be display, adjust resolution (F), then click Apply to camera(H), then OK

| Configure camera resolution and qu  | uality       |                |               |        |                 |           |
|-------------------------------------|--------------|----------------|---------------|--------|-----------------|-----------|
| Select camera below list to display |              | Catilita       |               |        |                 |           |
| Camera 1(Connection establis        | hed)         | Set Value      | Resolution: F | Min    | 352x288~320x240 | Мах       |
|                                     |              |                | Quality: G    | Lowest | Highest         | Highest   |
|                                     |              | )              |               |        | H<br>Apply      | to camera |
| Select Multi Camera                 | IP-Device Id | IP-Device Name | Camera N      | ame    | Resolution      | Quality   |
| A Camera 1                          | 0            | hector Test    | Camera 1      |        | 352x288~320x240 | Highest   |
| B Camera 2                          | 0            | hector Test    | Camera 2      |        | 352x288~320x240 | Highest   |
| C Camera 3                          |              |                |               |        |                 |           |
| Camera 4                            |              |                |               |        |                 |           |
| E Unselect All                      |              |                |               |        |                 |           |
|                                     | 4            |                |               |        |                 |           |
|                                     |              |                |               |        |                 |           |
|                                     |              |                |               |        | Go Home         | Close     |

|         | Items               | Descriptions                                                   |
|---------|---------------------|----------------------------------------------------------------|
| A,B,C,D | Camera<br>Selection | Select one or more cameras by clicking buttons.                |
| E       | Unselect All        | Clear the device list which shows the selected cameras.        |
| F       | Resolution          | Select the video resolution.                                   |
| G       | Quality             | Select the video quality.                                      |
| Н       | Apply to<br>Camera  | Apply the selected video resolution and quality to the system. |
| Ι       | Go Home             | Go to the homepage of the product.                             |
| J       | Close               | Close and exit the window.                                     |

## **Configure Camera Recording Condition**

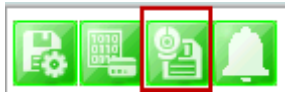

To configure recording conditions, select a camera to configure, then click **Configure camera recording condition** 

| r 🖳 🔁       | <u>í</u>           |          |           |       |       |         |        |
|-------------|--------------------|----------|-----------|-------|-------|---------|--------|
| Camera Name | Configure camera r | ecording | condition | Alarm | Motio | Touring | Preset |
| Camera 1    | 352x288~           | High     | Yes       | Yes   | No    | No      | No     |
| Camera 2    | 704X576~           | High     | Yes       | Yes   | No    | No      | No     |
|             |                    |          |           |       |       |         |        |

The below image is where you adjust the recording parameters.

| Configure Recording Condition                                                                                                    |                                      |                                                                                                    |                                         |                    |               |                    |          |             |                    |          |
|----------------------------------------------------------------------------------------------------|--------------------------------------|----------------------------------------------------------------------------------------------------|-----------------------------------------|--------------------|---------------|--------------------|----------|-------------|--------------------|----------|
| <ol> <li>Select camera to configure condition</li> <li>You can select to multi camera</li> <li>Select condition to configure record condition</li> <li>Configure detail schedule and event</li> </ol>               | CC                                   | onfigure Recording Con<br>Input Condition<br>© Use this condition<br>Condition Mode                                      | dition                                  | G                  |               | 🖱 Do not u         | use this | conditio    | n                  |          |
| <ol> <li>Cick Apply to camera button to apply condition</li> <li>Change record service Pre, Post images</li> <li>Cick Apply to camera button to save changed c</li> <li>Camera 1(Connection established)</li> </ol> | ondition                             | <ul> <li>Always Recording</li> <li>Recording by sch</li> <li>Recording by evolution</li> <li>Recording by sch</li> </ul> | g<br>nedule or<br>ent only<br>nedule ar | nly<br>nd event    | H             |                    |          |             |                    |          |
|                                                                                                    |                                      | Schedule Day of week Time Date                                                                                           |                                         | Sun<br>12/31       | Mon<br>1/1969 | Tue                | Wed      | Thu<br>12/3 | Fri S              | at<br>Av |
| Reording Service                                                                                                    |                                      | Event<br>Alarm Sensor<br>Motion Detection<br>External Input Data                                                         | J                                       | 1                  | 2             | 3                  | 4        |             | к                  |          |
| Enable Recording Service      Disable Record      Record                                                                                                    | ding Service                         | Condition list F                                                                                                    |                                         |                    |               |                    |          | Ap          | ply to conditio    | n        |
| Pre Alarm Speed<br>POST Alarm Images                                                                                                    | fastest ▼<br>0 ▼                     | Camera Name<br>Camera 1<br>Camera 1                                                                                      | Con<br>1<br>2                           | Co<br>[M           | ndition<br>1] | Name               |          |             |                    | Î.       |
| POST Alarm Speed                                                                                                    | fastest 🔻                            |                                                                                                    |                                         |                    |               |                    |          | Ap          | L<br>ply to camera |          |
| Select Multi Camera IP-Device Id                                                                                                    | IP-Device Name<br>Network Video Syst | Camera Name<br>em Camera 1                                                                                               |                                         | Recordin<br>Enable | g (           | Condition 1<br>M1] | Condi    | ition 2     | Condition 3        | Condi    |
| Camera 2<br>Camera 3                                                                                                    |                                      |                                                                                                    |                                         |                    |               |                    |          |             |                    |          |
| Camera 4                                                                                                    |                                      |                                                                                                    |                                         |                    |               |                    |          |             |                    |          |
|                                                                                                    |                                      |                                                                                                    |                                         |                    |               |                    | _        | R           |                    | 5        |

|         | Item                  | Description                                                     |
|---------|-----------------------|-----------------------------------------------------------------|
| A,B,C,D | Camera<br>Selection   | Select one or more cameras by clicking buttons.                 |
| Е       | Unselect All          | Clear the device list which shows the selected cameras.         |
| F       | Condition List        | Define the condition for recording to be started.               |
| G       | Condition to<br>use   | Decide whether to use the defined condition or not.             |
| Н       | Condition<br>Mode     | Select the condition mode for recording.                        |
| Ι       | Scheduling            | Set up the schedule for recording.                              |
| J       | Event setup           | Set up the event to initiate recording.                         |
| К       | Apply to<br>Condition | Apply the configured schedule and event data to condition list. |
|         | Londition             | list.                                                           |

| Apply to<br>Camera             | Apply the condition to camera.                                                                                                    |
|--------------------------------|----------------------------------------------------------------------------------------------------|
| Enable<br>Recording<br>Service | Enable this to activate the recording. When this is not enabled, it won't be saved if a recording condition is set.                  |
| Pre Alarm<br>Images            | Select pre-alarm images.                                                                                                    |
| Pre Alarm<br>Speed             | Select pre-alarm speed.                                                                                                    |
| Post Alarm<br>Images           | Select post-alarm images.                                                                                                    |
| Post Alarm<br>Speed            | Select post-alarm speed                                                                                                    |
| ОК                             | Click this button to confirm the change and exit the window.                                                                         |
| Cancel                         | Click this button to cancel the all the changed made in this session.                                                                |
|                                | Apply to<br>CameraEnable<br>Recording<br>ServicePre Alarm<br>ImagesPre Alarm<br>SpeedPost Alarm<br>ImagesPost Alarm<br>SpeedOKCancel |

To setup recording, first click camera under *Condition list*(**F**). This enables the Configure Recording Condition (**G**, **H**, **I** and **J**)

| Camera Name | Con | Condition Name |   |
|-------------|-----|----------------|---|
| Camera 1    | 1   | [M1]           | Ξ |
| Camera 1    | 2   | -              | ÷ |

Now you can select your *condition mode*(H). Under condition mode you have four choices always, schedule, event and schedule and event. (in this example we will record by event only)

| Always Recording                |
|---------------------------------|
|                                 |
| Recording by schedule only      |
| Recording by event only         |
| Recording by schedule and event |

*Schedule*: To schedule time and date of recording (1). (when schedule is activated in condition mode)

|                         | Day of week            | Sun   | Mon                | Tue    | Wed | Thu   | Fri<br>√ | Sat    |
|-------------------------|------------------------|-------|--------------------|--------|-----|-------|----------|--------|
|                         | Time                   | АМ    | 8:43               | ×      | ~   | AM 8  | :43      | *<br>* |
|                         | Date                   | 12/28 | 3                  | *<br>* | ~   | 12/28 |          | *<br>* |
| <i>Event</i> : Here you | can select Alarm or Mo | otion | ( <mark>)</mark> ) |        |     |       |          |        |
|                         | Event                  | 1     | 2                  | 3      | 4   |       |          |        |
|                         | Alarm Sensor           |       |                    |        |     |       |          |        |
|                         | Motion Detection       | 1     |                    |        |     |       |          |        |
|                         | External Input Data    |       |                    |        |     |       |          |        |

After completing your conditions selection click **Apply to condition**(K) After apply to condition click **Apply to camera** (L), then click **OK**(**R**) When that screen closes click **Apply** 

| B 🖳 🎦 .     |            |         |        |       |       |         |        |
|-------------|------------|---------|--------|-------|-------|---------|--------|
| Camera Name | Resolution | Quality | Record | Alarm | Motio | Touring | Preset |
| Camera 1    | 352x288~   | High    | Yes    | Yes   | No    | No      | No     |
| Camera 2    | 704X576~   | High    | Yes    | Yes   | No    | No      | No     |
|             |            |         |        |       |       |         |        |
|             |            |         |        |       |       |         |        |
|             |            |         |        |       |       |         |        |
|             |            |         |        |       |       |         |        |
|             |            |         |        |       |       |         |        |
|             |            |         |        |       |       |         |        |
|             |            |         |        |       |       |         |        |
|             |            |         |        |       |       | -       |        |
|             |            |         |        |       | Apply | C       | ose    |

#### 9.4.3. Alarm, Event Configuration

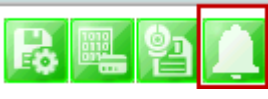

To configure the Alarm and Event features, select a camera to configure, and then click **Configure** alarm, map service

| Configure Alarm, Event service |              |        |                    |                    |        |
|--------------------------------|--------------|--------|--------------------|--------------------|--------|
| Camera 1(Connection establis   | hed)         |        | Please select came | to service         |        |
|                                |              |        |                    | Sopriso            |        |
|                                |              | 211    | Start recordi      |                    |        |
|                                |              | NE N   | Stop recording     | 19                 |        |
|                                | 2 2 4        | a) and | Motion Start       | .9                 |        |
| Active 1                       |              | 1      | Motion Stop        |                    |        |
| Production of the second       |              | -      | 🔽 DI On            |                    |        |
| Check desired alarm            |              |        | 🗹 DI Off           |                    |        |
| Enable alarm service           |              |        | Video Norma        |                    |        |
| Start recording                |              |        | Video Lose         | G                  |        |
| Enable DO     Do               |              |        | IP-Device Ne       | twork Disconnected |        |
| Operating Preset mode          |              |        | Touring Star       | twork Disconnected |        |
| Popup Window                   | F            |        | Touring Stop       | -                  |        |
| Touring Start                  |              |        | Enable DO          |                    |        |
| Touring Stop                   |              |        | <b>Disable DO</b>  |                    |        |
|                                |              |        | н                  | Apply to came      | ra     |
| Select Multi Camera            | IP-Device Id | IP-De  | vice Name          | Camera Name        |        |
| A Camera 1                     | 0            | hecto  | or Test            | Camera 1           |        |
| B Camera 2                     | 0            | hecto  | or Test            | Camera 2           |        |
| C Camera 3                     |              |        |                    |                    |        |
| D Camera 4                     |              |        |                    |                    |        |
| E Unselect All                 |              |        |                    |                    | _      |
|                                |              |        |                    |                    |        |
|                                |              |        |                    | ОК                 | Cancel |

Item

Description

| A,B,C,D | Camera Selection       | Select one or more cameras by clicking buttons.              |
|---------|------------------------|--------------------------------------------------------------|
| Е       | Unselect All           | Clear the device list which shows the selected cameras.      |
| F       | Alarm Service<br>Setup | Put check marks on alarm types to use.                       |
| G       | Event Service<br>Setup | Put check marks on event types to use.                       |
| Н       | Apply to Camera        | Click this button to apply the changes to the camera.        |
| Ι       | ОК                     | Click this button to confirm the change and exit the window. |
| J       | Cancel                 | Click this button to cancel the Alarm, Event configuration.  |

## 9.5. User Management

In this section, you will see how to manage user information. To start managing users, select **User Management** from the tree menu.

| Smart NVR Configurator                                                                                                    | D                                                                                                    |                                                                                                    |                                  |
|----------------------------------------------------------------------------------------------------|----------------------------------------------------------------------------------------------------|----------------------------------------------------------------------------------------------------|----------------------------------|
| Configuration<br>System, Network Configuration<br>P-Device, Camera Management<br>O: Network Video System<br>User Management<br>Disk Suota<br>Disk Quota<br>Disk Mode<br>Utilities | <ol> <li>It is possible to</li> <li>Full Access auth</li> <li>General Access</li> <li>No Access mea</li> <li>Selective Access</li> </ol> | add, modify, and delete users.<br>ority means no limitation to all fu<br>means only Liveview of the all co<br>ns no camera you can access.<br>s means accessing to assigned co<br>III | unctions.<br>ameras.<br>ameras.  |
|                                                                                                    | A B C<br>User Id<br>user1                                                                                                    | User Name<br>Manager                                                                                                    | Access Permission<br>Full Access |
|                                                                                                    |                                                                                                    |                                                                                                    |                                  |
|                                                                                                    |                                                                                                    |                                                                                                    |                                  |
|                                                                                                    |                                                                                                    |                                                                                                    | Apply Close                      |

|          |   | Items                | Descriptions                              |
|----------|---|----------------------|-------------------------------------------|
| <b>.</b> | А | User<br>Registration | Register new users to the system.         |
|          | В | User<br>Modification | Change the information of existing users. |

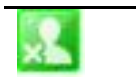

User Deletion

## **User Registration**

С

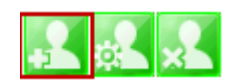

To register a new user, click the 1'st button on the tool bar in the sub-menu toolbar.

| er Account                                                                                                    |                                                                                                    |                  |                 |                  |          |
|----------------------------------------------------------------------------------------------------|----------------------------------------------------------------------------------------------------|------------------|-----------------|------------------|----------|
| A User ID                                                                                                    | 1                                                                                                    |                  |                 |                  |          |
| B Password                                                                                                    |                                                                                                    |                  |                 |                  |          |
| C Confirm password                                                                                                    |                                                                                                    |                  |                 |                  |          |
| D Name                                                                                                    |                                                                                                    |                  |                 |                  |          |
| Notice: User ID Password                                                                                                    | must be alphanum                                                                                                    | eric within 23   | 3 characters.   |                  |          |
| stem Resource Access Pern                                                                                                    | nission                                                                                                    |                  |                 |                  |          |
| All Channels Access                                                                                                    |                                                                                                    |                  |                 |                  |          |
| Ceneral Access(Only Vie                                                                                                    | w)                                                                                                    |                  |                 |                  |          |
|                                                                                                    |                                                                                                    |                  |                 |                  |          |
| No Access                                                                                                    |                                                                                                    |                  |                 |                  |          |
| No Access     Selective Access                                                                                                    |                                                                                                    |                  |                 |                  |          |
| No Access     Selective Access                                                                                                    |                                                                                                    |                  |                 |                  |          |
| <ul> <li>No Access</li> <li>Selective Access</li> <li>System Finable Module</li> </ul>                                                                                                    | Port                                                                                                    | Alarm<br>Control | PTZ<br>Control  | Audio<br>Control | Playbac  |
| <ul> <li>No Access</li> <li>Selective Access</li> <li>System F Module</li> <li>Network Video Sy +</li> </ul>                                                                                                    | Port                                                                                                    | Alarm<br>Control | PTZ<br>Control  | Audio<br>Control | Playback |
| No Access     Selective Access System     Module     Network Video Sy *     Network Video Sy *                                                                                                    | Port<br>All Port ~<br>All Port ~                                                                                                  | Alarm<br>Control | PTZ<br>Control  | Audio<br>Control | Playback |
| No Access      Selective Access      System     Module      Network Video Sy *      Network Video Sy *      Network Video Sy *                                                                                                    | Port<br>All Port *<br>All Port *<br>All Port *                                                                                    | Alarm<br>Control | P TZ<br>Control | Audio<br>Control | Playback |
| No Access     Selective Access System     F     Module     Network Video Sy *     Network Video Sy *     Network Video Sy *     Network Video Sy *                                                                                                    | Port<br>All Port v<br>All Port v<br>All Port v<br>All Port v                                                                      | Alarm<br>Control | P TZ<br>Control | Audio<br>Control | Playback |
| No Access     Selective Access System     F     Module     Network Video Sy *     Network Video Sy *     Network Video Sy *     Network Video Sy *     Network Video Sy *     Network Video Sy *                                                                                                    | Port<br>All Port •<br>All Port •<br>All Port •<br>All Port •<br>All Port •                                                        | Alarm<br>Control | PTZ<br>Control  | Audio<br>Control | Playback |
| No Access      Selective Access  System     F     Module      Network Video Sy *      Network Video Sy *      Network Vid | Port<br>All Port<br>All Port<br>All Port<br>All Port<br>All Port<br>All Port<br>All Port<br>All Port<br>All Port<br>All Port      | Alarm<br>Control | PTZ<br>Control  | Audio<br>Control | Playback |
| No Access Selective Access System F Module Network Video Sy * Network Video Sy * Network Video Sy * Network Video Sy * Network Video Sy * Network Video Sy * Network Video Sy * Network Video Sy * Network Video Sy * Network Video Sy * Network Video Sy * Network Video Sy * Network Video Sy * Network Video Sy *                                                                                                    | Port<br>All Port<br>All Port<br>All Port<br>All Port<br>All Port<br>All Port<br>All Port<br>All Port<br>All Port<br>All Port<br>T | Alarm<br>Control | PTZ<br>Control  | Audio<br>Control | Playbaci |
| No Access      Selective Access      System     Module      Network Video Sy *      Network Video Sy *      Network Video | Port *<br>All Port *<br>All Port *<br>All Port *<br>All Port *<br>All Port *<br>All Port *<br>All Port *                          | Alarm<br>Control | PTZ<br>Control  | Audio<br>Control | Playback |

|   | Items                                      | Descriptions                                                                                                    |
|---|--------------------------------------------|----------------------------------------------------------------------------------------------------|
| А | User ID                                    | Enter a new User ID to register.                                                                                                    |
| В | Password                                   | Enter the Password for the new user.                                                                                                    |
| С | Confirm<br>password                        | Enter the same Password for confirmation.                                                                                                    |
| D | Name                                       | Enter the name of the new user to be registered.                                                                                                    |
| E | System<br>resource<br>access<br>permission | <ul> <li>Choose the level of permission for System resource access.</li> <li>All channels access: Viewing all cameras, Alarm, PTZ, Audio, Searching</li> <li>General access: Viewing all cameras only</li> <li>No access: An user account without any access to cameras</li> <li>Selective access: Access to only selected cameras and privileges.</li> </ul> |
| F | System<br>Permission                       | Eight different modules can be set. The setup can be made on<br>Module, camera, alarm, PTZ, Audio, and Search respectively.<br>Enabling each module gives accesspermission to it.                                                                                                    |
| G | ОК                                         | Click this button to apply the registration of the new user.                                                                                                    |
| Н | Cancel                                     | Click this button to cancel the registration process.                                                                                                    |

#### 9.5.1. User Modification

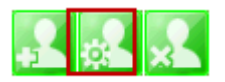

To modify a user's information, selectthe users name than click the second button on the submenutoolbar. The **User Registration** window will come up on the screen, make the necessary changes and click **OK**.

#### 9.5.2. UserDeletion

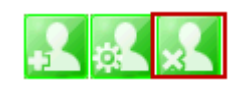

To delete an existing user, select the user name than click Remove Registered user account another screen will pop up confirming to proceed with deletion, click **OK** to proceed .

## 9.6. Disk Setup

#### 9.6.1. Disk Setup

When you click **Disk Setup** on the tree menu, it will show two sub-menu items. One is **Disk Quota**, and the other is **Disk Mode**. The following window shows the **Disk Quota** mode.

| Configuration   System, Network Configuration    System, Network Video System   System Anagement  System Otk Setup  Disk Yetup  Disk Vode   Cr Utilities | 1. Select HI<br>2. Under Di<br>3. You can<br>4. To exclu<br>5. Contents<br>6. Changes | DD from disk list ar<br>sk Quota, set a ta<br>modify the size of<br>de HDD from list, o<br>i n excluded HDD<br>will take effect aff | nd click "Regist<br>rget value and<br>recording cap<br>click target HD<br>will not be sea<br>ter from next s | er" button<br>click "OK"<br>acity at any tim<br>D and click "rer<br>arched<br>start or click "a | ne.<br>nove"button<br>oply" from ser | vice menu  |      |
|----------------------------------------------------------------------------------------------------|---------------------------------------------------------------------------------------|----------------------------------------------------------------------------------------------------|----------------------------------------------------------------------------------------------------|-------------------------------------------------------------------------------------------------|--------------------------------------|------------|------|
|                                                                                                    |                                                                                       |                                                                                                    | 111                                                                                                    |                                                                                                 |                                      |            | 1    |
|                                                                                                    | <b>S</b>                                                                              |                                                                                                    |                                                                                                    |                                                                                                 |                                      |            |      |
|                                                                                                    | Record                                                                                | Drive                                                                                                    | Туре                                                                                                    | Drive Size                                                                                      | Free Size                            | Quota Size | Orde |
|                                                                                                    | -                                                                                     | C:\                                                                                                    | HDD                                                                                                    | 37 GB                                                                                           | 27 GB                                | 0 GB       |      |
|                                                                                                    |                                                                                       |                                                                                                    |                                                                                                    |                                                                                                 |                                      |            |      |
|                                                                                                    |                                                                                       |                                                                                                    |                                                                                                    |                                                                                                 |                                      |            |      |
|                                                                                                    |                                                                                       |                                                                                                    |                                                                                                    |                                                                                                 |                                      |            |      |
|                                                                                                    |                                                                                       |                                                                                                    |                                                                                                    |                                                                                                 |                                      |            |      |
|                                                                                                    |                                                                                       |                                                                                                    |                                                                                                    |                                                                                                 |                                      |            |      |
|                                                                                                    |                                                                                       |                                                                                                    |                                                                                                    |                                                                                                 |                                      |            |      |

|          |   | Items                  | Descriptions                                                  |
|----------|---|------------------------|---------------------------------------------------------------|
| 5        | А | Disk Quota<br>Setup    | Define the HDD for recording and configure the size of quota. |
| <b>E</b> | В | Disk Quota<br>Deletion | Delete previously assigned disk quota.                        |

#### 9.6.2. Disk Quota Modification and Deletion

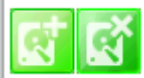

When EN-V-R program is installed, all local drives are assigned as recording devices. To modify the disk quota for recording, click **Disk Quota** on the menu list, and select the drive to be modified.

Now to change the disk quota size, click the 1'st button on the sub tool bar, or double click the drive on the device list. The following window will be displayed.

| Use HDD                  |    |    |
|--------------------------|----|----|
| B Possible Maximum Quota | 23 | GB |
| C Possible Minimum Quota | 3  | GB |
| D Set Quota              | 23 | GB |
|                          | F  |    |

|   | Item                      | Description                                 |
|---|---------------------------|---------------------------------------------|
| А | Use HDD                   | Decide whether this HDD is to be used.      |
| В | Possible Maximum<br>Quota | Display Possible maximum quota on this HDD. |

| С | Possible Minimum<br>Quota | Display Possible minimum quota on this HDD.         |
|---|---------------------------|-----------------------------------------------------|
| D | Set Quota                 | Enter the desired size of disk quota for recording. |
| Е | ОК                        | Click to apply the configured disk quota.           |
| F | Cancel                    | Click to cancel the disk quota configuration.       |

To delete the existing disk quota, click **Disk Quota** on the menu list. Then choose the drive quota to be deleted. Click the 2'nd button on the sub tool bar.

## 9.6.3. Disk Mode Change

To modify the disk circulation style, click Disk Setup, and then **Disk Mode** on the tree menu.

| Smart NVR Configurator                                                                                                    |                                                                                                    |                                                      | <u> </u> |  |
|----------------------------------------------------------------------------------------------------|----------------------------------------------------------------------------------------------------|------------------------------------------------------|----------|--|
|                                                                                                    |                                                                                                    |                                                      |          |  |
| Configuration Configuration Configuration Device, Camera Management Configuration Configuration Con | 1. Cick icon to configure disk circulation.     2. If circulation is enabled, oldest data will be removed for new data     3. If circulation is disabled, recording will be stopped when there is no space     4. Limiting recording duration can be configured by daily basis     5. If you set recording duration, data over configured period will be erased     6. For system stability, data over configured period can be erased     4. Imitians |                                                      |          |  |
|                                                                                                    | Configuration                                                                                                    | Value                                                |          |  |
|                                                                                                    | Disk Circulation                                                                                                    | Use circulation (Record new data remove oldest data) |          |  |
|                                                                                                    | Expired Duration                                                                                                    | Not use expired duration                             |          |  |
|                                                                                                    | Email report                                                                                                    | No                                                   |          |  |
|                                                                                                    |                                                                                                    |                                                      |          |  |
|                                                                                                    |                                                                                                    | Apply                                                | Close    |  |

| <b>R</b> | А | Disk Circulation<br>Setup  | Configure disk circulation type.       |
|----------|---|----------------------------|----------------------------------------|
|          | В | Disk Usage Report<br>Setup | Configure email address for reporting. |

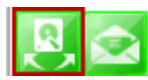

Click the **Disk Circulation** in the list. The following window will be displayed.

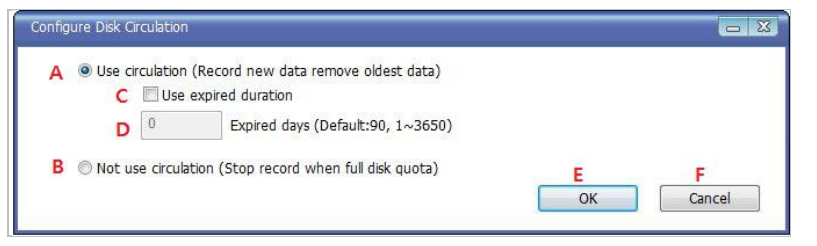

|   | Item                    | Description                                                                                                    |
|---|-------------------------|----------------------------------------------------------------------------------------------------|
| А | Use circulation         | Select this if disk circulation will be used.                                                                   |
| В | Not use circulation     | Select this if disk circulation will not be used.                                                               |
| С | Use expired<br>duration | Decide whether the expiration will be used for recording.<br>(This can be se when Use circulation is selected.) |
| D | Expired days            | Enter the date when the recorded content will be expired.                                                       |
| Е | ОК                      | Click this to apply the Disk circulation settings.                                                              |
| F | Cancel                  | Click this to Cancel Disk circulation settings.                                                                 |

Configure email reporting for disk usage

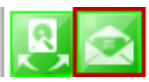

To modify the email notification behavior for hard disk recording.

| Enable re      | eport service | e               | Oisa  | ble report s | ervice |       |
|----------------|---------------|-----------------|-------|--------------|--------|-------|
| Report HDD s   | pace (Non-c   | irculation only | ')    |              |        |       |
| 100%           |               | 90%             | 80%   | 6            | 70%    |       |
| Periodic repor | t             |                 |       |              |        |       |
| 🔲 Sun          | Mon 🔄         | 🛄 Tue           | 🕅 Wed | 🛄 Thu        | 🕅 Fri  | 🔲 Sat |
| PM 02:28:3     | 37            |                 |       |              |        |       |
|                |               |                 |       |              |        |       |

|   | Item                       | Description                                                                               |
|---|----------------------------|-------------------------------------------------------------------------------------------|
| А | Use to report HDD<br>usage | Choose whether to Enable or Disable the report service.                                   |
| В | Report HDD space           | When disk circulation is not used, select the HDD size when it will be reported by email. |
| С | Periodic report            | Define when Periodic reports will be sent.                                                |
| D | ОК                         | Click to apply the Email report settings.                                                 |
| E | Cancel                     | Click to cancel Email report configuration.                                               |

## 9.7. Utilities

Select Utilities from the tree menu. You can perform two functions in Utility category, one is **Email Account Configuration** and the other is **About Program**.

| Smart NVR Configurator                                                                                                    |               |                        |       |       |
|----------------------------------------------------------------------------------------------------|---------------|------------------------|-------|-------|
|                                                                                                    | 5             |                        |       |       |
| Configuration<br>System, Network Configuration<br>P-Device, Camera Management<br>0: Network Video System<br>20: Network Video System<br>Disk Setup<br>Disk Setup<br>Disk Quota<br>Disk Mode<br>Utilities |               | III                    |       | ,     |
|                                                                                                    |               |                        |       |       |
|                                                                                                    | Configuration | Value                  |       |       |
|                                                                                                    | Email account | Disable                |       |       |
|                                                                                                    | About program | Smart NVR Configurator |       |       |
|                                                                                                    |               |                        |       |       |
|                                                                                                    |               |                        |       |       |
|                                                                                                    |               |                        |       |       |
|                                                                                                    |               |                        |       |       |
|                                                                                                    |               |                        |       |       |
|                                                                                                    |               |                        |       |       |
|                                                                                                    |               |                        |       |       |
|                                                                                                    |               |                        | Apply | Close |

|   |   | Items            | Descriptions                               |
|---|---|------------------|--------------------------------------------|
| Ø | А | Email<br>Account | Configure email account.                   |
| Ø | В | About<br>Program | Display the information of EN-V-R program. |

#### 9.7.1. Email accountConfiguration

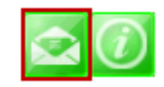

Once an email account is registered here, you can receive email notification from EN-V-R program upon a certain event. To configurean email accounts, click Utilities on the tree menu. Click *Configure email account for mail service* 

|   | A Service           | : O Enable        | Oisable |  |
|---|---------------------|-------------------|---------|--|
|   | B SMTP Server       | :                 |         |  |
|   | C Authentication    | : O Enable        | Oisable |  |
|   | D Email user id     | :                 |         |  |
| Е | Email user password | 21 J              |         |  |
|   | F Sender email      | :                 |         |  |
| G | Recipient email #1  |                   |         |  |
| н | Recipient email #2  | :                 |         |  |
| I | Recipient email #3  | :                 |         |  |
|   | J Email Subject     | : Mail from Smart | NVR     |  |

|       | Item                      | Description                                             |  |
|-------|---------------------------|---------------------------------------------------------|--|
| А     | Service                   | Decide whether to report HDD usage by email or not.     |  |
| В     | SMTP server               | Enter the address of SMTP server for sending email.     |  |
| С     | Authentication            | Decide whether to use Authentication.                   |  |
| D     | Email user id             | Enter the sender's id for email account.                |  |
| Е     | Email user<br>password    | Enter the password of the sender's email account.       |  |
| F     | Sender email              | Enter the Sender's email address.                       |  |
| G,H,I | Recipient email<br>#1,2,3 | The email addresses of three Recipients to be notified. |  |
| J     | Email subject             | Enter the title of the Email when it's sent.            |  |
| К     | ОК                        | Click to apply the Email account registration.          |  |
| L     | Cancel                    | Click to cancel this configuration.                     |  |

#### 9.7.2. About Program

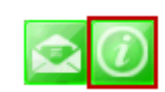

To displays the information of this program on the screen, Click *Information of this program*.

| Smart NVR Configurator                |   | <u> </u> |
|---------------------------------------|---|----------|
| Product Info                          |   |          |
| Smart NVR Configurator                |   |          |
| Ver (1.0.0.0)                         | Α |          |
| Copyright (C) 2011                    |   |          |
| Evaluation( 16 channel, MultiVendor ) |   |          |
| System Resource                       |   |          |
| CPU:3% Core0:3%                       |   |          |
| Memory:682 MB / 1535 MB (44%)         | В |          |
| Network:0bps(192.168.2.50)            |   |          |
|                                       |   | C        |
|                                       |   | ОК       |

|   | Items           | Descriptions                                   |
|---|-----------------|------------------------------------------------|
| А | About program   | Show the information about the EN-V-R running. |
| В | System Resource | Displays the PC's system resource information. |
| С | ОК              | Click this button to close the Window.         |

# **10. Using EN-V-R Controller**

To open EN-V-R controller, click **Start >All Programs>Vitek>SMART NVR Controller**.

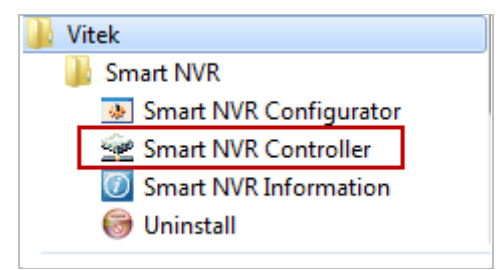

Smart NRV controller will be on the lower right part of the system tray. Then right click the icon a sub-window will display, click on Open Smart NVR Controller.

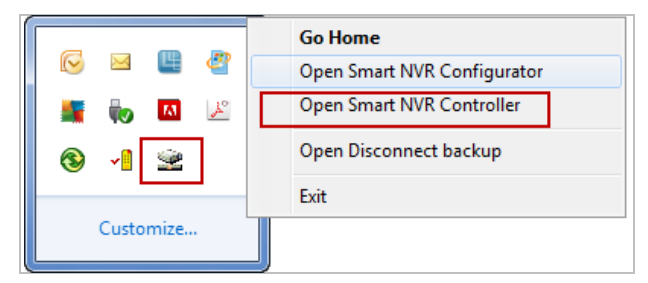

The following window will open

| Smart NVR Controller |                    |         | X                       |
|----------------------|--------------------|---------|-------------------------|
| Start or Stop Servic | e                  | A       |                         |
| B<br>Start Service   | Stop Service State | Refresh | Go Home<br>E<br>F Close |

|   | Items                    | Descriptions                                                 |
|---|--------------------------|--------------------------------------------------------------|
| А | Current Service<br>State | Shows whether EN-V-R Service is running or stopped.          |
| В | Start Service            | Click this button to start EN-V-R Service when it's stopped. |
| С | Stop Service             | Click this button to stop EN-V-R Service when it's running.  |
| D | Refresh                  | Refresh the Screen.                                          |
| E | Go Home                  | Go to the EN-V-R's built-in webpage.                         |
| F | Close                    | Close the EN-V-R Controller window.                          |

# 11. Connecting to EN-V-R

## 11.1. PC with EN-V-R installed

You can connect to EN-V-R in various ways as explained below.

• Click **Go Home** in EN-V-R Configurator

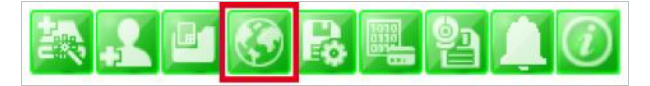

• EN-V-R Controller window.

| Smart NVR Controller       |                 | X       |
|----------------------------|-----------------|---------|
| Start or Stop Service      |                 |         |
| Current Service State      | Service Running |         |
| Start Service Stop Service | Refresh         | Go Home |
|                            |                 | Close   |

• Click **Go Home** from the pop-up menu on the System Tray.

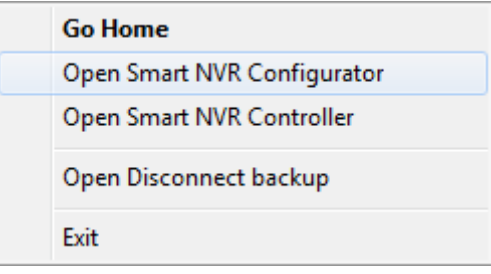

• In Internet Explorer, enter the IP address of the computer that EN-V-R is running on.

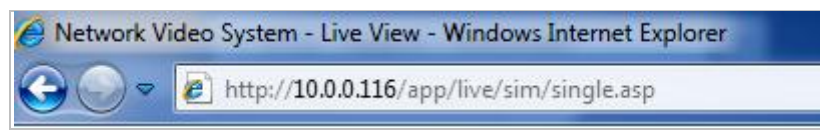

• In case that the HTTP port for EN-V-R is not 80 (default), the port number should be entered together with the IP address. (the example below assumes HTTP port of 7777)

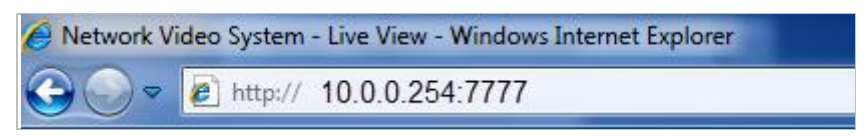

After you successfully connecting to the EN-V-R homepage, you will see the following window.

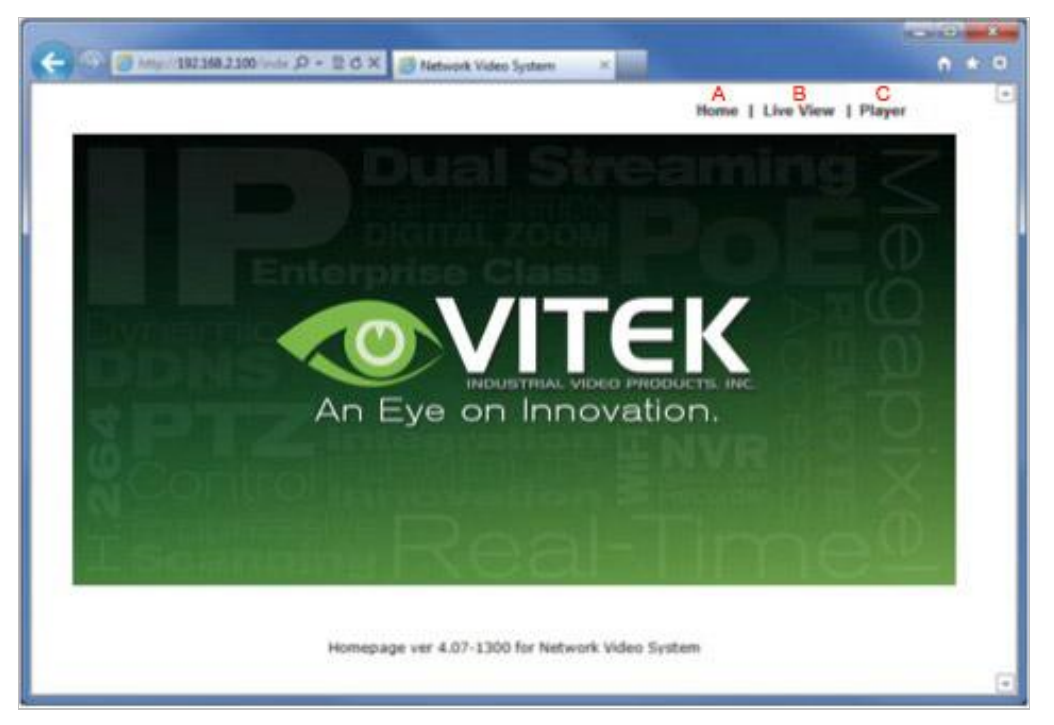

|   | Items     | Descriptions                                                                                                    |
|---|-----------|----------------------------------------------------------------------------------------------------|
| А | Home      | Go to EN-V-R's homepage.                                                                                                    |
| В | Live View | Click this button to execute Live View program. You can use various features such as live view, audio transmission, PTZ control, unconditional recording, etc. |
| С | Player    | Click this button to search, record, and back up the video data sent from IP devices registered in EN-V-R.                                                     |

#### 11.2. PC without EN-V-R

• If your PC doesn't have EN-V-R program installed, type in the IP address of the PC where EN-V-R is up and running.

Note: For further details on how to use Live View program, please refer to ENVI Series Viewer User's Manual. For Player, please refer to ENVI Series Player User's Manual.

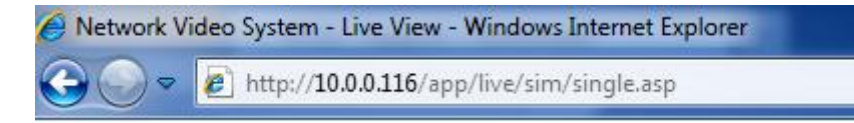

• In case that the HTTP port for EN-V-R is not 80 (default), the port number should be entered together with the IP address. (the example below assumes HTTP port of 7777)

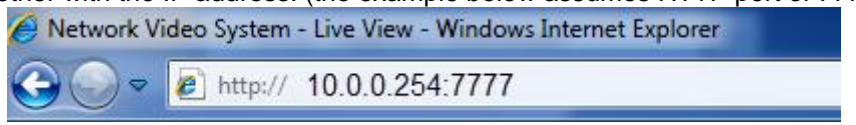

# 12. ENVI Smart Player

## 12.1. Introduction

Smart Player is and ActiveX program for Internet Explorer Web browser, which enables users to search and play back recorded video in Network Video Servers and other devices with built-in recording capabilities. The Searching and playback of video is refined by condition, schedule, and event.

Smart Player can be run in SmartNVR network video software for PC and network cameras equipped with microSD card as well as standalone NVR (Network Video Recorder) devices.

## 12.2. Key Features

- Transforming recorded video into AVI, FJP&IDX, formats
- Supports Printing of video
- Playing Audio from recorded video
- Group Searching from recorded video
- Supports Full Screen Mode

## 12.3. System Requirement for PC

For best quality and performance, your computer needs to meet the minimum requirement.

- OS: Microsoft Windows XP Pro, Windows 7 Pro, Windows 8 PC
- CPU: Intel Pentium 4, 2 GHz (Dual-Core or faster is recommended)
- System RAM: 2GB
- Video Card: 256MB Ram, 1024x768 Resolution
- 100 Mbps Network Adaptor

## 12.4. Installing and Uninstalling

### 12.4.1. Installing Smart Player

Connect to the Vitek Camera / Server / NVR on Internet Explorer, and click **Player** on the main page.

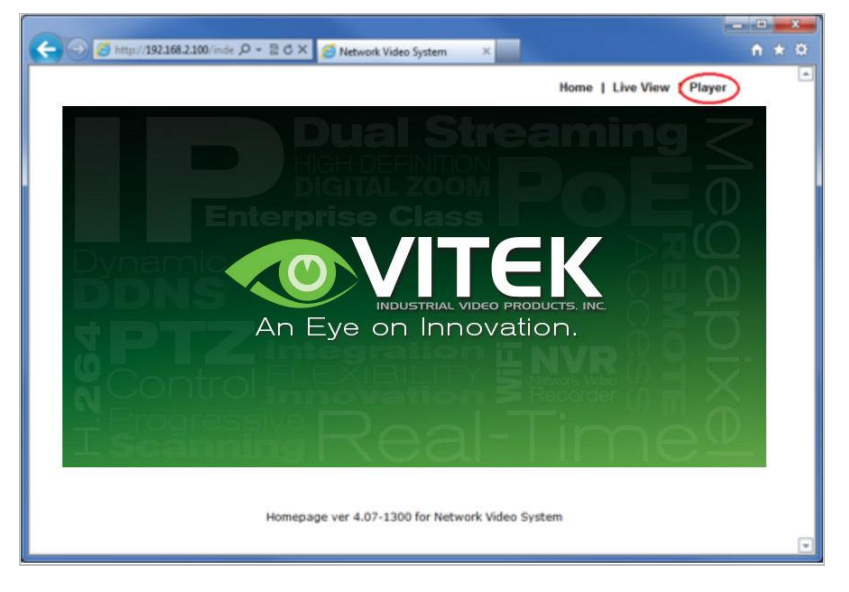

If you're using Windows XP Service Pack 2 or later, it may asked you to install ActiveX click the massage bar than click on the Install ActiveX control...

| C Network Video System - Smart Player - Windows Internet Explorer                                 |                                                                                       |                |
|---------------------------------------------------------------------------------------------------|---------------------------------------------------------------------------------------|----------------|
| 🚱 🕞 💌 👔 http://10.10.231.39/spp/player/single.asp                                                 | 🖌 🔁 🔄 🖈 🕅 Kr Live Search                                                              | P -            |
| Ble Edk Yew Fgrontes Icols Holp                                                                   |                                                                                       |                |
| 🚖 Favorites 🛛 🙀 🏉 Suppested Stes 🔹 🔊 Web Store Gallery 🔹                                          |                                                                                       |                |
| Witherwork Video Scotem - Smart Player                                                            | A · D · D · D · Dage · Safety ·                                                       | Tools - 😡 - "  |
| This website wants to install the following add-on: 'Smart Player Install' from VITEK IVP, inc.'. | If you trust the website and the add-on and want to install it, Click here            | ×              |
|                                                                                                   | Home   Live View   Player   Sample   Ad                                               | Imin           |
| Auto ActiveX Co<br>If this auto process take<br>click the below button<br>Manual D                | ntrol Installation<br>Is more than 30 seconds,<br>and install it manually.<br>ownload | • % 100% • · · |
| ·                                                                                                 | areanac ag                                                                            | 100%           |

After the installation is successfully completed, **Smart Player** window will be displayed.

#### 12.4.2. Manual Installation

When an Internet connection is not available or having some difficulties, you can manually download and install the Smart Player program file prior to setup, visit <u>http://www.vitekcctv.com/Downloads.asp</u>. You may also install from the provided CD. Execute the downloaded file, and you will see the Smart Player Setup Wizard window. Click **Run** to start installing.

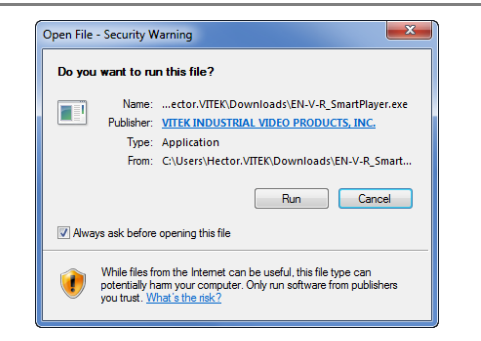

The following window will appear. Click **Next**.

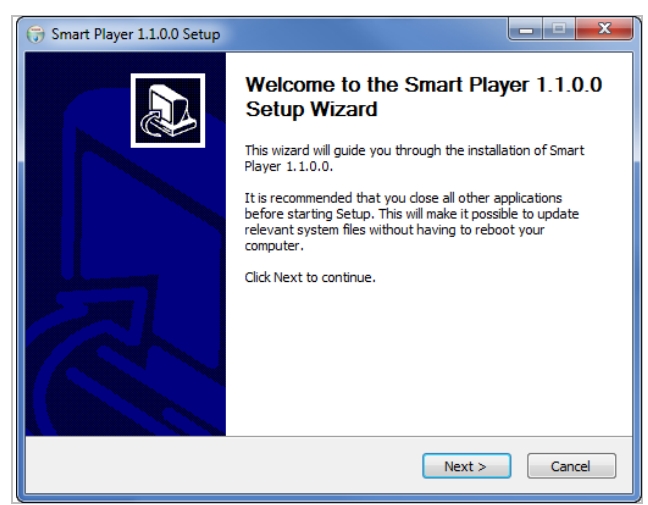

The following window will be displayed. Click Install

| 🕞 Smart Player 1.1.0.0 Setup                                                                                                    | ×               |
|----------------------------------------------------------------------------------------------------|-----------------|
| Choose Install Location<br>Choose the folder in which to install Smart Player 1.1.0.0.                                                                                 |                 |
| Setup will install Smart Player 1.1.0.0 in the following folder. To install in a di<br>dick Browse and select another folder. Click Install to start the installation. | fferent folder, |
| Destination Folder C:\Program Files (x86)\Vitek\Smart Player                                                                                                    | Browse          |
| Space required: 7.2MB<br>Space available: 309.9GB<br>Nullsoft Install System v2.46                                                                                     | Cancel          |

After installation is successfully completed, the following window will be displayed. Click **Finish**.

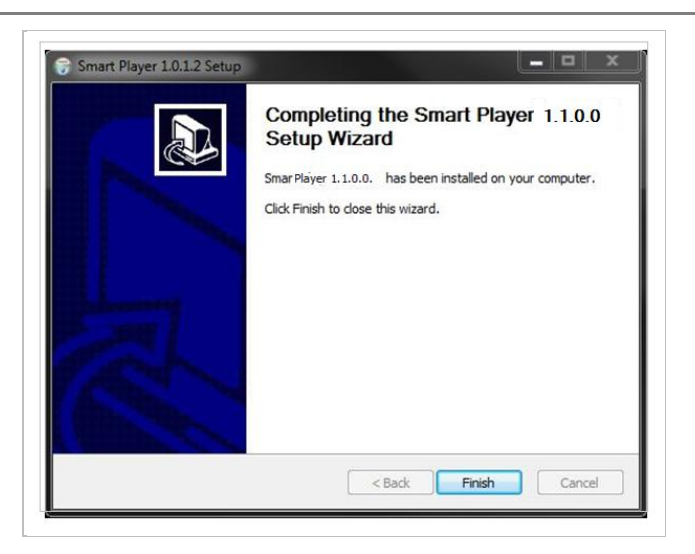

## 12.5. Uninstalling Smart Player

Before uninstalling, close all the Internet Explorer windows.

#### 12.5.1. Uninstalling on Program Menu

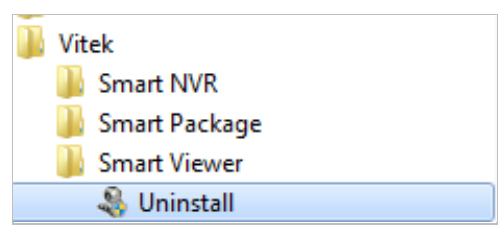

Click **Uninstall** and the following window will be shown. Click the **Yes** button.

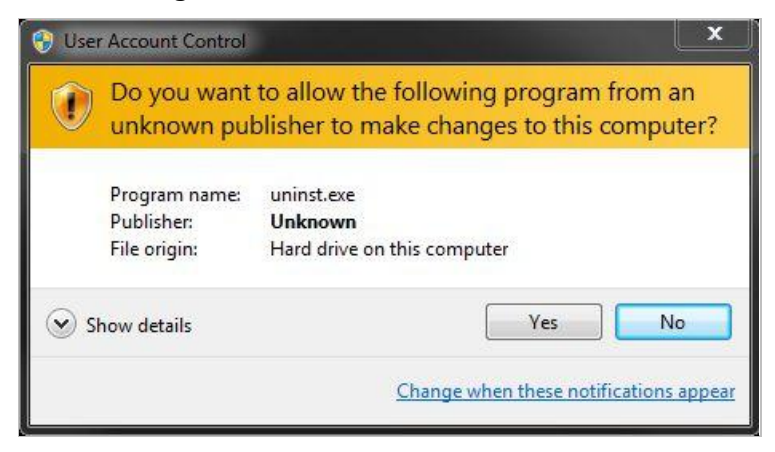

#### Live View & Play Back

To live view and play back your cameras, go to **Start** menu, **All Programs, Vitek Folder**, Click on **Smart NVR Controller**, as shown below.

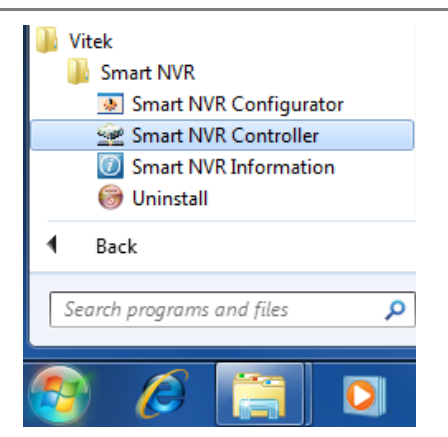

Look for icon on right side of taskbar as shown below (windows XP and windows 8 might show it different). Right click icon.

|           |    | œ        | 2 |
|-----------|----|----------|---|
|           | to | ×        | 8 |
| ~         | 0  | <b>1</b> | ] |
| Customize |    |          |   |

The following window will display. Click on **Open Smart NVR Controller**.

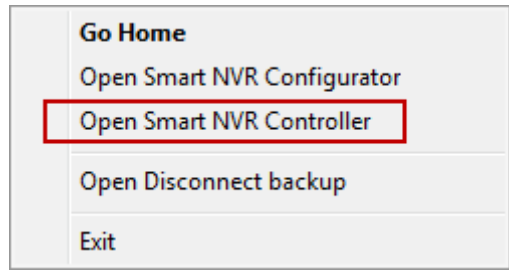

Click on **Start Service** to run the program.

| Smart NVR Controller       | <u>×</u>        |
|----------------------------|-----------------|
| Start or Stop Service      |                 |
| Current Service State      | Service Stopped |
| Start Service Stop Service | Refresh Go Home |
|                            | Close           |

Click on Go Home to view Smart Player Home Page

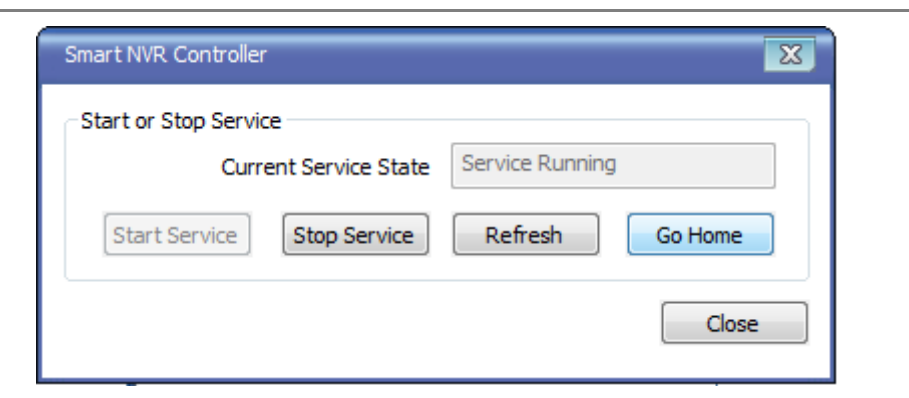

#### Click on Live View

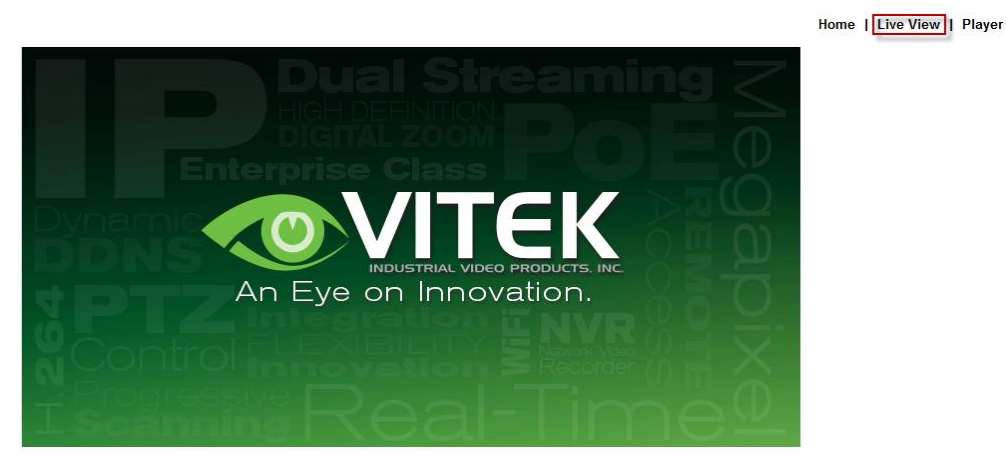

The following screen will be display were you can configure your live view.

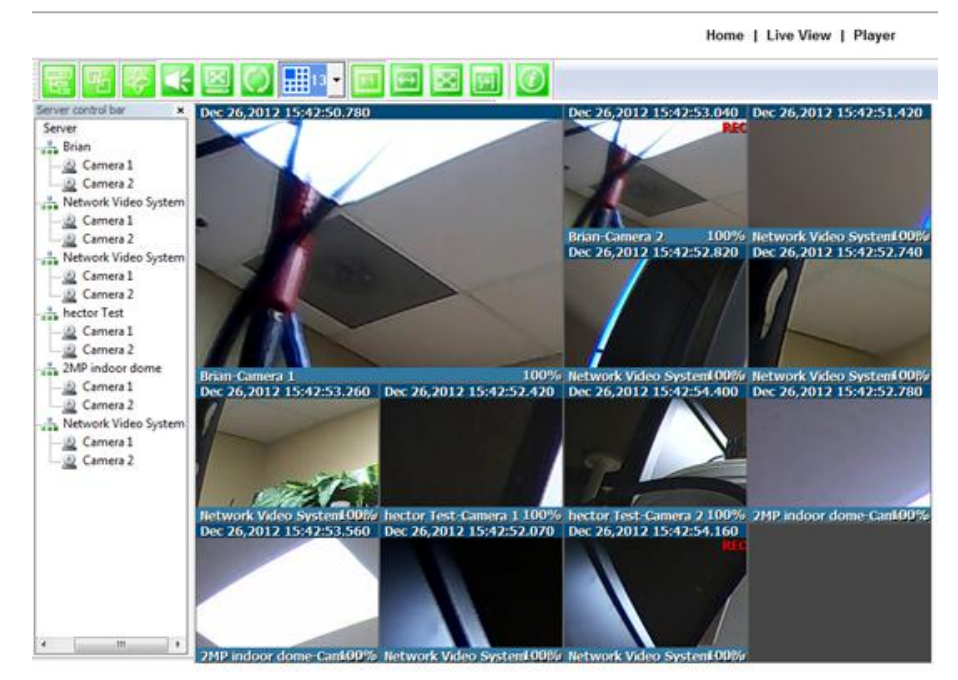

#### Server Control Bar

Allows you to view cameras / servers that are registered in the system. Toggle On/Off

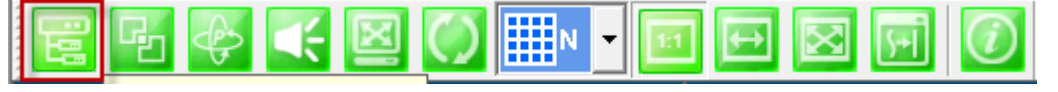

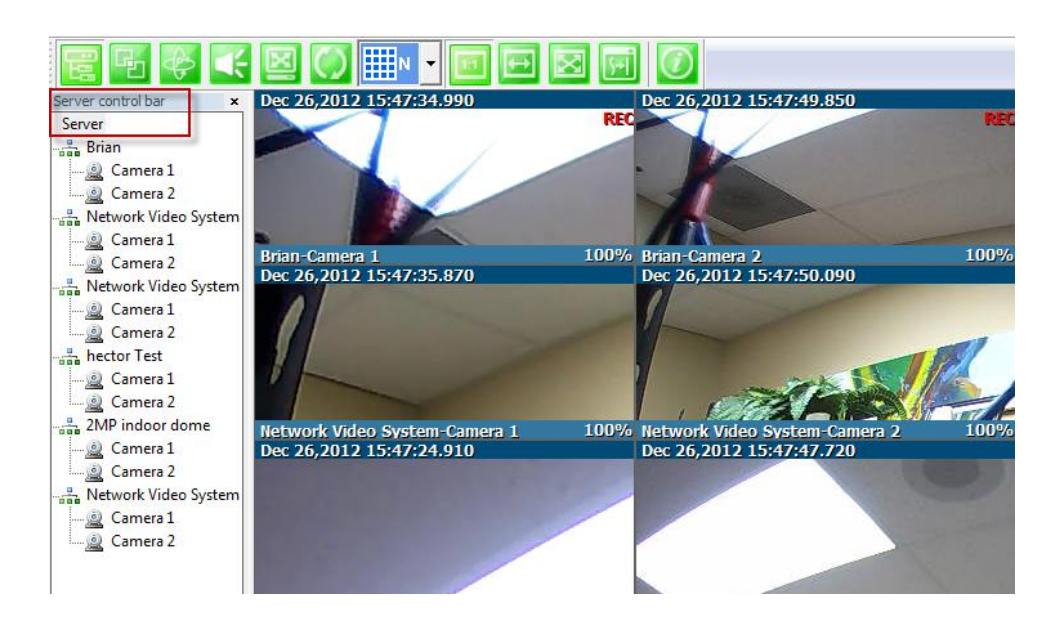

Group Control Bar

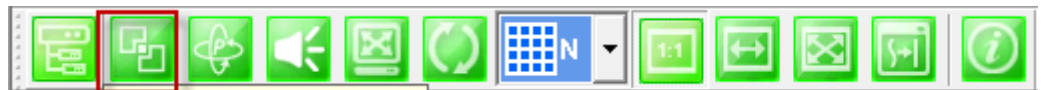

In order to view video, cameras must be assigned to a group, in this section you create groups with cameras you want to view.

#### Create Group

In order to create a group in **Group Control Bar**, right click on **Group**, another window will appear then select **New**.

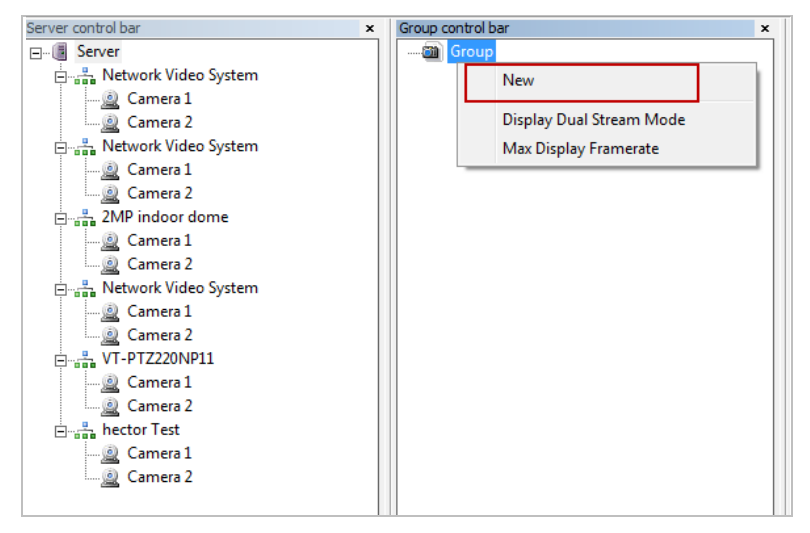

The following window will be displayed. Type in the group name, check "Circulation" to allow sequencing, input dwell time for "Circulation" and click **OK**.

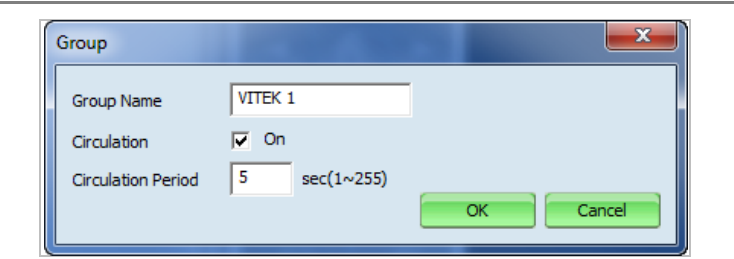

A new group with the assigned name will be created as shown below.

| Server control bar ×     | Group control bar | x |
|--------------------------|-------------------|---|
| E                        | ⊡                 |   |
| 🗄 📲 Network Video System | VITEK 1           |   |
| 🧟 Camera 1               |                   |   |
| 🔤 🗋 Camera 2             |                   |   |
| Network Video System     |                   |   |
| 🧟 Camera 1               |                   |   |
| 🖳 🧕 Camera 2             |                   |   |
|                          |                   |   |

To add cameras to the new group, drag from server control bar and drop on newly created group. You can create multiple groups and add multiple cameras in each group.

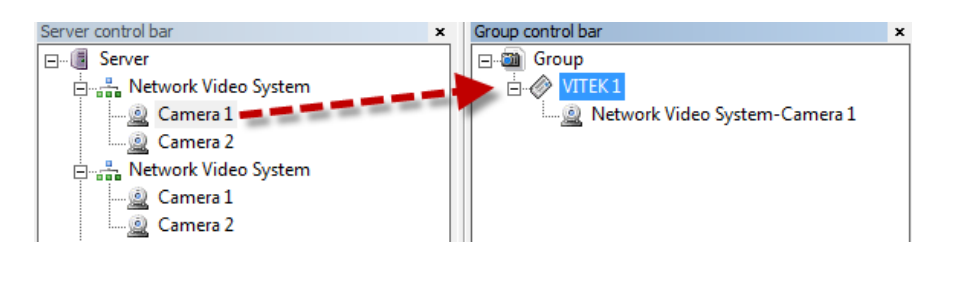

PTZ control Bar

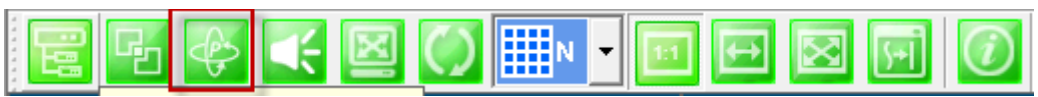

In this section you will be able to control PTZ's connected to the system.

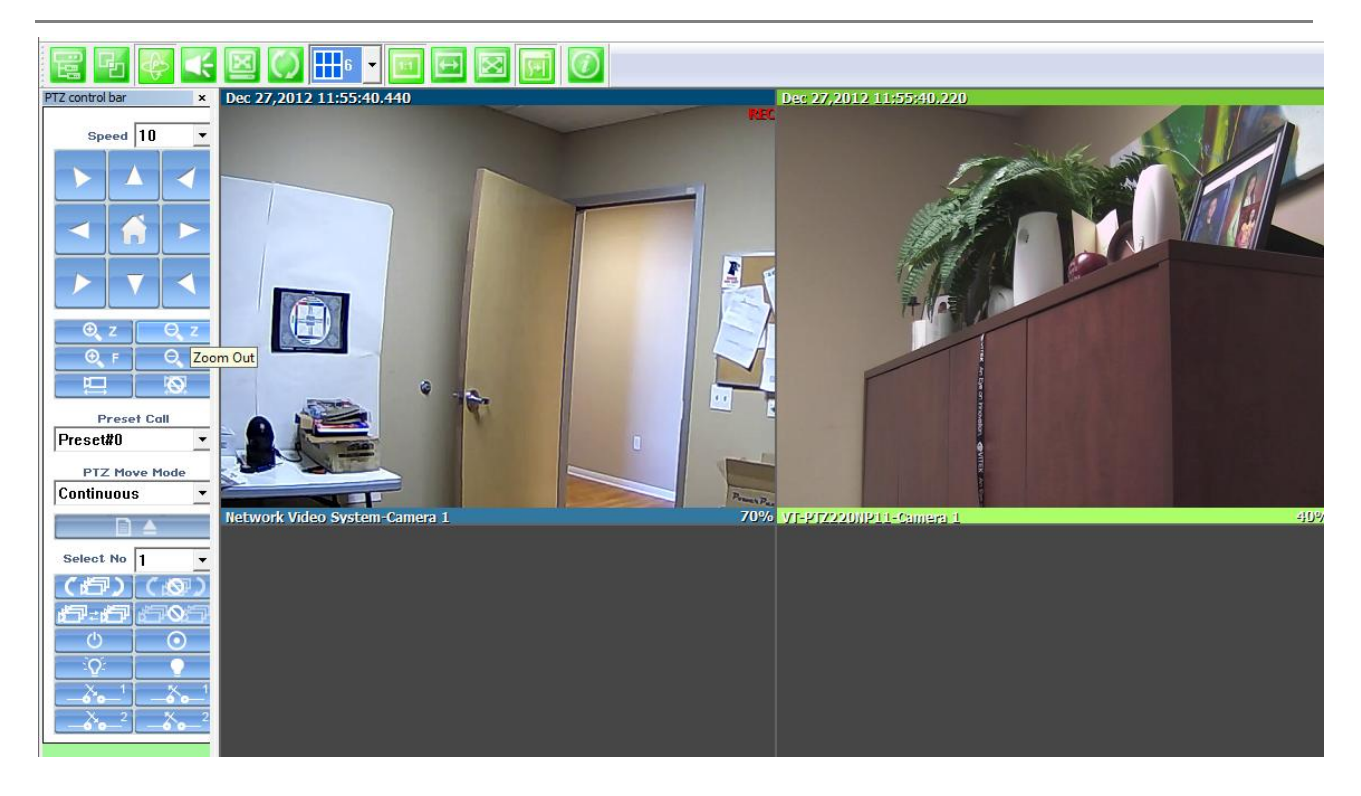

Audio Control Bar

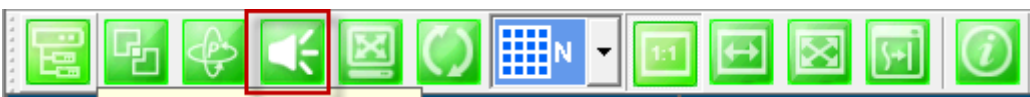

Controls Speaker and Mic volume.

When audio is available click on **Connect** and adjust speaker and mic levels, when done click **Disconnect**.

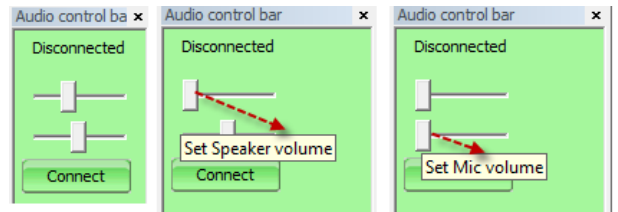

Full/Normal Screen

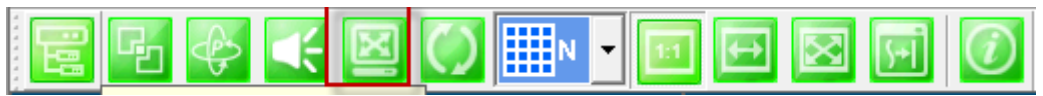

Select full screen as seen below, to return to normal press **Esc** on your keyboard.

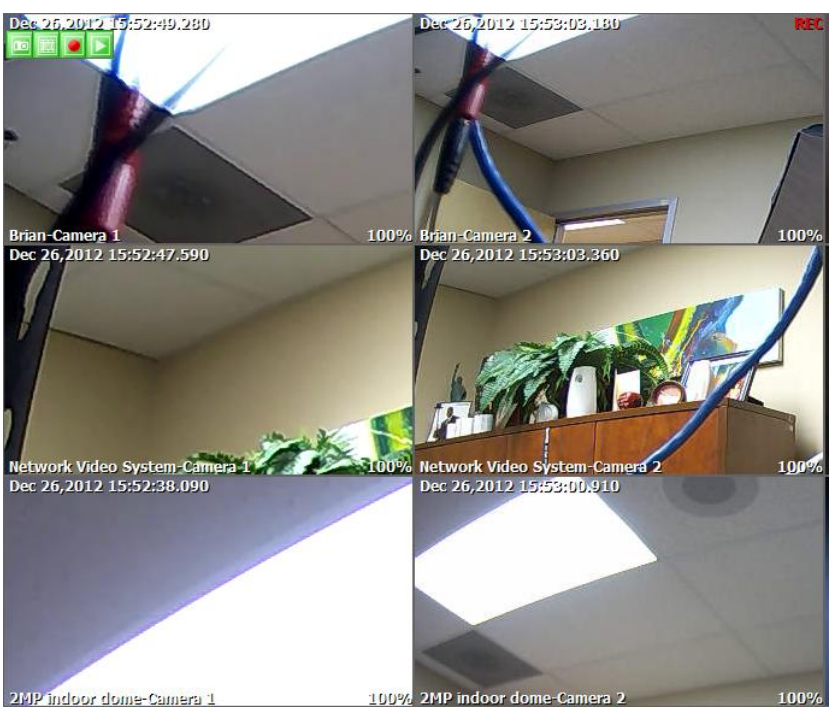

Group Circulation

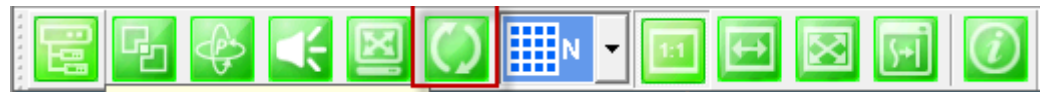

Start sequencing between groups.

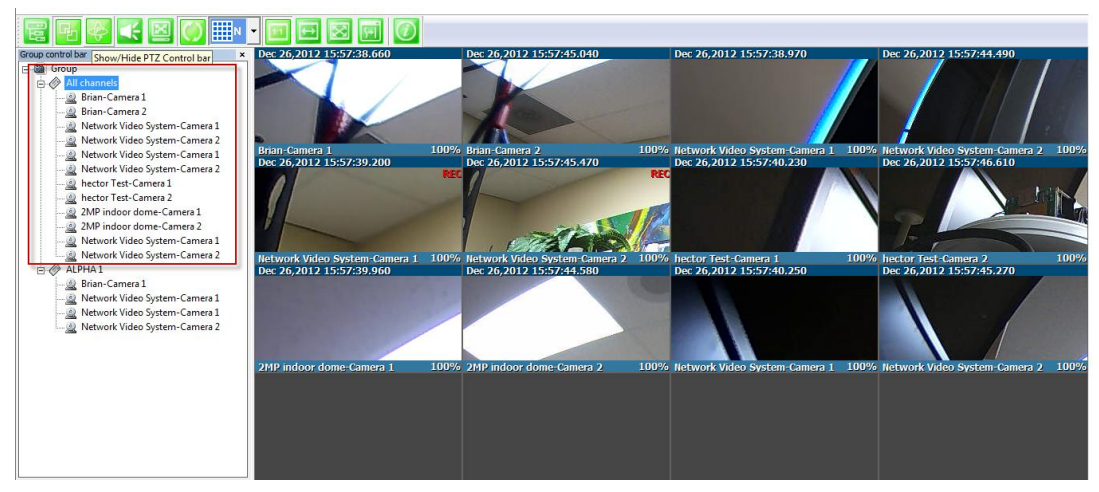

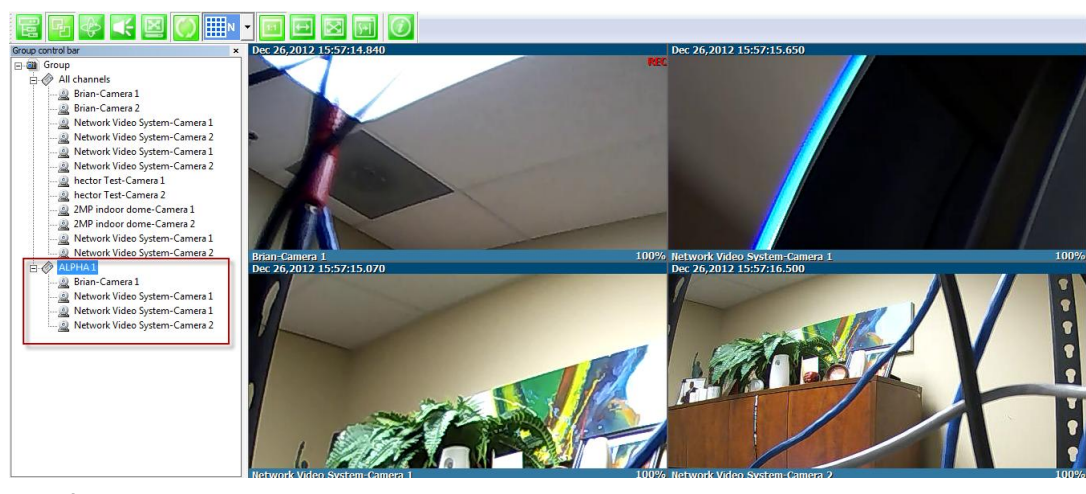

Layout settings

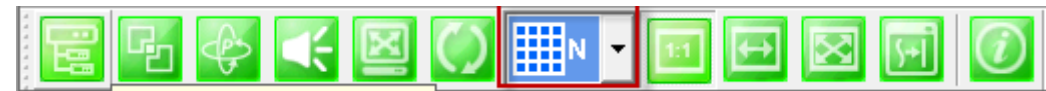

You can change the screen layout between 1,2,4, etc.

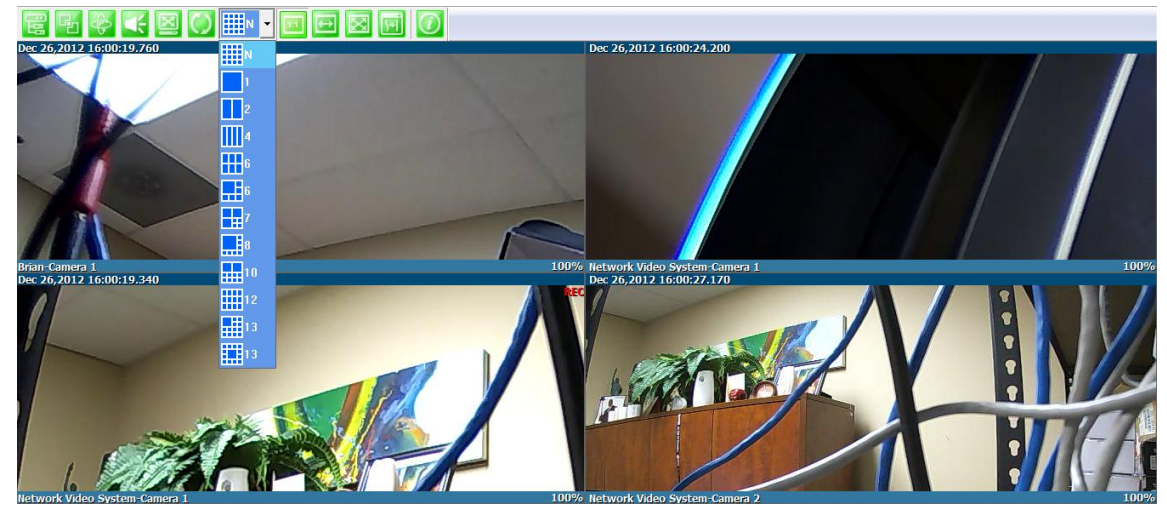

Image in Original Size

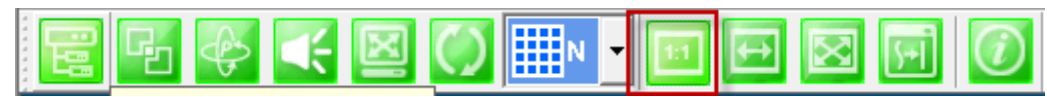

This allows for digital zoom.

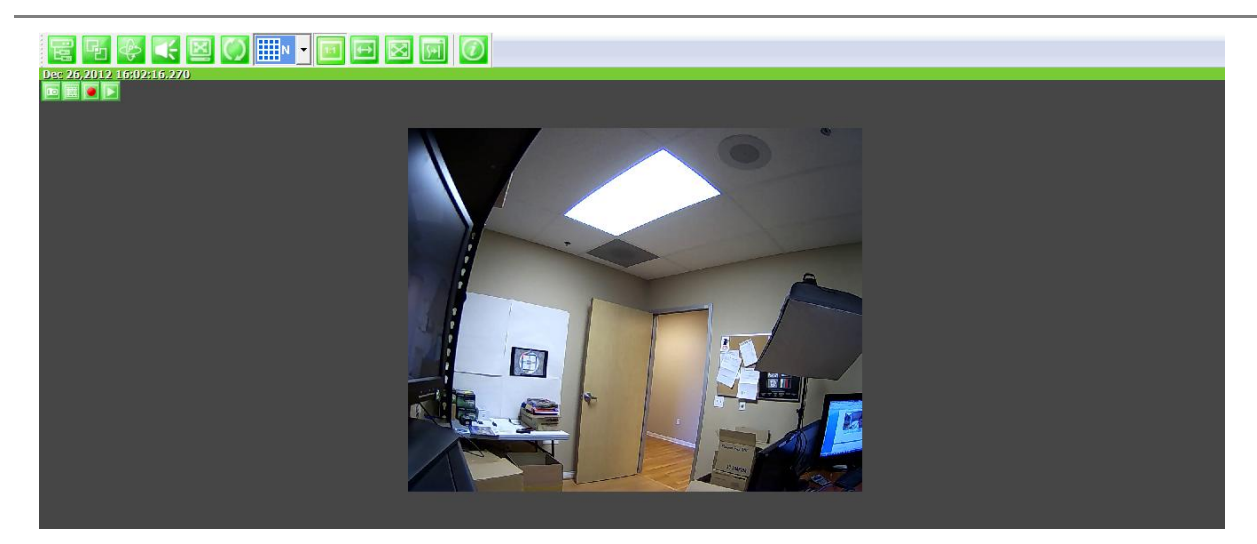

Draw Image by Maintaining Aspect Ratio

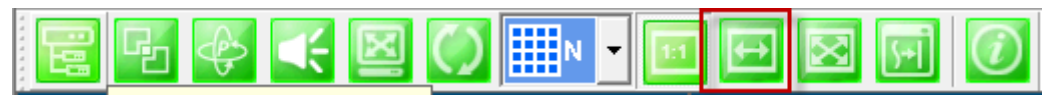

## Maintains the aspect ratio of the camera

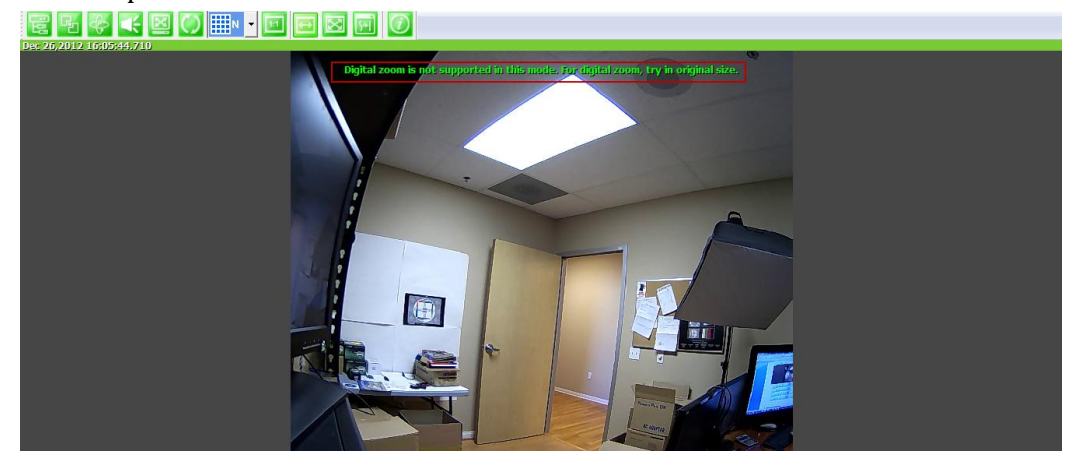

Draw Image by Filling the Screen

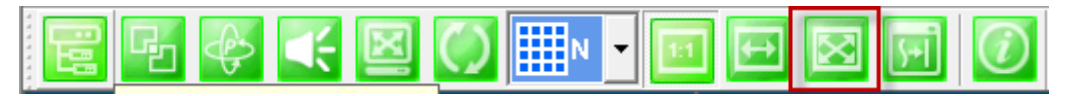
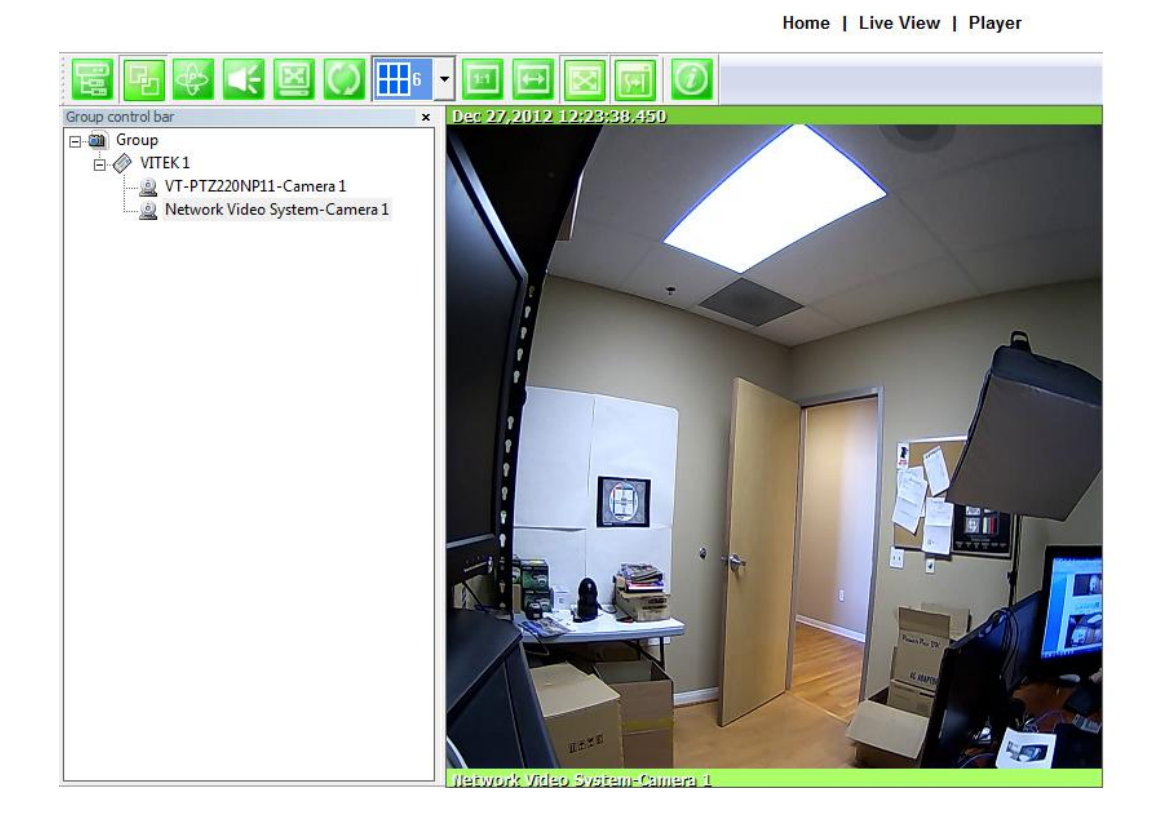

## Enhanced Draw Mode On/Off. Enhance image for a better reproduction.

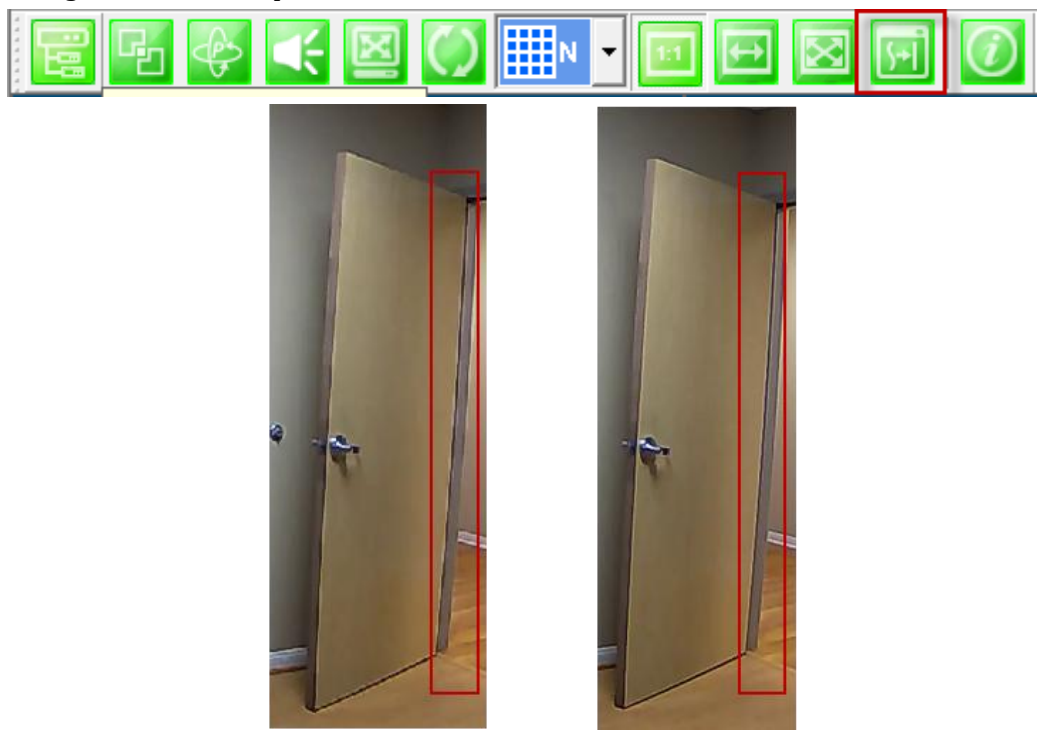

### **ENVI Series EN-V-R**

#### About Smart Viewer

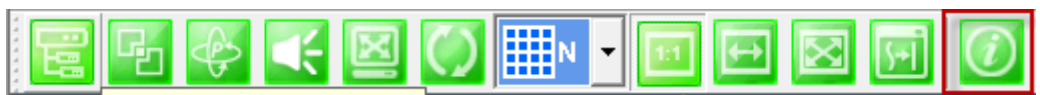

You can see the status of the Smart Viewer

| About Smart Viewer               | <b>— X —</b> |
|----------------------------------|--------------|
| CPU:100% Core0:100% Core1:100%   |              |
| Memory: 1962 MB / 4095 MB (47%)  |              |
| Network:67Mbps(10.0.0.116)       |              |
| Smart Viewer (1.3.0.0)           |              |
| Bild Date : Oct 12 2012 13:35:04 | ОК           |

## 12.6. Configuring & Viewing Player

From the Home Screen click on **Player** 

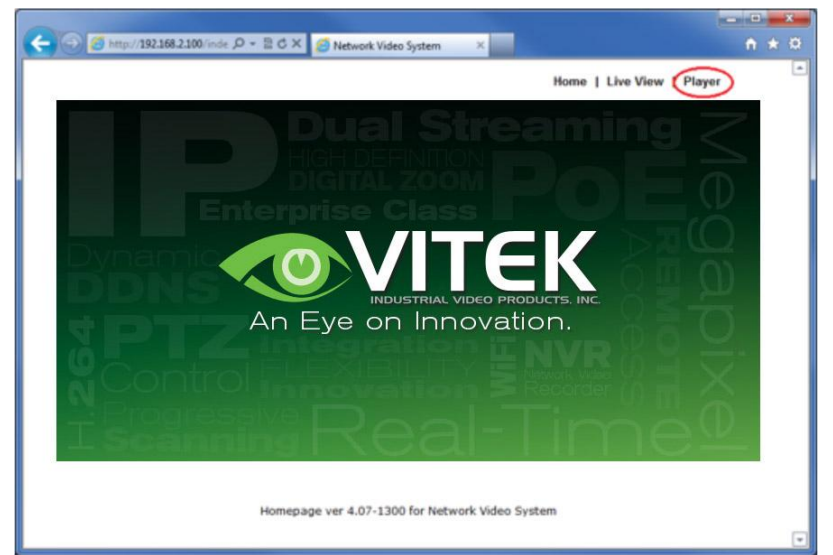

#### 12.6.1. Main Window View

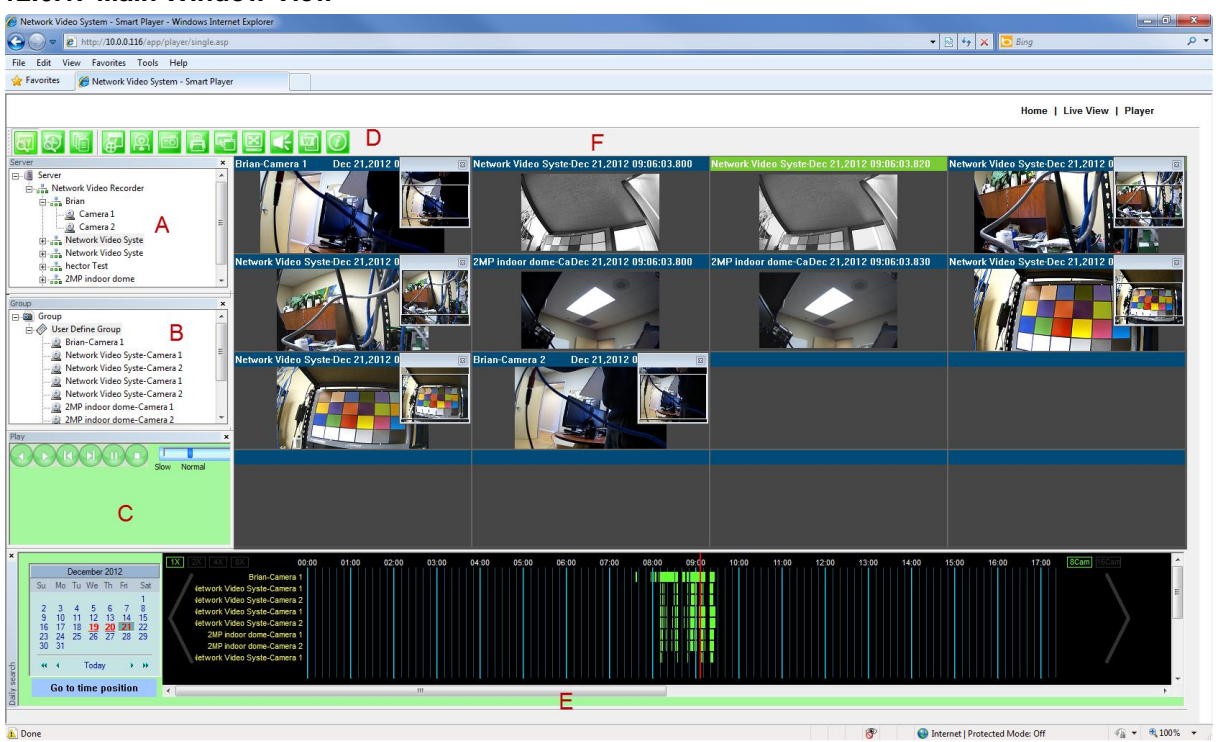

**Note:** The appearance of Smart Player window <u>may vary depending on version and type of Vitek</u> <u>device</u> you're using. This user's manual is based on general display screen.

| Server Control<br>Bar <mark>A</mark>    | Allows you to view cameras / servers that are registered in the system.                                                                                          |
|-----------------------------------------|----------------------------------------------------------------------------------------------------|
| Group Control<br>Bar <mark>B</mark>     | You can compose a new group by dragging & dropping servers, modules, and cameras into a group. Grouping provides search function of recorded video from cameras. |
| Playback<br>Control Bar <mark>C</mark>  | Users can use this bar for functions such as forward/reverse play, previous frame, next frame, pause, stop, playback speed.                                      |
| Control Tool<br>Bar <mark>D</mark>      | Users can change search mode between calendar, condition, and data. It also provides additional features such as backup and snapshot.                            |
| Time Line<br>Control Bar <mark>E</mark> | Search condition (calendar, condition, and data) can be refined in this bar.                                                                                     |
| Display screen<br>F                     | This screen shows multiple numbers of recorded videos.                                                                                                    |

### 12.7. Connecting to NVR Player

In order to playback video, cameras must be assigned to a Group, in this section you create groups with cameras you want to playback. Playback directly from cameras with SD card installed will have "Group" automatically created and the camera assigned to that "Group"

| Server |                         | × |
|--------|-------------------------|---|
|        | Server                  |   |
|        | Network Video Recorder  |   |
|        | 💼 📲 Network Video Syste |   |
|        | 💼 📲 Network Video Syste |   |
|        | 🗈 🚠 2MP indoor dome     |   |
|        | 💼 📲 Network Video Syste |   |
|        | 는                       |   |
|        | 🗄 📲 hector Test         |   |
|        |                         |   |
|        |                         |   |
|        |                         |   |
|        |                         |   |
|        |                         |   |
|        |                         |   |
|        |                         |   |
|        |                         |   |
| Group  |                         | × |
|        | Group                   |   |
|        |                         |   |
|        |                         |   |
|        |                         |   |
|        |                         |   |
|        |                         |   |
|        |                         |   |
|        |                         |   |
|        |                         |   |

### 12.7.1. Creating a Group

In order to generate a group in Group Control Bar, right click on **Group**, another window will appear then select **New**.

| Server ×                                                                                                    |
|----------------------------------------------------------------------------------------------------|
| E Server                                                                                                    |
| 🗄 📲 Network Video Recorder                                                                                                    |
| Hetwork Video Syste     Syste     Sys |
| House Network Video Syste                                                                                                    |
| The star 2MP indoor dome                                                                                                    |
| The A Network Video Syste                                                                                                    |
| THE VT-PTZ220NP11                                                                                                    |
| + ector Test                                                                                                    |
|                                                                                                    |
|                                                                                                    |
|                                                                                                    |
|                                                                                                    |
|                                                                                                    |
|                                                                                                    |
|                                                                                                    |
|                                                                                                    |
|                                                                                                    |
| k coup                                                                                                    |
| New                                                                                                    |
|                                                                                                    |
|                                                                                                    |
|                                                                                                    |
|                                                                                                    |
|                                                                                                    |
|                                                                                                    |
|                                                                                                    |
|                                                                                                    |

The following window will be displayed. Type in the group name and click **OK**.

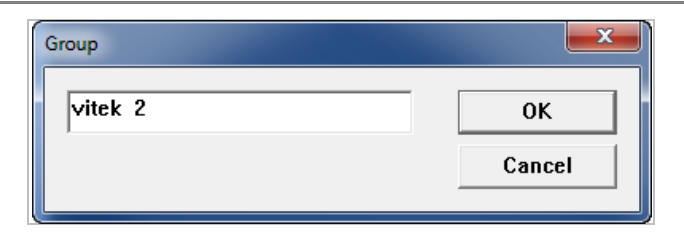

A new group with the assigned name will be created as shown below.

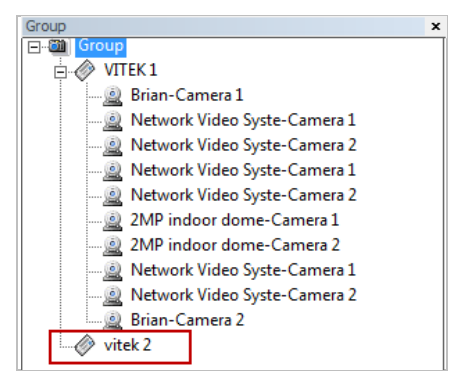

To add a camera to the new group, drag and drop from the server tree to the newly created group.

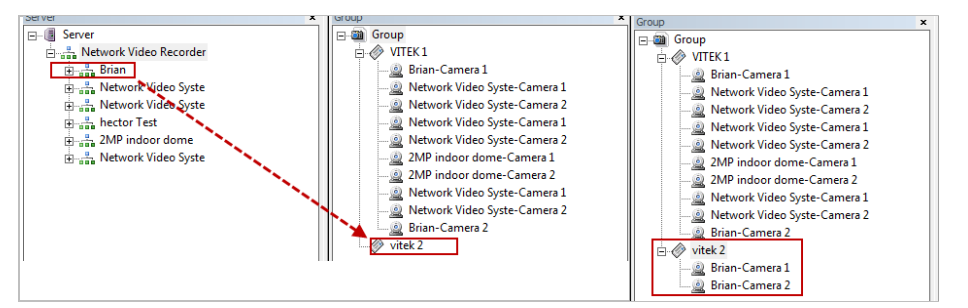

### 12.8. Searching Video

Make sure you have recorded video on the calendar (recorded video shows in red).

|                          |                           | Dece                | embe                | r 201                      | 2                          |                          |
|--------------------------|---------------------------|---------------------|---------------------|----------------------------|----------------------------|--------------------------|
| Su                       | Мо                        | Tu                  | We                  | Th                         | Fri                        | Sat                      |
| 2<br>9<br>16<br>23<br>30 | 3<br>10<br>17<br>24<br>31 | 4<br>11<br>18<br>25 | 5<br>12<br>19<br>26 | 6<br>13<br><u>20</u><br>27 | 7<br>14<br><b>21</b><br>28 | 1<br>8<br>15<br>22<br>29 |
| 44                       | ٩                         |                     | Toda                | y                          | •                          | **                       |

There are three choices in searching recorded video - Day Search, Condition Search, and Data Search.

Make sure that Camera / Server Connection and Creating Group have been performed before you search recorded video.

To search and playback video, Smart Player requires one or more groups to exist. If a search is executed on the basis of a selected group, a search will be performed on all the cameras in that group. If a search is executed on the basis of a single camera, the search will be performed only from that camera.

#### **ENVI Series EN-V-R**

For example, if you select a group and start searching; the search from that group will be displayed

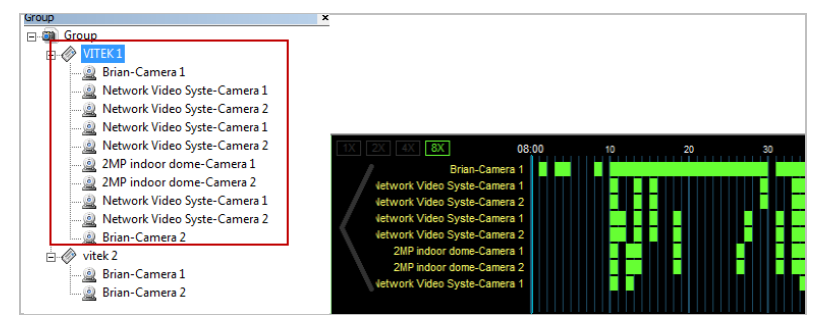

If you only select "Brian-Camera 1", the searching will be performed only on the video from that.

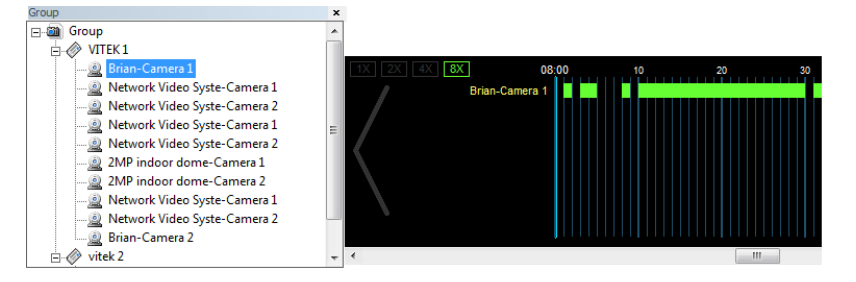

#### 12.8.1. Daily Search

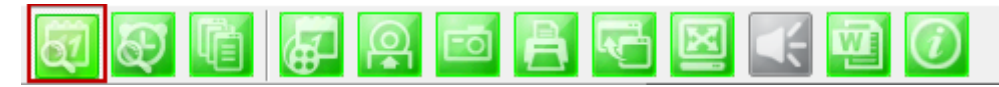

Select date from calendar than select time from the time bar.

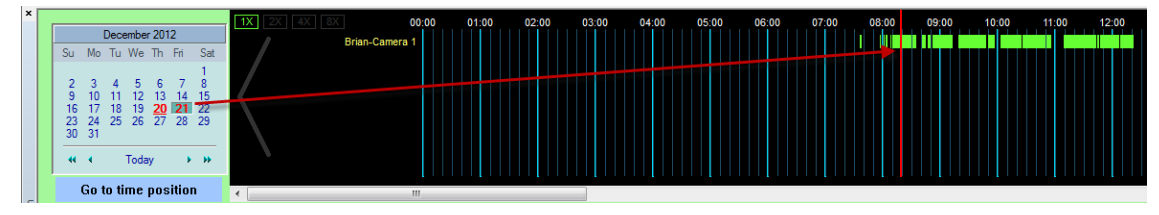

#### 12.8.2. Search Mode

By clicking a date in red on the calendar, the time frame recorded is shown.

#### 12.8.3. GO to Time Position

To go to specific time click on "Go to time position" than input time and click search.

|                          |                           | Dece                | embe                | r 201               | 2                          |                          |                 |
|--------------------------|---------------------------|---------------------|---------------------|---------------------|----------------------------|--------------------------|-----------------|
| Su                       | Мо                        | Tu                  | We                  | Th                  | Fri                        | Sat                      | DetailSearch    |
| 2<br>9<br>16<br>23<br>30 | 3<br>10<br>17<br>24<br>31 | 4<br>11<br>18<br>25 | 5<br>12<br>19<br>26 | 6<br>13<br>20<br>27 | 7<br>14<br><b>21</b><br>28 | 1<br>8<br>15<br>22<br>29 | 12:48:31 PM · · |
|                          | •                         |                     | Toda                | y                   | •                          | **                       |                 |
|                          | Go 1                      | to ti               | mе                  | pos                 | itior                      | ı                        |                 |

#### 12.8.4. Condition Search Mode

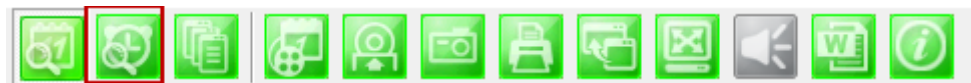

In this mode, you can search for video on the basis of combination of 3 different conditions, which are Time, Motion, and Sensor. Initially only Time condition is available for searching, and you need to enter **Advance Search** mode to utilize Motion and Sensor state if necessary.

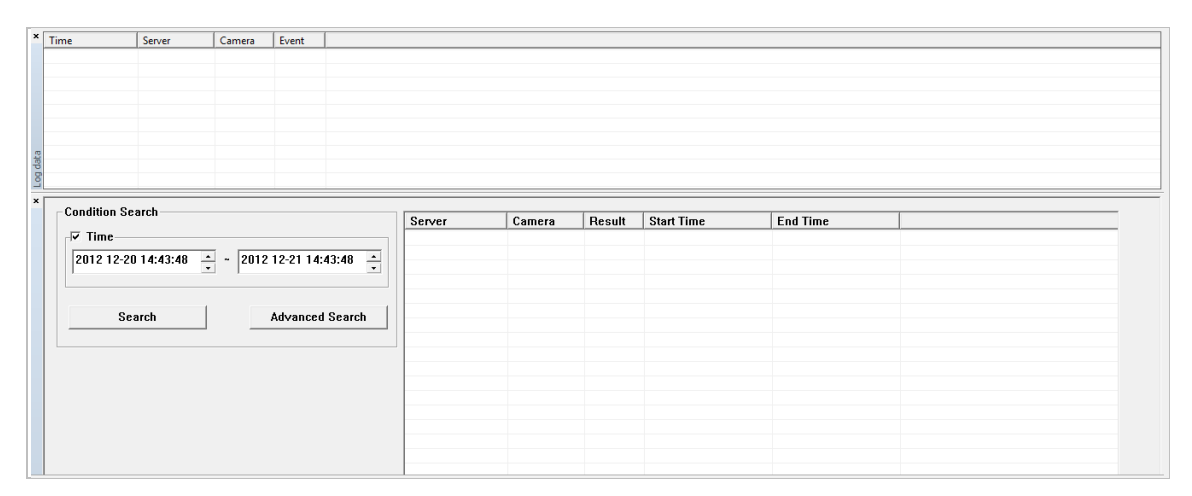

#### Search

Select time and date from beginning to end of search criteria. Then click **Search**.

The following window will be displayed to inform you of the search progress. If any results are found, the video will start playing back right after searching is completed.

| Cancel |
|--------|
|        |

#### 12.8.5. Advanced Search Mode

In Advance Search Mode you can select which conditions to search from (Time, Event, etc)

First, select **Time** checkbox, and choose the desired time frame (Start date and time ~ End date and time), and then click **Add Condition** button to add to **Search Condition**.

| 1                               | 2011012/10.11.1/                                                                                                    | <u>.</u>                                                                                                    |
|---------------------------------|----------------------------------------------------------------------------------------------------|----------------------------------------------------------------------------------------------------|
| ra Group: User Define 🧹 Ca      | mera ID:                                                                                                    | v                                                                                                    |
| Motion                          | Sensor                                                                                                    |                                                                                                    |
|                                 | $ \prod_{n=1}^{1} \prod_{r=1}^{2} \prod_{r=1}^{3} \prod_{r=1}^{4} \prod_{r=1}^{4} \prod_{$ |                                                                                                    |
| n Del Condition                 | Reset                                                                                                    |                                                                                                    |
| /26~2011/01/27][10:41~10:41][][ |                                                                                                    |                                                                                                    |
|                                 |                                                                                                    |                                                                                                    |
|                                 | ra Group: User Define ( ▼ Ca<br>Motion<br>1 2 3 4 5 6 Alarr<br>n Del Condition<br>/26~2011/01/27][10:41~10:41]]]                                                                                                    | ra     Group:     User Define € Camera ID:     All       Motion     Sensor       1     2     3     4     5     6     Alarm     1     2     3     4       n     Del Condition     Reset     1     1     1     1     1       /26~2011/01/27][10:41~10:41][]] |

Now select **Event** checkbox, and choose **Camera 1** from **Motion**, and then click **Add Condition** button to add to **Search Condition**.

| Time                                        | 2011 01-26 10:41:47 ~                                                   | 2011 01-27 10:41:47 | <u></u>   |
|---------------------------------------------|-------------------------------------------------------------------------|---------------------|-----------|
| 🖵 Group, Ca                                 | mera Group: User Define C 💌 Came                                        | era ID:             | Ŧ         |
| F Event                                     | Motion                                                                  |                     | 7 [57 [67 |
| Add Cond<br>Search Conditi<br>[-1:-1][2011, | Del Condition           on           /01/26~2011/01/27][10:41~10:41]]]] | Reset               |           |
| [-1:-1][][[M                                | 1][]                                                                    |                     |           |

Next, select **Event** checkbox, choose Sensor 1, and then click **Add Condition** button to add the Sensor condition to **Search Condition**.

| Time                                                           | 2011 01-26 10:41:47                             | ~ 201101-27             | 10:41:47 |
|----------------------------------------------------------------|-------------------------------------------------|-------------------------|----------|
| 🖵 Group, Ca                                                    | mera Group: User D                              | Define C Camera ID: All | Ŧ        |
| Event                                                          | Motion                                          | Sensor                  |          |
| Motion                                                         |                                                 |                         |          |
| Add Cond                                                       | ition Del Conc                                  | lition Reset            |          |
| Search Conditi<br>[-1:-1][2011<br>[-1:-1][][[M<br>[-1:-1][][][ | on<br>/01/26~2011/01/27][10:41~<br>1][]<br>oD1] | 10:41]]]]               |          |

Now that all the conditions have been configured, click **Search** button to start searching. Any video data which meets at least one of the conditions in **Search Condition** list will be shown as the results.

### 12.9. Video Playback Controls

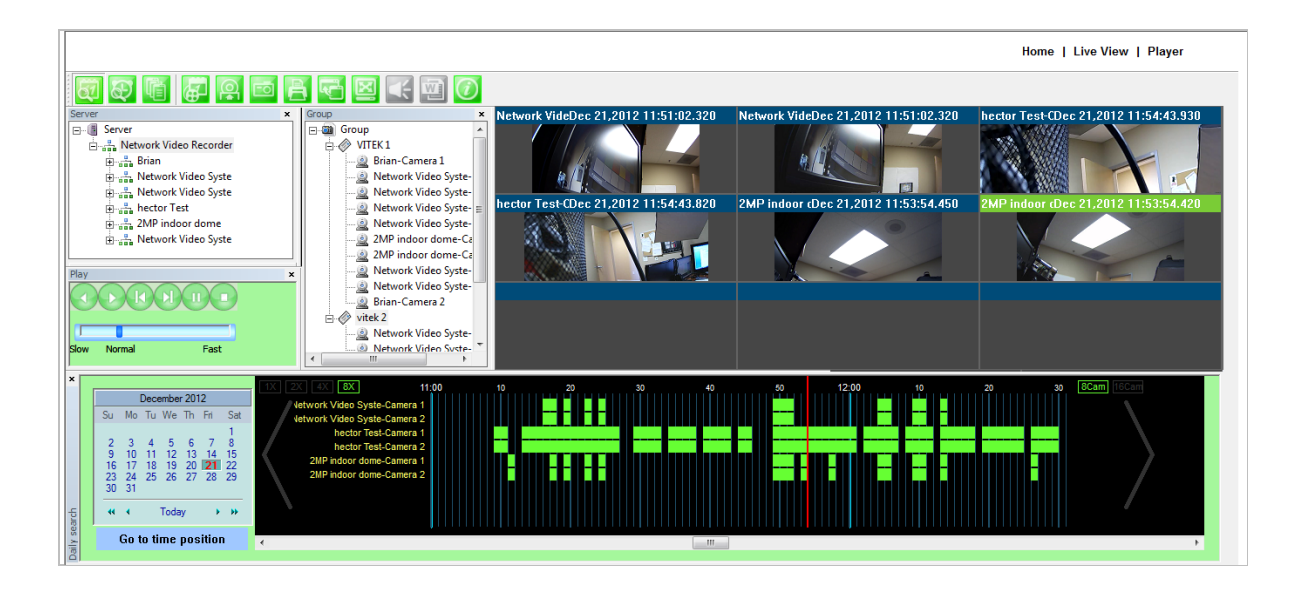

|                  | Play Reverse                                         |
|------------------|------------------------------------------------------|
|                  | Play Forward                                         |
|                  | Pause                                                |
|                  | Stop                                                 |
|                  | Back to Previous Frame                               |
|                  | Go to Next Frame                                     |
| Slow Normal Fast | Playback Speed Control                               |
| PlayIndex        | Player Path Control (only for condition search mode) |

### 12.10. Extra Features

12.10.1. Window Control

Users can open or close control windows.

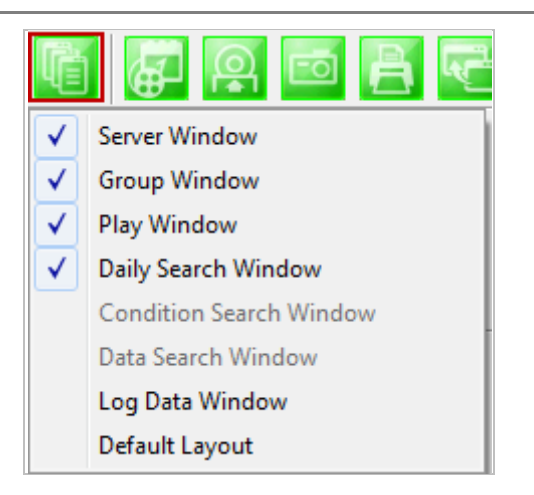

#### 12.10.2. Recording Period

You can view the starting and ending date of a recorded channel.

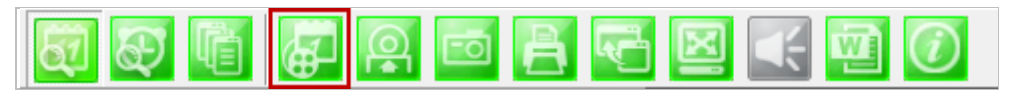

Record time is displayed as shown below.

| Server              | Camera   | Start Time | End Time |   |
|---------------------|----------|------------|----------|---|
| Brian               | Camera 1 | 12/21      | 12/26    |   |
| Brian               | Camera 2 | 12/21      | 12/26    | : |
| Network Video Syste | Camera 1 | 12/21      | 12/26    |   |
| Network Video Syste | Camera 2 | 12/21      | 12/26    |   |
| Network Video Syste | Camera 1 | 12/21      | 12/26    |   |
| Network Video Syste | Camera 2 | 12/21      | 12/26    |   |
| hector Test         | Camera 1 | 12/21      | 12/26    |   |

#### 12.10.3. Backup

There are two backup formats IDX and AVI.

| .IDX | Default video   | file format us | sed by Vitek |
|------|-----------------|----------------|--------------|
|      | 2010.010 110.00 |                |              |

.AVI Video file format supported by Microsoft Windows

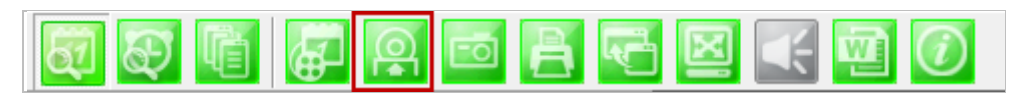

When the **Backup** button is clicked, the following window is displayed as below.

| Backup                                                     |  |  |  |  |
|------------------------------------------------------------|--|--|--|--|
| Select camera                                              |  |  |  |  |
| 🔲 (Brian) Camera 1                                         |  |  |  |  |
| 🔲 (Brian) Camera 2                                         |  |  |  |  |
| (Network Video Syste) Camera 1                             |  |  |  |  |
| (Network Video Syste) Camera 2                             |  |  |  |  |
| (Network Video Syste) Camera 1                             |  |  |  |  |
| (Network Video Syste) Camera 2                             |  |  |  |  |
| (hector Test) Camera 1                                     |  |  |  |  |
|                                                            |  |  |  |  |
| Backup Type                                                |  |  |  |  |
|                                                            |  |  |  |  |
| Backup path                                                |  |  |  |  |
| C:\Users\Hector.VITEK\Desktop\\20121226_( Recording Folder |  |  |  |  |
|                                                            |  |  |  |  |
| OK Cancel                                                  |  |  |  |  |

| Select Camera | Check the camera to backup. For <b>AVI</b> backup, only one camera is permitted. For <b>FJP, IDX</b> , multiple backup is allowed. |  |
|---------------|----------------------------------------------------------------------------------------------------|--|
| Backup Period | Select the time frame (Start date and time $\sim$ End date and time) to backup.                                                    |  |
| Backup Type   | Select either AVI or FJP, IDX format.                                                                                              |  |
| Backup Path   | Select the HDD path where the backup file will be saved.                                                                           |  |

After selecting the parameters, click **OK** then the following window will display.

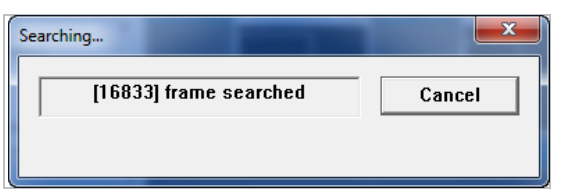

After searching is finished, backup operation will start.

| Backup | 1000   |            | X |
|--------|--------|------------|---|
|        | Backup | (99/16833) |   |
|        |        | Stop       |   |

When backup is completed, the following window will appear. Click **OK** button.

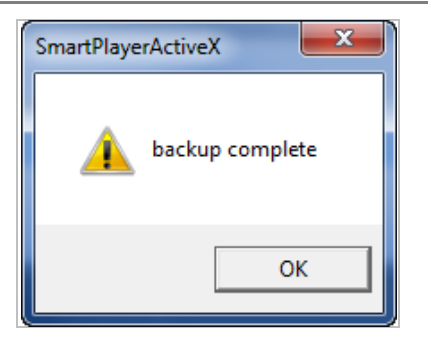

Note: For AVI file backup, only one camera is allowed. For IDX backup, multiple cameras are allowed.

#### 12.10.4. Snapshot

Choose the camera currently being played or paused, click **Snapshot** button. Then a snapshot file will be saved in a designated path.

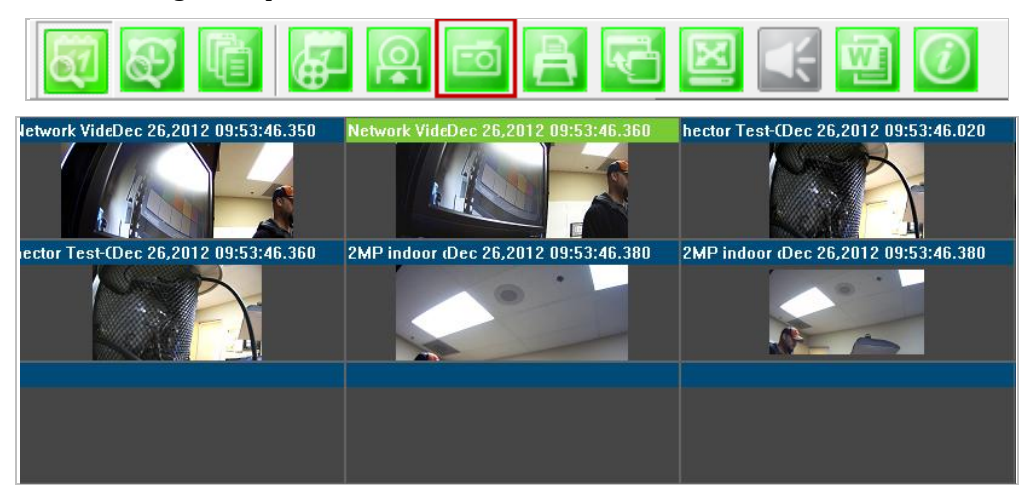

The below picture is a result of snapshot from the above window.

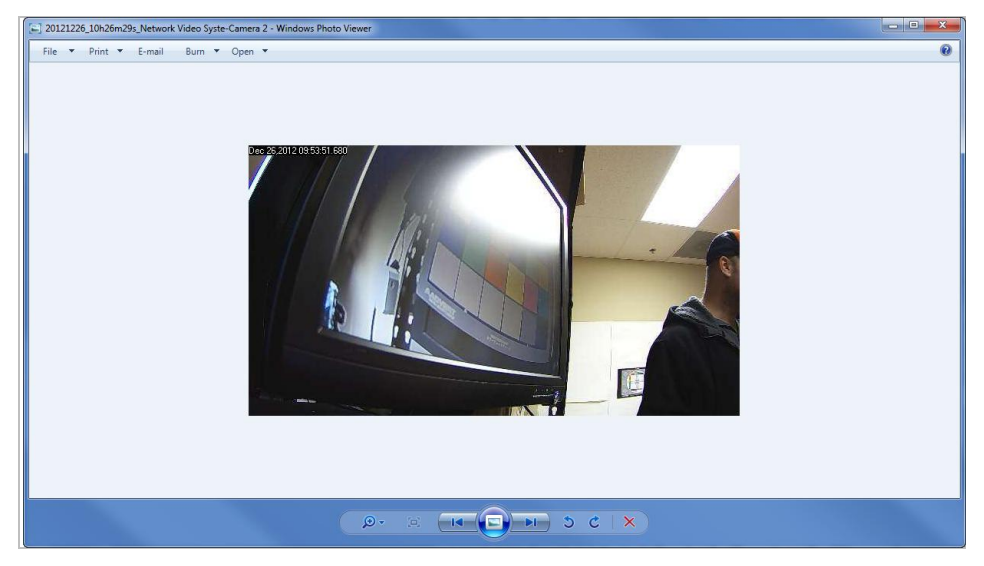

### 12.10.5. Print

Choose the camera currently being played or paused, then click **Print** button. Then the image of the selected camera will be sent to your default printer.

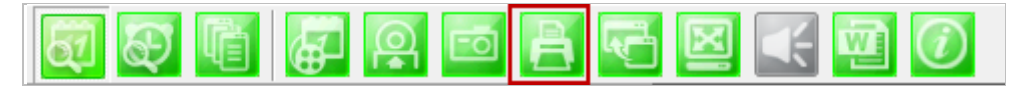

### 12.10.6. Ratio Display

You have three options to view videos, which are **Original**, **Ratio**, and **Stretch**.

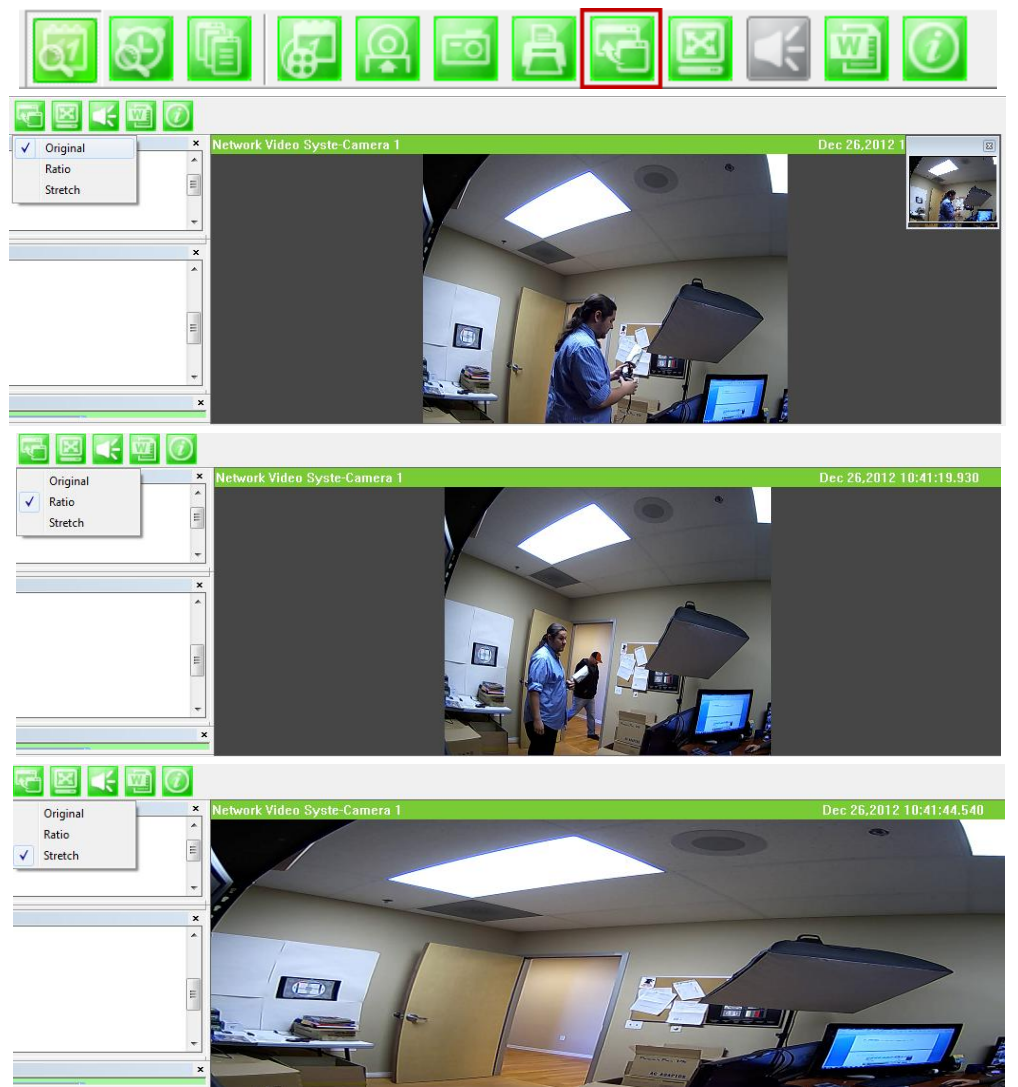

# VITEK LIMITED PRODUCT WARRANTY

VITEK products carry a three (3) year limited warranty. Digital recording and storage products are also warranted for 3 years except for the hard drives which carry their own independent factory warranty from the hard drive manufacturer. VITEK warrants to the purchaser that products manufactured by VITEK are free of any rightful claim of infringement or the like, and when used in the manner intended, will be free of defects in materials and workmanship for a period of three (3) years, or as otherwise stated above, from the date of purchase by the end user. This warranty is non-transferable and extends only to the original buyer or end user customer of a Vitek Authorized Reseller.

"Alpha Series by VITEK" products carry a three (3) year limited warranty. All other factors of the standard VITEK warranty will apply as stated above. \*\* Three Year "Alpha Series by VITEK" Warranty effective September 1st 2010. "Alpha Series by VITEK" products purchased prior to September 1st 2010 carry a one (1) year warranty.

\*\* Three Year Warranty on all products except Alpha Series became effective on April 1st 2009. Legacy Products purchased prior to April 1st 2009 carry a two (2) year warranty.

This warranty shall not apply to repairs or replacements necessitated by any cause beyond the control of VITEK, including but not limited to, acts of nature, improper installation, excess moisture, misuse, lack of proper maintenance, accident, voltage fluctuations, or any unauthorized tampering, repairs or modifications. This warranty becomes VOID in the event of alteration, defacement, or removal of serial numbers.

Within the first 6 months of purchase, VITEK will replace or credit any defective product at the request of the customer (subject to availability) with a new product that equals or exceeds the performance of the original product purchased.

Within the first 6 months of purchase, at its sole discretion, VITEK may issue an advance replacement for a defective product; however, all related costs including, but not limited to shipping and/or delivery charges will be the responsibility of the customer. If upon return inspection a product is determined to be in good working order or shows evidence of misuse, the customer will be responsible for full payment of the original product purchased as well as the replacement product.

Beyond the first 6 month period for the remainder of the warranty, VITEK'S responsibility shall be limited to repairing the defective product, including all necessary parts and related labor costs. At its sole discretion, VITEK may choose to either exchange a defective product or issue a merchandise credit towards future product purchases. Any replacement parts furnished in connection with this warranty shall be warranted for a period not to exceed the remaining balance of the original equipment warranty.

A Return Authorization number or "RA" number must be obtained prior to the return of any item for repair, replacement, or credit. VITEK requires that this "RA" number be clearly printed on the outside of the shipping carton to avoid refusal of said shipment. The Return Authorization number expires after 30 days. Products returned after the 30 day period will be subject to refusal. Shipping charges, if any, must be prepaid. A copy of the bill of sale (or invoice of purchase), together with a complete written explanation of the problem must accompany all returns.

Vitek makes no warranty or guarantee whatsoever with respect to products sold or purchased through unauthorized sales channels. Warranty support is available only if product is purchased through a Vitek Authorized Reseller.

#### CLASS A DIGITAL DEVICE (INDUSTRIAL & COMMERCIAL ENVIRONMENT)

**CLASS A DIGITAL DEVICE (INDUSTRIAL & COMMERCIAL ENVIRONMENT)** This equipment has been tested and found to comply with the limits for a Class A digital device, pursuant to CE and FCC Rules. These limits are designed to provide reasonable protection against harmful interference when the equipment is operated in a commercial environment. This equipment generates, uses and can radiate radio frequency energy and, if not installed and used in accordance with the instruction manual, may cause harmful interference to radio communications. Operation of this equipment in a residential area is likely to cause harmful interference in which case the user will be required to correct the interference at his own expense.

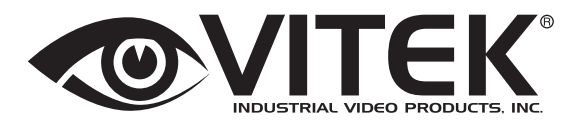

28492 CONSTELLATION ROAD VALENCIA, CA 91355 WWW.VITEKCCTV.COM | 888-VITEK-70